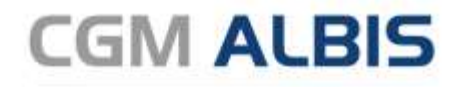

Arztinformationssystem

# Enthaltene Programmänderungen CGM ALBIS Version Q2/2021 (21.20)

CGM

CompuGroup Medical

Synchronizing Healthcare

# INHALT

| 1 | Anwen                                                                                                    | derwünsche                                                                                                    | 5                                                                                                    |
|---|----------------------------------------------------------------------------------------------------|----------------------------------------------------------------------------------------------------|----------------------------------------------------------------------------------------------------|
|   | 1.1 Dau                                                                                                    | Jermedikamenten Zusätze und Kommentare beim Patientenausweis                                                                                                    | 5                                                                                                    |
|   | 1.1.1                                                                                                    | Wichtige Information                                                                                                    | 6                                                                                                    |
|   | 1.2 Pse                                                                                                    | udoziffern für Sachkosten                                                                                                    | 7                                                                                                    |
|   | 1.3 Stat                                                                                                    | tistik TSS-Neupatienten                                                                                                    | 8                                                                                                    |
|   | 1.3.1                                                                                                    | Wichtige Informationen                                                                                                    |                                                                                                    |
|   | 1.4 RLV                                                                                                    | / 2009 - TSS Scheine                                                                                                    |                                                                                                    |
|   | 1.4.1                                                                                                    | Finstellungen                                                                                                    |                                                                                                    |
|   | 1.4.2                                                                                                    | Ausgabe                                                                                                    |                                                                                                    |
|   | 1.5 Frei                                                                                                    | ie Statistik (Impfstatistik) für SARS-CoV-2                                                                                                    |                                                                                                    |
|   | 1.5.1                                                                                                    | Optionen                                                                                                    |                                                                                                    |
|   | 1.5.2                                                                                                    | Impfstoffe                                                                                                    |                                                                                                    |
|   | 1.5.3                                                                                                    | Altersgruppen                                                                                                    | 15                                                                                                    |
|   | 1.5.4                                                                                                    | Diagnosegruppen                                                                                                    | 15                                                                                                    |
|   | 1.5.5                                                                                                    | Ausgabe                                                                                                    | 16                                                                                                    |
|   | 1.6 elm                                                                                                    | pfen - Strukturierte Impfdatenerfassung                                                                                                    |                                                                                                    |
|   | 1.6.1                                                                                                    | Einleitung                                                                                                    | 17                                                                                                    |
|   | 1.6.2                                                                                                    | Anleitung                                                                                                    |                                                                                                    |
|   | 1.7 Rec                                                                                                    | hteeinschränkung für Privatliquidationsgruppen                                                                                                    |                                                                                                    |
|   | 1.7.1                                                                                                    | Rechte Privatliquidation - Listen                                                                                                    | 27                                                                                                    |
|   | 172                                                                                                    | Korrekte Berücksichtigung der hinterlegten Rechte                                                                                                    | 27                                                                                                    |
|   | 1.7.2                                                                                                    | Konekte beräcksichtigung der hintenegten kechte                                                                                                    |                                                                                                    |
| 2 | Telema                                                                                                    | tikinfrastruktur                                                                                                    |                                                                                                    |
| 2 | <b>Telema</b><br>2.1 202                                                                                                    | tikinfrastruktur                                                                                                    |                                                                                                    |
| 2 | <b>Telema</b><br>2.1 202<br>2.1.1                                                                                                    | <b>tikinfrastruktur</b><br>1-Q2 Kommunikation im Medizinwesen - (KIM)<br>Welche Voraussetzungen sind für die Einrichtung von KIM notwendig                                                                                                    | <b>2</b> 7<br><b>28</b><br>                                                                                                    |
| 2 | <b>Telema</b><br>2.1 202<br>2.1.1<br>2.1.2                                                                                                    | t <b>ikinfrastruktur</b><br>1-Q2 Kommunikation im Medizinwesen - (KIM)<br>Welche Voraussetzungen sind für die Einrichtung von KIM notwendig<br>Vorbereitung / KIM Web Shop                                                                                                    | 28<br>28<br>                                                                                                    |
| 2 | <b>Telema</b><br>2.1 202<br>2.1.1<br>2.1.2<br>2.1.3                                                                                                    | <b>tikinfrastruktur</b><br>1-Q2 Kommunikation im Medizinwesen - (KIM)<br>Welche Voraussetzungen sind für die Einrichtung von KIM notwendig<br>Vorbereitung / KIM Web Shop<br>Checkliste für die Installation in CGM ALBIS                                                                                                    |                                                                                                    |
| 2 | <b>Telema</b><br>2.1 202<br>2.1.1<br>2.1.2<br>2.1.3<br>2.1.4                                                                                                    | tikinfrastruktur<br>1-Q2 Kommunikation im Medizinwesen - (KIM)<br>Welche Voraussetzungen sind für die Einrichtung von KIM notwendig<br>Vorbereitung / KIM Web Shop<br>Checkliste für die Installation in CGM ALBIS<br>Starten der KIM Installation in CGM ALBIS                                                                                                    |                                                                                                    |
| 2 | <b>Telema</b><br>2.1 202<br>2.1.1<br>2.1.2<br>2.1.3<br>2.1.4<br>2.1.5<br>2.1.6                                                                                                    | tikinfrastruktur<br>1-Q2 Kommunikation im Medizinwesen - (KIM)<br>Welche Voraussetzungen sind für die Einrichtung von KIM notwendig<br>Vorbereitung / KIM Web Shop<br>Checkliste für die Installation in CGM ALBIS<br>Starten der KIM Installation in CGM ALBIS<br>Neuer Reiter KIM                                                                                                    | 28<br>                                                                                                    |
| 2 | <b>Telema</b><br>2.1 202<br>2.1.1<br>2.1.2<br>2.1.3<br>2.1.4<br>2.1.5<br>2.1.6<br>2.1.7                                                                                                    | tikinfrastruktur<br>1-Q2 Kommunikation im Medizinwesen - (KIM)<br>Welche Voraussetzungen sind für die Einrichtung von KIM notwendig<br>Vorbereitung / KIM Web Shop<br>Checkliste für die Installation in CGM ALBIS<br>Starten der KIM Installation in CGM ALBIS<br>Neuer Reiter KIM<br>Verwaltung KIM Mailadressen                                                                                                    | 28<br>28<br>28<br>28<br>28<br>29<br>30<br>31<br>31<br>31                                                                                                 |
| 2 | <b>Telema</b><br>2.1 202<br>2.1.1<br>2.1.2<br>2.1.3<br>2.1.4<br>2.1.5<br>2.1.6<br>2.1.7<br>2.1.8                                                                                                    | tikinfrastruktur<br>1-Q2 Kommunikation im Medizinwesen - (KIM)<br>Welche Voraussetzungen sind für die Einrichtung von KIM notwendig<br>Vorbereitung / KIM Web Shop<br>Checkliste für die Installation in CGM ALBIS<br>Starten der KIM Installation in CGM ALBIS<br>Neuer Reiter KIM<br>Verwaltung KIM Mailadressen<br>Zuordnung KIM Mailadressen<br>Migration bestehender KIM Mailadressen                                                                                                    | 28<br>                                                                                                    |
| 2 | <b>Telema</b><br>2.1 202<br>2.1.1<br>2.1.2<br>2.1.3<br>2.1.4<br>2.1.5<br>2.1.6<br>2.1.7<br>2.1.8<br>2.1.9                                                                                                    | tikinfrastruktur<br>1-Q2 Kommunikation im Medizinwesen - (KIM)<br>Welche Voraussetzungen sind für die Einrichtung von KIM notwendig<br>Vorbereitung / KIM Web Shop<br>Checkliste für die Installation in CGM ALBIS<br>Starten der KIM Installation in CGM ALBIS<br>Neuer Reiter KIM<br>Verwaltung KIM Mailadressen<br>Zuordnung KIM Mailadressen<br>Migration bestehender KIM Mailadressen<br>Konfiguration weiterer Arbeitsplätze.                                                                                                    | 28<br>28<br>28<br>28<br>28<br>29<br>30<br>31<br>31<br>31<br>35<br>37<br>37<br>38                                                                         |
| 2 | <b>Telema</b><br>2.1 202<br>2.1.1<br>2.1.2<br>2.1.3<br>2.1.4<br>2.1.5<br>2.1.6<br>2.1.7<br>2.1.8<br>2.1.9<br>2.1.10                                                                                                    | tikinfrastruktur<br>1-Q2 Kommunikation im Medizinwesen - (KIM)<br>Welche Voraussetzungen sind für die Einrichtung von KIM notwendig<br>Vorbereitung / KIM Web Shop<br>Checkliste für die Installation in CGM ALBIS<br>Starten der KIM Installation in CGM ALBIS<br>Neuer Reiter KIM<br>Verwaltung KIM Mailadressen<br>Zuordnung KIM Mailadressen<br>Migration bestehender KIM Mailadressen<br>Konfiguration weiterer Arbeitsplätze<br>Registrierung bearbeiten                                                                                                    | 28<br>28<br>28<br>28<br>28<br>29<br>30<br>31<br>31<br>35<br>37<br>38<br>38<br>38                                                                         |
| 2 | <b>Telema</b><br>2.1 202<br>2.1.1<br>2.1.2<br>2.1.3<br>2.1.4<br>2.1.5<br>2.1.6<br>2.1.7<br>2.1.8<br>2.1.9<br>2.1.10<br>2.1.11                                                                                                    | Atikinfrastruktur                                                                                                    | 28<br>28<br>28<br>28<br>28<br>29<br>30<br>31<br>31<br>35<br>37<br>38<br>38<br>38<br>38                                                                   |
| 2 | <b>Telema</b><br>2.1 202<br>2.1.1<br>2.1.2<br>2.1.3<br>2.1.4<br>2.1.5<br>2.1.6<br>2.1.7<br>2.1.8<br>2.1.9<br>2.1.10<br>2.1.11<br>2.1.12                                                                                                    | tikinfrastruktur<br>1-Q2 Kommunikation im Medizinwesen - (KIM)<br>Welche Voraussetzungen sind für die Einrichtung von KIM notwendig<br>Vorbereitung / KIM Web Shop<br>Checkliste für die Installation in CGM ALBIS<br>Starten der KIM Installation in CGM ALBIS<br>Neuer Reiter KIM<br>Verwaltung KIM Mailadressen<br>Zuordnung KIM Mailadressen<br>Migration bestehender KIM Mailadressen<br>Konfiguration weiterer Arbeitsplätze<br>Registrierung bearbeiten<br>eHBA PIN<br>eNachrichten empfangen und versenden                                                                                                    | 28<br>28<br>28<br>28<br>28<br>29<br>30<br>31<br>31<br>31<br>35<br>37<br>37<br>38<br>38<br>38<br>38<br>38                                                 |
| 2 | <b>Telema</b><br>2.1 202<br>2.1.1<br>2.1.2<br>2.1.3<br>2.1.4<br>2.1.5<br>2.1.6<br>2.1.7<br>2.1.8<br>2.1.9<br>2.1.10<br>2.1.11<br>2.1.12<br>2.1.13                                                                                                    | tikinfrastruktur<br>1-Q2 Kommunikation im Medizinwesen - (KIM)<br>Welche Voraussetzungen sind für die Einrichtung von KIM notwendig<br>Vorbereitung / KIM Web Shop<br>Checkliste für die Installation in CGM ALBIS<br>Starten der KIM Installation in CGM ALBIS<br>Neuer Reiter KIM<br>Verwaltung KIM Mailadressen<br>Zuordnung KIM Mailadressen<br>Migration bestehender KIM Mailadressen<br>Konfiguration weiterer Arbeitsplätze<br>Registrierung bearbeiten<br>eHBA PIN<br>eNachrichten empfangen und versenden<br>eArztbrief versenden und empfangen                                                                                                    | 28<br>28<br>28<br>28<br>28<br>29<br>30<br>31<br>31<br>31<br>35<br>37<br>38<br>38<br>38<br>38<br>42<br>44<br>44                                           |
| 2 | <b>Telema</b><br>2.1 202<br>2.1.1<br>2.1.2<br>2.1.3<br>2.1.4<br>2.1.5<br>2.1.6<br>2.1.7<br>2.1.8<br>2.1.9<br>2.1.10<br>2.1.11<br>2.1.12<br>2.1.13<br>2.1.14                                                                                                    | tikinfrastruktur til-Q2 Kommunikation im Medizinwesen - (KIM) Welche Voraussetzungen sind für die Einrichtung von KIM notwendig. Vorbereitung / KIM Web Shop. Checkliste für die Installation in CGM ALBIS. Starten der KIM Installation in CGM ALBIS. Neuer Reiter KIM Verwaltung KIM Mailadressen. Zuordnung KIM Mailadressen. Migration bestehender KIM Mailadressen. Konfiguration weiterer Arbeitsplätze. Registrierung bearbeiten. eHBA PIN. eNachrichten empfangen und versenden. OneClick Abrechnung versenden.                                                                                                    | 28<br>28<br>28<br>28<br>28<br>28<br>29<br>30<br>31<br>31<br>35<br>37<br>37<br>38<br>38<br>38<br>38<br>42<br>44<br>46<br>48                               |
| 2 | <b>Telema</b><br>2.1 202<br>2.1.1<br>2.1.2<br>2.1.3<br>2.1.4<br>2.1.5<br>2.1.6<br>2.1.7<br>2.1.8<br>2.1.9<br>2.1.10<br>2.1.11<br>2.1.12<br>2.1.13<br>2.1.14<br>2.1.15                                                                                                    | Active beruckstendigung der ninterlegten Rechte beruckstendigung der ninterlegten Rechte beruckstendigung der ninterlegten Rechte beruckstendigung der ninterlegten Rechte beruckstendigung der ninterlegten Rechte beruckstendigung beruckstenden sind für die Einrichtung von KIM notwendig.<br>Vorbereitung / KIM Web Shop.<br>Checkliste für die Installation in CGM ALBIS.<br>Starten der KIM Installation in CGM ALBIS.<br>Neuer Reiter KIM.<br>Verwaltung KIM Mailadressen.<br>Zuordnung KIM Mailadressen.<br>Migration bestehender KIM Mailadressen.<br>Konfiguration weiterer Arbeitsplätze.<br>Registrierung bearbeiten.<br>eHBA PIN.<br>eNachrichten empfangen und versenden.<br>eArztbrief versenden und empfangen.<br>OneClick Abrechnung versenden.<br>KIM E-Mail eines anderen Providers (z.B. kv.dox) in CGM ALBIS einrichten                                                                                                    | 28<br>28<br>28<br>28<br>29<br>30<br>31<br>31<br>31<br>35<br>37<br>38<br>38<br>38<br>38<br>38<br>42<br>44<br>44<br>46<br>49                               |
| 2 | Telema           2.1         202           2.1.1         2.1.2           2.1.3         2.1.4           2.1.5         2.1.6           2.1.7         2.1.8           2.1.9         2.1.10           2.1.12         2.1.13           2.1.12         2.1.13           2.1.14         2.1.15           2.2         Info    | Achieve beruckstentigung der hinterlegten neente<br>Atikinfrastruktur<br>Melche Voraussetzungen sind für die Einrichtung von KIM notwendig                                                                                                    | 28<br>28<br>28<br>28<br>28<br>29<br>30<br>31<br>31<br>31<br>31<br>35<br>37<br>38<br>38<br>38<br>42<br>44<br>46<br>48<br>49<br>54                         |
| 2 | Telema           2.1         202           2.1.1         2.1.2           2.1.3         2.1.4           2.1.5         2.1.6           2.1.7         2.1.8           2.1.10         2.1.11           2.1.12         2.1.10           2.1.14         2.1.12           2.1.13         2.1.14           2.1.15         2.2 | Achieve beruckstentigung der hinterlegten neente<br>Atikinfrastruktur<br>Melche Voraussetzungen sind für die Einrichtung von KIM notwendig                                                                                                    | 28<br>28<br>28<br>28<br>28<br>29<br>30<br>31<br>31<br>35<br>31<br>31<br>35<br>31<br>35<br>37<br>38<br>38<br>42<br>44<br>46<br>44<br>46<br>48<br>49<br>54 |
| 2 | <b>Telema</b><br>2.1 202<br>2.1.1<br>2.1.2<br>2.1.3<br>2.1.4<br>2.1.5<br>2.1.6<br>2.1.7<br>2.1.8<br>2.1.9<br>2.1.10<br>2.1.11<br>2.1.12<br>2.1.13<br>2.1.14<br>2.1.15<br>2.2 Info<br>2.2.1<br>2.2.2                                                                                                    | tkinfekte berückstenigung der nintenigten nechte sterie internegten nechte sterie internegten nechte internegten nechte internegten nechte internegten nechte internegten nechte internegten nechte internegten nechte internegten nechte internegten nechte sterie internegten nechte internegten nechte internegten nechte sterie internegten nechte internegten nechte sterie internegten nechte sterie internegten nechte internegten nechten internegten nechte internegten nechte internegten nechte internegten nechte internegten nechte internegten nechte internegten nechte internegten nechte internegten nechten internegten nechten nechten internegten nechten nechten nechten nechten nechten nechten nechten nechten nechten nechten nechten nechten nechten nechten nechten nechten nechten nechten nechten nechten nechten nechten nechten nechten nechten nechten nechten nechten nechten nechten nec | 28<br>28<br>28<br>28<br>28<br>28<br>29<br>30<br>31<br>31<br>35<br>37<br>37<br>38<br>38<br>38<br>42<br>44<br>46<br>48<br>49<br>54<br>54<br>54             |

|   | 2.4           | Wechsel zwischen mehreren Konnektoren                                                                           | . 56 |
|---|---------------|----------------------------------------------------------------------------------------------------|------|
|   | 2.5           | Arztauswahl beim Ändern von Notfalldaten                                                                        | . 58 |
| 3 | For           | mulare                                                                                                    | .59  |
|   | 3.1           | BG Formular F1050 - Ärztliche Unfallmeldung - Neue Formularversion BFB 02.2021                                  | . 59 |
|   | 3.2           | Formular G0600 - Honorarabrechnung zum ärztlichen Befundbericht - Neue Formularversio                           | on   |
|   | BFB 0         | 1.2021                                                                                                    | . 60 |
|   | 3.3<br>Canada | Formular Muster OEGD - Auftrag für SARS-CoV-2 Testung nach RVO oder regionaler                                  | C 1  |
|   | Sonde         | ervereinbarung - Neue Formularversion Papier & BFB 03/2021                                                      | . 61 |
|   | 3.4<br>2 E    | oKEE Übernahme der Auftragsnummer                                                                               | . 03 |
|   | 5.5           | okre - Obernanne der Adruagsnummer                                                                              | . 04 |
| 4 | DA            | LE-UV                                                                                                    | .64  |
|   | 4.1           | Aktualisierung der Stammdaten Q2/2021                                                                           | . 64 |
|   | 4.2           | DALE-UV - Anpassung der Eingabemöglichkeiten für die Freitext-Diagnose                                          | . 64 |
| 5 | Ver           | rschiedenes                                                                                                    | .66  |
|   | 5 1           | Muster 65a - Ausdruck zum Verbleib in der Praxis                                                                | 66   |
|   | 5.2           | Heilmittelverordnung - Zählung der Folgeverordnungen                                                            | . 67 |
|   | 5.3           | Vereinfachte Erstellung von langfristig genehmigten Heilmittelformularen                                        | . 67 |
|   | 5.4           | Formulare mit Arbeitsunfall falsche BG in der Druckversion                                                      | . 67 |
|   | 5.5           | Menüpunkte ausblenden bei einigen Formularen nicht funktional                                                   | . 68 |
|   | 5.6           | Erweiterung des Ausdrucks bei Muster 12                                                                         | . 69 |
|   | 5.7           | BTM-Rezepte in Statistik                                                                                        | . 70 |
|   | 5.8           | Mehr als 3 Medikamente auf einem Rezept                                                                         | . 70 |
|   | 5.9           | Hilfreiche Präparate Information Q2/2021                                                                        | . 70 |
|   | 5.10          | RehaGuide - neue Daten Q2-2021                                                                                  | . 71 |
|   | 5.11          | Terminkalender - Anzeigefehler in der Tagesansicht                                                              | .71  |
|   | 5.12          | CGM ASSIST Meldungen                                                                                            | . 71 |
|   | 5.12          | 2.1 Hinweis "Vorhofflimmer Screening"                                                                           | 71   |
|   | 5.12          | <ul> <li>2.2 Hinweis "Hypophosphatasie"</li> <li>2.3 Hinweis "Paroxysmale nächtliche Hämoglobinurie"</li> </ul> | /2   |
|   | 5.12          | 2.4 Deaktivierung von CGM ASSIST Meldungen                                                                      | 74   |
|   | 5.13          | Fehlermeldung bei der Aktualisierung der regionalen Feiertage                                                   | . 74 |
|   | 5.14          | APP VERORDNUNGSCENTER                                                                                           | . 75 |
|   | 5.14          | 4.1 Anzeige verfügbarer digitaler Gesundheitsanwendungen (DiGA)                                                 | 75   |
|   | 5.14          | <ul> <li>4.2 Bilder &amp; videos zu DiGA verlugbar</li></ul>                                                    | 80   |
|   | 5.14          | 1.4 Gutscheincodes auch bei Privatrezepten                                                                      | 81   |
|   | 5.14          | 4.5       Erweiterung zur Verschreibung von Präventions-Apps         4.6       Verbewerung der Eitersetionen    | 81   |
|   | 5.14          | +.6 verbesserung der Filteroptionen                                                                             | 81   |
| 6 | Ext           | erne Programme                                                                                                  | .83  |
|   | 6.1           | Q2-2021 ifap praxisCENTER <sup>®</sup>                                                                          | . 83 |

|   | 6.1. | 1    | CGM eMP Anpassungen                                                | 83 |
|---|------|------|--------------------------------------------------------------------|----|
|   | 6.1. | 2    | Kennzeichnung der nicht AMTS-geprüften Einträge im Medikationsplan |    |
|   | 6.2  | Imp  | ofDocNE - aktuelle Version 3.12.7 Q2-2021                          | 85 |
|   | 6.3  | WK   | B Impfmodul - Update und Erstinstallation (2021.2.03)              |    |
|   | 6.3. | 1    | Vorhandene WKB Impfmodul Installation - Update 2021.2              |    |
|   | 6.3. | 2    | Erstinstallation WKB Impfmodul                                     |    |
| 7 | KB   | V Än | derungen                                                           | 88 |
|   | 7.1  | Akt  | ualisierter EBM Stamm mit Stand 22.03.2021 für Quartal 2/2021      |    |
|   | 7.1. | 1    | Neuer Datenstand des EBM Stammes                                   |    |
|   | 7.1. | 2    | Aktualisierung EBM 2009                                            |    |
|   | 7.1. | 3    | Aktualisierung Benutzerziffern                                     |    |
|   | 7.2  | Erw  | eiterungen der Laborergebnisse von Corona-Tests                    |    |
|   | 7.2. | 1    | Für LDT2                                                           |    |
|   | 7.2. | 2    | Für LDT3                                                           | 90 |
|   | 7.3  | KVE  | DT-Anpassungen für Q2-2021                                         |    |
|   | 7.3. | 1    | Chargennummer                                                      |    |
|   | 7.3. | 2    | Sachkosten                                                         | 92 |
|   | 7.4  | LDT  | 3.2.10 diverse Feldkennungen/ Regel Änderungen und neues Prüfmodul |    |
|   | 7.5  | Neu  | Jer ICD-10-Stamm Q2/2021                                           |    |
|   | 7.6  | Sta  | mmdaten / Softwaremodule der KBV Q2-2021                           |    |

# 1 Anwenderwünsche

## **1.1** Dauermedikamenten Zusätze und Kommentare beim Patientenausweis

Mit der aktuellen Version von CGM ALBIS stellen wir Ihnen eine erweiterte Funktion des Patientenausweises zur Verfügung. Ab sofort ist es möglich, auch die Zusätze und Kommentare, die bei Dauermedikamenten angegeben wurden, mit zu drucken.

Öffnen Sie zunächst wie gewohnt den Patientenausweis. Sie bekommen zwei neue Auswahllisten angezeigt.

| atientenausweis                        |                                                                                                    |          |                                                  |
|----------------------------------------|----------------------------------------------------------------------------------------------------|----------|--------------------------------------------------|
| Dauermedikamente                       | 0.45% Natriumchl2.5% glucos INF N3 10×500 ml<br>(1-01-0) Z: Dies ist eine Test-Leitsymptomatik;<br>Dies ist eine Test-Leitsymptomatik; Dies ist eine<br>Test-Leitsymptomatik; Dies ist eine Test- | <b>^</b> | Drucken<br>S <u>p</u> eichern<br><u>S</u> pooler |
| Dauerolagnosen<br>✓ Drucken            | Kopfschmerz, G. (R51G)<br>COVID-19, Virus nachgewiesen, G. (IU07.1G)<br>COVID-19, Virus nicht nachgewiesen, G. (I<br>U07.2G)                                                                      | <b>^</b> | <u>A</u> bbruch<br>S <u>t</u> andard             |
| Kontrolltermine                        |                                                                                                    |          |                                                  |
| ☑ Dr <u>u</u> cken                     |                                                                                                    | ^        |                                                  |
| Tormino                                |                                                                                                    | ~        |                                                  |
| ☐ Dru <u>c</u> ken<br>✓ Mit Memotexten |                                                                                                    | ^        |                                                  |
|                                        |                                                                                                    | ~        |                                                  |
| Cave!                                  |                                                                                                    |          |                                                  |
| ☑ Druc <u>k</u> en                     | achtung                                                                                                    | 0        |                                                  |
| Allergien                              |                                                                                                    | Ť        |                                                  |
| <u> D</u> rucken                       | Pollenallergie                                                                                                    | ^        |                                                  |
| •                                      |                                                                                                    | ~        |                                                  |
| <b>Anamnese</b><br>✓ D <u>r</u> ucken  |                                                                                                    | ^        |                                                  |
|                                        |                                                                                                    | ~        |                                                  |
| Dauertherapien                         |                                                                                                    |          |                                                  |
| 🗹 Dr <u>u</u> cken                     |                                                                                                    | ^        |                                                  |
|                                        |                                                                                                    | $\vee$   |                                                  |
| Operationen                            |                                                                                                    |          |                                                  |
| ☑ Dru <u>c</u> ken                     |                                                                                                    | ^        |                                                  |
|                                        |                                                                                                    | ~        |                                                  |
| Unfalle                                |                                                                                                    |          |                                                  |
| _ Druc <u>k</u> en                     |                                                                                                    | ^        |                                                  |
|                                        |                                                                                                    | ~        |                                                  |

Standardmäßig ist eingestellt, dass die Kommentare nicht mit gedruckt werden. Wenn Sie eine andere Standardbelegung wünschen, treffen Sie zunächst Ihre Einstellungen und klicken dann auf die Schaltfläche Standard. Beim nächsten Öffnen des Patientenausweises ist Ihre getroffene Einstellung, standardmäßig eingestellt.

Sie können den Patientenausweis nun wie gewohnt drucken oder ähnliches über die jeweiligen bekannten Schaltflächen. Neu ist auch, dass Sie ein bestehendes Formular nochmal verändern können.

Öffnen Sie dazu das Formular aus der Karteikarte und ändern Ihre vorherigen Einstellungen ab, z.B. deaktivieren Sie die Kommentare. Drucken Sie das Formular nun nochmals aus, werden die Einstellungen berücksichtigt und dementsprechend gespeichert.

| norgens m<br>1<br>ist eine<br>a Test-Le<br>itsymptom<br>btomatik;<br>0<br>es zu sta<br>3 Stunden | 0<br>Test-La<br>itsympt<br>atik; D:<br>Dies i:<br>0<br>rker Müd<br>lang n | abends :<br>1<br>eitsympt(<br>omatik; 1<br>ies ist (<br>st eine<br>1<br>digkeit 1<br>icht meh | nachts<br>0<br>omatik;<br>Dies ist<br>eine<br>0<br>kommen<br>r geführt            |
|--------------------------------------------------------------------------------------------------|---------------------------------------------------------------------------|-----------------------------------------------------------------------------------------------|-----------------------------------------------------------------------------------|
| 1<br>ist eine<br>a Test-Le<br>itsymptom<br>btomatik;<br>0<br>es zu sta<br>3 Stunden              | 0<br>Test-Li<br>itsympt<br>atik; D:<br>Dies is<br>0<br>rker Müd<br>lang n | 1<br>eitsympt(<br>omatik; )<br>ies ist (<br>st eine<br>1<br>digkeit )<br>icht meh             | 0<br>omatik;<br>Dies ist<br>eine<br>0<br>kommen<br>r geführt                      |
| 0<br>es zu sta<br>3 Stunden                                                                      | 0<br>rker Mü<br>lang n                                                    | 1<br>digkeit 1                                                                                | 0<br>kommen<br>r geführt                                                          |
| Dationtic                                                                                        | diese                                                                     | im Composi                                                                                    | en an an an an an an an an an an an an an                                         |
| raciencin                                                                                        | diese .                                                                   | In Somme.                                                                                     | 5                                                                                 |
| -<br>em Schrif                                                                                   | -<br>tstück.                                                              | -                                                                                             | -                                                                                 |
| 0                                                                                                | 1                                                                         | 1                                                                                             | 0                                                                                 |
| -<br>icht mehr                                                                                   | _<br>als 60                                                               | -<br>Tropfen                                                                                  | -<br>innerhalb                                                                    |
|                                                                                                  | em Schrif<br>0<br>-<br>icht mehr<br>n, da es                              | em Schriftstück.<br>0 1<br>icht mehr als 60<br>n, da es bei ein                               | em Schriftstück.<br>0 1 1<br>icht mehr als 60 Tropfen<br>n, da es bei einem gerin |

#### Patientenausweis

#### 1.1.1 Wichtige Information

#### Wichtige Information

Die neuen Funktionalitäten stehen nur für Patientenausweise zur Verfügung die nach Einspielen des Updates erstellt werden. Vor diesem Update erstellte Patientenausweise können von den neuen Funktionalitäten nicht berücksichtigt werden, daher ist es bei solchen Formularen z.B. nicht möglich Zusätze und Kommentare mit zu drucken!

# **1.2** Pseudoziffern für Sachkosten

Wenn Sie Sachkosten zu einer Ziffer abrechnen und diese Ziffer nicht den Pseudoziffern Ihrer regionalen KV entspricht, konnten Sie diese Konstellation bisher nicht speichern.

Mit der aktuellen CGM ALBIS Version erscheint bei einer solchen Konstellation folgender Dialog:

| ALBIS    | ×                                                                                                    |  |
|----------|----------------------------------------------------------------------------------------------------|--|
| <u>^</u> | Bitte verwenden Sie eine der von Ihrer KV verlangten Pseudoziffern für Sachkosten!           90011, 90012, 90013, 90014, 90015, 90016, 90017, 90020, 90022, 90025, 900254, 90026, 90600, 90605, 90606, 90607, 90608, 90609, 90610, 90611, 90612, 90613, 90614, 90615, 90616, 90617, 90618, 90619, 93754           Ignorieren         Korrigieren |  |

Über die Schaltfläche Korrigieren können Sie Ihre Eingabe auf eine, der im Dialog aufgeführten, Pseudoziffern ändern. Über die Schaltfläche Ignorieren wird der Hinweis verworfen und die eingegebene Konstellation aus Leistungsziffer und Sachkosten wird in der Karteikarte des Patienten gespeichert.

# 1.3 Statistik TSS-Neupatienten

Mit dem aktuellen CGM ALBIS Update stellen wir Ihnen eine neue Statistik zur Verfügung. Mit dieser Statistik können Sie ermitteln, bei welchen Ihrer Patienten Sie die Möglichkeit haben, die Vermittlungsart "TSS-Neupatient" anzugeben. In dieser Statistik werden Patienten aufgeführt, bei denen das letzte Behandlungsdatum mehr als 2 Jahre zurückliegt und im aktuellen Quartal ein Schein ohne die Vermittlungsart "TSS-Neupatient" angelegt wurde.

Die neue Statistik können Sie über das Menü Statistik Leistungsstatistik TSS Neupatienten abrufen.

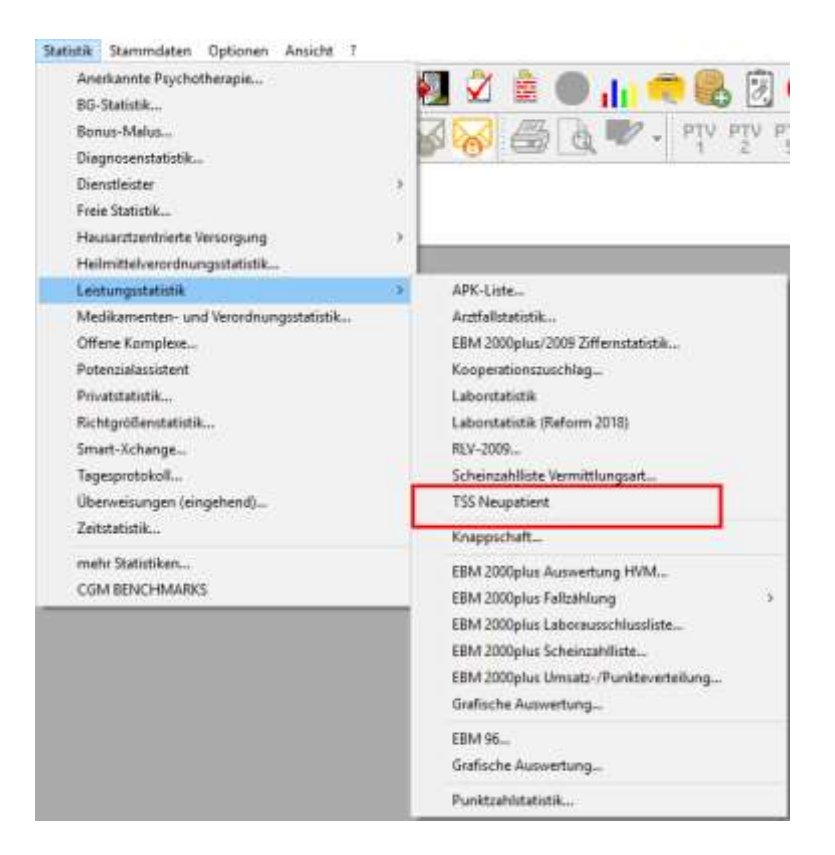

Nachdem die Statistik gewählt wurde, öffnet sich folgendes Fenster:

| TSS Neupatient X                                                                                       |
|----------------------------------------------------------------------------------------------------|
| In dieser Patientenliste werden mögliche TSS Neupatienten aufgeführt.<br>Bitte wählen Sie das Quartal. |
| Quartal: 1/21 V                                                                                        |
| OK Abbrechen                                                                                           |

Im Bereich <u>Quartal</u> bestimmen Sie zunächst für welches Quartal Sie die Statistik ausführen möchten. Beachten Sie auch hierzu den Punkt "Wichtige Informationen" am Ende dieser Dokumentation. Mit Abbrechen können Sie das Fenster schließen ohne die Statistik auszuführen. Mit Klick auf OK führen Sie die Statistik aus. Nachdem die Statistik ausgeführt wurde, öffnet sich die Ausgabe der Statistik.

| traum: Q | uartal 1/21                 |                             |
|----------|-----------------------------|-----------------------------|
| PatNr    | Name                        | Vorname                     |
| 2084     | 788456789012345678901234567 | Helga6789012345678901234567 |
| 2085     | TSS Neupatient 2            | Helmut                      |

Die Statistik enthält bekannte Funktionalitäten aus anderen Statistiken, z.B. den jeweiligen Patienten durch einen zu Doppelklick öffnen. Weitere Funktionen können Sie der Statuszeile entnehmen.

Leertaste, Return: Patient aufrufen | STRG+G Patientengruppe zuordnen

Die Statistik können Sie ebenfalls über die bekannten Wege ausdrucken.

#### 1.3.1 Wichtige Informationen

- Diese Statistik soll Ihnen nur einen Anhaltspunkt geben, bei welchen Patienten Sie die Vermittlungsart "TSS-Neupatient" wählen können. Bitte überprüfen Sie auch selbstständig, ob der Patient für die Vermittlungsart "TSS-Neupatient" geeignet ist oder nicht. Es kann in bestimmten Konstellationen vorkommen, dass die Patienten ggf. fälschlicherweise in der Liste angezeigt oder nicht angezeigt werden.
- Daten für die Statistik, werden erst nach Einspielen des Updates gesammelt. Somit ist eine rückwirkende Statistik aus Quartalen vor Einspielen dieses Updates nicht möglich!
- Patienten werden in der Statistik nur aufgeführt, wenn Sie im aktuellen Quartal einen neuen Schein anlegen und folgende Meldung angezeigt bekommen.

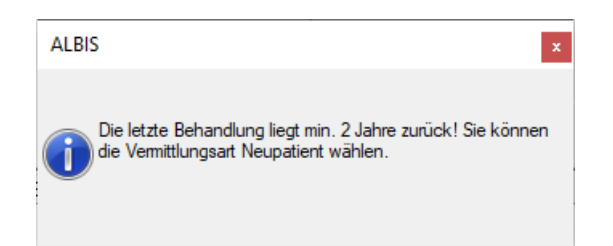

• Diese Meldung kann auch deaktiviert werden. Ein Eintrag in die Statistik erfolgt auch in diesem Fall, lediglich die Bedingung erzeugt den eigentlichen Eintrag für die Statistik.

- Wenn Sie beim Anlegen des Scheines direkt die Vermittlungsart "TSS-Neupatient" wählen, wird Ihnen der Patient nicht in der Statistik ausgegeben. Auch nicht, wenn Sie nachträglich die Vermittlungsart bei dem Schein ändern. Wenn Sie möchten, dass der Patient in der Statistik auftaucht, müssen Sie zunächst den Schein löschen und dann nochmal einen neuen Schein anlegen!
- Die Statistik kann im Hochformat bis Schriftgröße 12pt ohne Problem ausgedruckt werden. Sollte eine größere Schrift verwendet werden, kann es beim Druck im Hochformat dazu kommen, dass der Druck abgeschnitten wird. Wollen Sie dennoch eine größere Schrift benutzen, empfehlen wir, die Tabelle im Querformat zu drucken.

### 1.4 RLV 2009 - TSS Scheine

Mit der aktuellen Version CGM ALBIS Q2/2021 (21.20) haben Sie die Möglichkeit, die Berücksichtigung Ihrer Abrechnungsscheine mit einer Vermittlungsart für Ihr Regelleistungsvolumen zu konfigurieren. Standardmäßig werden diese Scheine aus Ihrem RLV herausgerechnet.

#### 1.4.1 Einstellungen

Sollte dies bei Ihrer regionalen KV anders geregelt sein, gehen Sie bitte in die Einstellungen Ihrer RLV 2009 Statistik und wählen Sie dort das Register außerhalb RLV.

| Sonderkoetenträger                     | Fallzählung / Prävention | RLV-Budget-Einstellungen |
|----------------------------------------|--------------------------|--------------------------|
| Leistungen außerhalb-RLV               | Scheine außerhalb-PLV    | autemati HLV             |
| cheine mit Vernittlungsart außerhalb R | LV                       |                          |
| Vernittlungsart                        |                          |                          |
| TSS-Teminfall (1)                      |                          |                          |
| 🐔 TSS-Akutal (2)                       |                          |                          |
| HA-Vernitiungsfall (3)                 |                          |                          |
| Offene Sprechetunde (4)                |                          |                          |
| <ul> <li>Neupatient (5)</li> </ul>     |                          |                          |
| M TSS-Routine-Termin (6)               |                          |                          |
|                                        |                          |                          |
|                                        |                          |                          |
|                                        |                          |                          |

Hier können Sie, nach Rücksprache mit Ihrer regionalen KV, zu der gewünschten Vermittlungsarten den Schalter entfernen. Dies hätte zur Folge, dass diese Scheine zu Lasten Ihres RLV-Budgets berechnet werden.

#### 1.4.2 Ausgabe

In der Ausgabe der RLV 2009 Statistik werden Ihnen die Vermittlungsarten zur besseren Übersicht hinter der Scheinart angezeigt.

| 🖃 - Scheine           |                                               |                                               |                                      |  |
|-----------------------|-----------------------------------------------|-----------------------------------------------|--------------------------------------|--|
| 🖶 Hardt, Sus          | e (7) - Mit-Av/eiterb                         | ehandlung (24) TSS-T                          | Ferminfall (1)                       |  |
|                       | gmann (9) - Arztlich<br>Santiala              | e Behandlung (D) HA-\<br>- Dahan duna (D) Nau | Vermittlungsfall (3)                 |  |
| teri<br>∎ Josef, Berg | ymann (3) - Arzdichi<br>Imann (9) - Àrztlichi | e Behandlung (µ) Neu<br>e Behandlung (µ) Offe | ipatient (o)<br>ine Sprechstunde (4) |  |
|                       | amann (9) - Ärztlich                          | e Behandlung (D) TSS                          | -Akutfall (2)                        |  |
| 🗄 Josef, Berg         | gmann (9) - Ärztlich                          | e Behandlung ()) TSS                          | -Routine-Termin (6)                  |  |
| 🖅 Josef, Berg         | gmann (9) - Ärztlich                          | e Behandlung ( <mark>)</mark> ) TSS           | -Terminfall (1)                      |  |
| i∎- Stoppel, Ik       | ona (8) - Belegärzti.                         | Behandlung (30)                               |                                      |  |
|                       | ona (8) - Mit-/Weite                          | rbehandlung (24) TSS                          | 6-Akutfall (2)                       |  |
|                       |                                               |                                               |                                      |  |
|                       |                                               |                                               |                                      |  |
|                       |                                               |                                               |                                      |  |
|                       |                                               |                                               |                                      |  |
|                       |                                               |                                               |                                      |  |
|                       |                                               |                                               |                                      |  |
|                       |                                               |                                               |                                      |  |
|                       |                                               |                                               |                                      |  |
|                       |                                               |                                               |                                      |  |
|                       |                                               |                                               |                                      |  |

Auf dem Register Details (BSNR) werden die Scheine mit Vermittlungsart im Bereich Leistungen außerhalb-RLV aufgeführt

| ler Verbrauch                                                         | Budget                                                 | Summe in Euro                                        |
|-----------------------------------------------------------------------|--------------------------------------------------------|------------------------------------------------------|
|                                                                       | QZV:                                                   | 0.00 €                                               |
|                                                                       | QZV vetraucht                                          | 0.00 C                                               |
|                                                                       |                                                        |                                                      |
|                                                                       |                                                        | Summe in Euro                                        |
|                                                                       |                                                        | 16.46 €                                              |
|                                                                       |                                                        |                                                      |
| Summe Laiat                                                           | ungen außerhals-RLV :                                  | 212.72€                                              |
| Summe Leist                                                           | ungen außerhals-RLV :                                  | 212.72€                                              |
| Summe Laiet                                                           | ungen außerhalb-RLV :                                  | 212.72 €<br>Akouel                                   |
| Summe Leist                                                           | Budget                                                 | 212.72 €<br>Aktuel<br>97.15 €                        |
| Summe Laiot<br>RLV-Budget                                             | Budget<br>1000.00 €                                    | 212.72 €<br>Akouel<br>97.15 €<br>0.00 €              |
| Summe Leist<br>RLV-Budget:<br>QZV:<br>en außerhalb-RLV :              | ungen auflerhab-RLV :<br>Budget<br>1000.00 €<br>0.00 € | 212.72 €<br>Aktuel<br>97.15 €<br>0.00 €<br>212.72 €  |
| Summe Laist<br>RLV-Budget<br>QZV:<br>en außerhalb-RLV :<br>Endsumme : | Ungen auflerhalb-RLV [                                 | 212.72 €<br>Acc.el<br>0.00 €<br>212.72 €<br>309.87 € |
|                                                                       | ler Verbrauch                                          | ler Verbrauch Budget.<br>QZV:<br>QZV verbraucht:     |

# 1.5 Freie Statistik (Impfstatistik) für SARS-CoV-2

Mit der aktuellen CGM ALBIS Version steht Ihnen für die Auswertung Ihrer durchgeführten SARS-CoV-2 Impfungen eine neue Statistik unter dem Menüpunkt Statistik | Freie Statistik | (Impfstatistik) ... zur Verfügung. Nach Klick auf den entsprechenden Menüpunkt erscheint folgender Dialog:

| Lag: 06.04.2021     Zeitraum: 01.04.2021 bis 06.04.2021  SNR: B189999900 Dr. med. Justus ALBIS B18111100 Praxis Susanne Sonnenschein B002015720 Dr. med. Hure Notice (ADMIN) |
|----------------------------------------------------------------------------------------------------|
| ◯ Zeitraum:         01.04.2021         bis         06.04.2021           ISNR:                                                                                                |
| SNR:<br>8189999900 Dr. med. Justus ALBIS<br>8181111100 Praxis Susanne Sonnenschein<br>8092015520 Dr. med. Hump Volter (ADMIN)                                                |
| B189999900 Dr. med. Justus ALBIS<br>B181111100 Praxis Susanne Sonnenschein<br>B00015579 Dr. med. Huns Michael (ABMIN)                                                        |
| B181111100 Praxis Susanne Sonnenschein                                                                                                    |
| 5503613373 DT. med. Hugo Winter (Anmin)                                                                                                    |
| N987654321 Nebenbetriebsstätte oKFE                                                                                                    |
| 5471114300 Plaxis Durchblick                                                                                                    |

Im Bereich Zeit können Sie zwischen einer Auswertung für den aktuellen Tag oder einem gewünschten Zeitraum wählen. Standardmäßig ist hier immer die Einstellung Tag aktiviert. Im Bereich BSNR wählen Sie bitte die gewünschten Betriebsstätten aus, für welche Sie eine Auswertung durchführen möchten. Beim erneuten Aufruf der Statistik werden Ihnen die zuletzt ausgewählten Betriebsstätten erneut selektiert.

#### 1.5.1 Optionen

Über die Schaltfläche Optionen... gelangen Sie in die Einstellungen für diese Statistik. Es erscheint folgender Dialog:

| Impfstoff            | 1 Impfe | ung                     |              | Folgeimpfung         | ^ |
|----------------------|---------|-------------------------|--------------|----------------------|---|
| BioNTech/Pfizer      | 88331/  | A 88331G 88331V         |              | 88331B 88331H 88331W |   |
| Moderna              | 88332   | A.88332G.88332V         |              | 88332B.88332H.88332W |   |
| AstraZeneca          | 88333   | 4,88333G.88333V         |              | 88333B.88333H.88333W |   |
| Janssen/Johnson&John | 88334   | 88334I,88334Y           |              |                      |   |
| Impfstoff Nr. 5      | 88335   | 88335A,88335G,88335I,8  | 8335V,88335Y | 883358,88335H,88335W |   |
| Impfstoff Nr. 6      | 88336   | 88336A,88336G,88336I,8  | 8336V,88336Y | 88336B,88336H,88336W |   |
| Impfstoff Nr. 7      | 88337   | 88337A,88337G,88337I,8  | 8337V,88337Y | 88337B,88337H,88337W |   |
| Impfstoff Nr. 8      | 88338   | 88338A,88338G,88338I,8  | 8338V,88338Y | 88338B,88338H,88338W |   |
| Impfstoff Nr. 9      | 88339   | 88339A,88339G,88339I,8  | 8339V,88339Y | 88339B,88339H,88339W |   |
| Impfstoff Nr. 10     | 88340   | .88340A,88340G,88340I,8 | 8340V,88340Y | 88340B,88340H,88340W |   |
| Altersgruppe         |         | Alter von               | Alter        | bis                  |   |
| 🗆 Ü60                |         | 60 0                    |              |                      |   |
| lingung an inne      |         |                         |              |                      |   |
| Diagnosen            |         | 100                     |              |                      |   |
| e isgridderi         |         | 100                     |              |                      |   |

#### 1.5.2 Impfstoffe

Im Bereich Impfstoff werden Ihnen die bereits bekannten Impfstoffe für die SARS-CoV-2 Impfung aufgelistet. Sie werden untergliedert in die Leistungsziffern für die entsprechende 1. Impfung und die Folgeimpfung. Möchten Sie hier weitere Leistungen ergänzen, klicken Sie mit einem Doppelklick in die gewünschte Zeile und ergänzen Sie die Ziffern getrennt durch ein Komma.

| mpfstoff             |                                          |                       |   |
|----------------------|------------------------------------------|-----------------------|---|
| Impfstoff            | 1 Impfung                                | Folgeimpfung          | ^ |
| BioNTech/Pfizer      | 88331A,88331G,88331V                     | 88331B,88331H,88331W  |   |
| Moderna              | 88332A,88332G,88332V                     | 88332B,88332H,88332W  |   |
| ✓ AstraZeneca        | 88333A,88333G,88333V                     | 88333B,88333H,88333W  |   |
| Janssen/Johnson&John | 88334,88334I,88334Y                      |                       |   |
| Impfstoff Nr. 5      | 88335,88335A,88335G,88335I,88335V,88335Y | 88335B,88335H,88335W  |   |
| Impfstoff Nr. 6      | 88336,88336A,88336G,88336I,88336V,88336Y | 88336B,88336H,88336W  |   |
| Impfstoff Nr. 7      | 88337,88337A,88337G,88337I,88337V,88337Y | 88337B,88337H,88337W  |   |
| Impfstoff Nr. 8      | 88338,88338A,88338G,88338I,88338V,88338Y | 88338B,88338H,88338W/ |   |
| Impfstoff Nr. 9      | 88339.88339A,88339G,88339I,88339V,88339Y | 88339B,88339H,88339W/ |   |
| Impfstoff Nr. 10     | 88340 88340A 88340G 88340I 88340V 88340Y | 88340B 88340H 88340W  |   |

Möchten Sie einen kompletten Impfstoff hinzufügen, wählen Sie unter dem zuletzt aufgeführten Impfstoff die leere Zeile aus und klicken Sie ebenfalls doppelt in die Zeile hinein, um den gewünschten Eintrag zu erfassen.

| onen Freie <mark>S</mark> tatistik (Impfstatis | tik)                                     |                      |   |
|------------------------------------------------|------------------------------------------|----------------------|---|
| mpfstoff                                       |                                          |                      |   |
| Impfstoff                                      | 1 Implung                                | Folgeimpfung         | ^ |
| Moderna                                        | 88332A,88332G,88332V                     | 88332B,88332H,88332W |   |
| AstraZeneca                                    | 88333A,88333G,88333V                     | 88333B,88333H,88333W |   |
| Janssen/Johnson&John                           | 88334,883341,88334Y                      |                      |   |
| Impfstoff Nr. 5                                | 88335,88335A,88335G,88335I,88335V,88335Y | 88335B,88335H,88335W |   |
| Impfstoff Nr. 6                                | 88336,88336A,88336G,88336I,88336V,88336Y | 883368,88336H,88336W |   |
| Impfstoff Nr. 7                                | 88337,88337A,88337G,88337I,88337V,88337Y | 88337B,88337H,88337W |   |
| Impfstoff Nr. 8                                | 88338,88338A,88338G,88338I,88338V,88338Y | 88338B,88338H,88338W |   |
| Impfstoff Nr. 9                                | 88339,88339A,88339G,88339I,88339V,88339Y | 88339B,88339H,88339W |   |
| - Impfstoff Nr. 18                             | 88340,88340A,88340G,88340I,88340V,88340Y | 88340B,88340H,88340W |   |
| V Tetanus                                      |                                          |                      |   |

Verfahren Sie mit den Spalten 1 Impfung und Folgeimpfung genauso um die jeweiligen Leistungsziffern zu Ihrem Eintrag zu ergänzen.

#### 1.5.3 Altersgruppen

Im Bereich Altersgruppe können Sie Ihre Ausgabe nach Altersgruppen spezifizieren lassen. Standardmäßig ist die Altersgruppe Ü60 vordefiniert. (Alter bis "O" bedeutet hier: nach oben keine Grenze). Um weitere Altersgruppen zu definieren, gehen Sie, wie zuvor beschrieben, für die Anlage eines neuen Impfstoffes vor.

| Altersgruppe | Alter von | Alter bis |  |
|--------------|-----------|-----------|--|
| ☑ Ü60        | 60        | 0         |  |
| 🗆 U60        | 0         | 60        |  |

Möchten Sie die Altersgruppe für die Ausgabe der Statistik berücksichtigen, aktivieren Sie bitte den Schalter vor der gewünschten Zeile.

#### 1.5.4 Diagnosegruppen

Im Bereich Diagnosegruppen können Sie Ihre Ausgabe nach Diagnosegruppen spezifizieren lassen. Um eine Diagnosegruppe zu erfassen, gehen Sie, wie zuvor bei der Anlage von Impfstoffen beschrieben, vor.

| Diagnosen                      | ICD     |  |
|--------------------------------|---------|--|
| <ul> <li>Hypertonie</li> </ul> | 110-115 |  |
| Diabetes                       | E10-E14 |  |

Möchten Sie die Diagnosegruppe für die Ausgabe der Statistik berücksichtigen, aktivieren Sie bitte den Schalter vor der gewünschten Zeile.

#### 1.5.5 Ausgabe

Haben Sie als Zeitintervall Tag ausgewählt, wird die Statistik für jede Betriebsstätte nach Impfstoff sortiert ausgegeben.

| Impfstoff                                                        | 1.Impfung | teo | 11         | 2.Impfung      | 1 | tteo | 3   |
|------------------------------------------------------------------|-----------|-----|------------|----------------|---|------|-----|
| AstraZeneca                                                      | 1         | 1   | -11        | 0.             | 1 | 0    |     |
| Janssen/Johnson&Johnson                                          | 1 1 1     | 0   | . <u>H</u> | 0              | 1 | 0    | - 1 |
| Sume                                                             | 7         | 1   |            | 0              | 1 | -    |     |
| BSNR: 471114500                                                  |           |     |            |                |   | 1070 |     |
| BSMR: 471114500<br>Datum: 01.04.2021<br>Impfstoff                | 1.Impfung | 060 | ii<br>ii   | 2.Impfung      | 1 | 060  |     |
| BSMR: 471114500<br>Datum: 01.04.2021<br>Impfstoff                | 1.Impfung | 060 |            | 2.Impfung      | 1 | 060  |     |
| BSMR: 471114500<br>Datum: 01.04.2021<br>Impfstoff<br>AstraZeneca | 1.Impfung | 060 |            | 2.Impfung<br>1 | 1 | 060  |     |

Haben Sie als Zeitintervall Zeitraum ausgewählt, wird die Statistik für jede Betriebsstätte und jeden Impfstoff nach Datum sortiert ausgegeben.

## 1.6 elmpfen - Strukturierte Impfdatenerfassung

#### 1.6.1 Einleitung

Seit der CGM ALBIS Version 21.10 ist es möglich, eine strukturierte Erfassung der Impfdaten aus dem Patientenkontext heraus durchzuführen.

#### 1.6.2 Anleitung

#### 1.6.2.1 Wege zur Erfassung der Impfdaten in CGM ALBIS

#### Karteikarten-Kürzel

Sollten Sie bereits ein Karteikarten-Kürzel impf angelegt haben, werden Sie beim ersten Start von CGM ALBIS nach Einspielen des Updates aufgefordert, ein neues Karteikartenkürzel zu vergeben, da es in CGM ALBIS immer nur einen Karteikartenkürzel-Namen geben kann.

| Namenskonflik                        | t bei Karteikartenkürzeln                                         | ×                                                                                      |
|--------------------------------------|-------------------------------------------------------------------|----------------------------------------------------------------------------------------|
| Es soll ein neue<br>ein selbstangele | s vordefiniertes Karteikartenkür<br>gt Kürzel mit gleichem Namen. | zel angelegt werden. Es existiert aber bereits<br>Ändern Sie bitte den Namen des neuen |
| Kürzels, damit e                     | s angelegt werden kann.                                           |                                                                                        |
|                                      | neues Kürzel                                                      | vorhandenes Kürzel                                                                     |
| Name:                                | impl                                                              | impf                                                                                   |
| Beschreibung:                        | Impfdatenerfassung                                                | Impfung (alt)                                                                          |
| Gruppe:                              | Impfdatenerfassung                                                | Befund (Anamnese, Therapie)                                                            |
| Ordnung:                             | 60                                                                | 999                                                                                    |
|                                      |                                                                   |                                                                                        |
|                                      | OK                                                                |                                                                                        |
|                                      | 1                                                                 |                                                                                        |

In diesem Fall ist der Aufruf über das Karteikartenkürzel "impf" nicht mehr möglich, Sie müssen ein anderes Karteikartenkürzel für diese Funktion neu definieren. Mit diesem Kürzel öffnen Sie zukünftig die neue Impfdatenerfassung.

| alle | Standard 🖌   | \namnese | В        | efund L / Dia Med                                                    |
|------|--------------|----------|----------|----------------------------------------------------------------------|
| JA   | 10.10.2019   | medrp    | )        | Pantozol 40mg TMR N1 28 St                                           |
| JA   |              | brief    |          | Arztbrief an Dr. med. Chimansky                                      |
| JA   |              | lko      |          | 32015-03003                                                          |
| JA   |              | labor    |          | HK=0,48(+); THRO=1,59(-)                                             |
| JA   | 13.12.2020 🚹 | anam     | Ŭ.       | leichter Husten                                                      |
| JA   |              | bef      | 1        | Husten, SpO2=98%                                                     |
| JA   |              | dia      | <u>.</u> | Bronchialer Husten, G. {R05G};                                       |
| JA   |              | impf1    |          | Pneumovax 23 DFL N1 1 St, A1234567890, linker Oberarm, keine Angaben |
| JA   |              | lko      |          | 32015                                                                |
| JA   |              |          |          | 01410(dkm:50)                                                        |
| JA   |              | impf     |          | Test mit dem alten Kürzel                                            |
|      |              |          |          |                                                                      |

Die Impfdatenerfassung können Sie über die drei folgenden Wege vornehmen:

1.6.2.1.1 Impferfassung über die Karteikarte Geben Sie in der Karteikarte des Patienten das Karteikartenkürzel impf ein und bestätigen Sie dies mit der TAB-Taste.

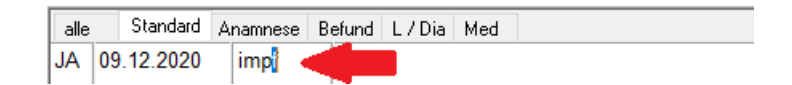

1.6.2.1.2 Impferfassung über die Menüleiste Über den Reiter Formulare können Sie die Impferfassung öffnen.

| 👩 CGI   | M ALBI         | S Testversi | on - [1 / / | Albinus, Sarah / | w / 05.0  | 4.1979   | / Technike | Krankenkasse]    |             |         |            |     |
|---------|----------------|-------------|-------------|------------------|-----------|----------|------------|------------------|-------------|---------|------------|-----|
| ⊲a Pa   | tient          | Formular    | Extern      | Abrechnung       | Privat    | IGeL     | Statistik  | Stammdaten       | Optionen    | Ansicht | ?          |     |
| D       | þ              | Beso        | heinigun:   | g Belastungsgr   | enze bei  | Festste  | llung schw | erw. chron. Krar | nkheit (55) |         |            |     |
| F       | F              | Besc        | heinigun    | g für die Kranke | engeldza  | hlung (  | 17)        |                  |             |         |            |     |
| ; 605C  | 311            | BG          |             |                  |           |          |            |                  |             |         |            | >   |
| Albinus | . Sarał        | DAL         | E UV        |                  |           |          |            |                  |             |         |            | >   |
|         |                | eHa         | utkrebs-S   | creening Derm    | atologe   |          |            |                  |             |         |            |     |
|         | Kart           | eHa         | utkrebs-S   | creening Nicht   | -Dermate  | ologe    |            |                  |             |         |            |     |
| í       | <u> </u>       | Ersta       | antrag bes  | sondere Arzneir  | nittelthe | rapie (7 | /1)        |                  |             |         |            |     |
|         | PatA           | Folg        | e-Behand    | dlungsplan zur l | cünstlich | en Befr  | uchtung (i | 70A)             |             |         |            |     |
|         | Name           | Form        | nularkopf   | F                |           |          |            |                  |             |         | Strg       | j+M |
|         | Albin          | Früh        | erkennur    | ngs-Koloskopie   | (38a)     |          |            |                  |             | :       | Strg+Shift | t+O |
|         | Hans           | Früh        | erkennur    | ngs-Koloskopie   | (38b)     |          |            |                  |             |         |            |     |
|         | 5656<br>Tel 1  | Gest        | undheitsv   | orsorge (30)     |           |          |            |                  |             |         | Strg+Shif  | t+G |
|         | Hausa          | Häu         | sliche Pfle | ege (12)         |           |          |            |                  |             |         | Strg       | g+H |
|         | Dr. n<br>Größe | Hei         | vero        | ordnungen        |           |          |            |                  |             |         |            | >   |
|         | 165.           | K           |             | sorgung (QSHG    | iV)       |          |            |                  |             |         |            | >   |
|         | Chron<br>nein  | Hör         | (15)        |                  |           |          |            |                  |             | :       | Strg+Shif  | t+H |
|         | <u>Schwa</u>   | Imp         | ferfassun   | g                |           |          |            |                  |             |         |            |     |
|         |                |             |             |                  |           |          |            |                  |             |         |            |     |

1.6.2.1.3 Impferfassung über die Symbolleiste

Sie können über das Symbol Erfassung der Impfdaten die Impferfassung vornehmen. Dazu müssen Weitere Formulare aktiv sein.

| Optionen | Ans | icht ?          |   |   |                    |          |
|----------|-----|-----------------|---|---|--------------------|----------|
| 50 i 🗛   |     | Funktionsleiste | > | ~ | Patient            | $\times$ |
|          | ~   | Statuszeile     |   | ~ | Edit               | 64       |
| 71A 🟅    |     | Verankern       | > |   | Anamnese           | V F      |
|          | _   |                 |   | ~ | Ansicht            | -        |
|          |     |                 |   |   | Formular           |          |
|          |     |                 |   | ~ | Weitere Formulare  |          |
|          |     |                 |   |   | Karteikartenkürzel |          |

Damit Ihnen das Symbol in CGM ALBIS angezeigt wird, klicken Sie mit der rechten Maustaste in die Symbolleiste und wählen Anpassen | Weiter | Formulare aus.

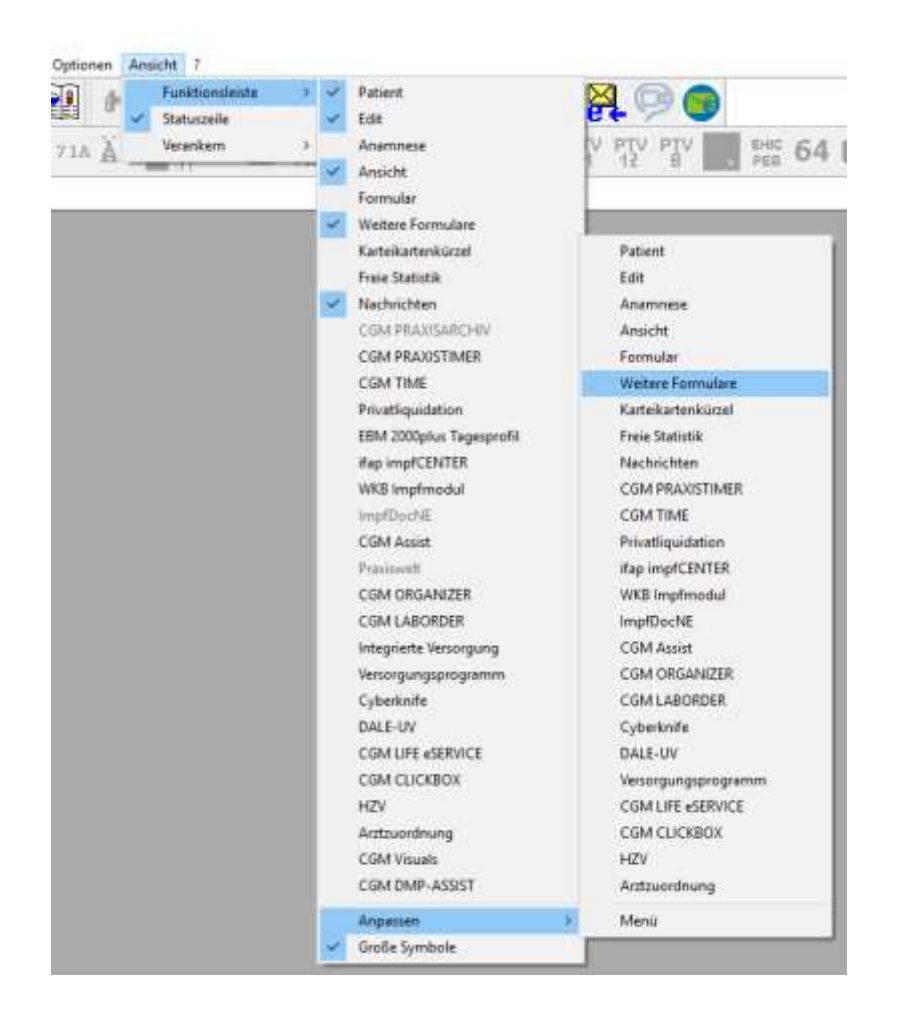

Wählen Sie das Symbol Erfassung der Impfdaten aus und fügen Sie es Ihrer Symbolleiste hinzu.

| /erfügbare Schaltflächers      |             | Aktuele Schaltflächen:         | Schleßen     |
|--------------------------------|-------------|--------------------------------|--------------|
| F6150 - Hautarztbetcht BF      |             | EHIC Patentenerklärung Europe  | Zurücksetzer |
| 10C Autrog für SARS-CoV-2 T-   | Hnsufügen-> | 64 Verordnung medizinischer    |              |
| 0EGD Authrag für SARS-CoV-2 T- | - Ethenen   | 65 Arzlichen Atlent Kind zur V | There also   |
| 💋 Erfassung der Impfdaten 🧹    |             | Constanting of the             | Timeth same  |

Jetzt ist das Icon in der Symbolleiste verfügbar.

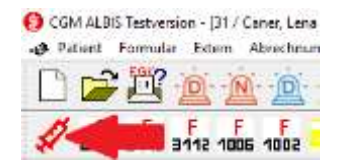

#### 1.6.2.2 Erfassen der strukturierten Impfdaten

Vor der Erfassung strukturierter Impfdaten, wählen Sie zunächst den passenden Schein für die Abrechnung aus, da Sie bei der Impfdatenerfassung zeitgleich Leistungen und Diagnosen für Ihre Abrechnung erfassen können.

| p Schein/Rechnung | VKNR/Kasse      | Quarta//Gun | Guitig bie | Β., | Diagnose                             |
|-------------------|-----------------|-------------|------------|-----|--------------------------------------|
| rechnung          | 95101, AOK PLUS | 01.10.2020  | 31.12.2020 | ,AL | Husten, G. (R050), Grippuler Intext. |
|                   |                 |             |            |     |                                      |
|                   |                 |             |            |     |                                      |
|                   |                 |             |            |     |                                      |
|                   |                 |             |            |     |                                      |
|                   |                 |             |            |     |                                      |
|                   |                 |             |            |     |                                      |
|                   |                 |             |            |     |                                      |

Nach der Scheinauswahl werden Sie zur strukturierten Erfassung der Impfdaten weitergeleitet. Haben Sie für die Impfdatenabrechnung noch keinen entsprechenden Schein oder Rechnung, können Sie über die Schaltfläche Neu direkt einen entsprechenden Schein anlegen.

Im ersten Feld Datum (DD.MM.YYYY), wird automatisch das aktuelle CGM ALBIS-Datum hinterlegt. Dieses Feld ist editierbar und es stehen die gewohnten CGM ALBIS Tastenkombinationen für die Datumseingabe zur Verfügung. Alle Eingaben in diesem Dialog werden zu dem ausgewählten Datum in der Karteikarte des Patienten abgespeichert.

| kagnose *     | ACCESSION OF A |          |                   |               |          | -      |
|---------------|----------------|----------|-------------------|---------------|----------|--------|
| eistungsäffer |                |          |                   |               |          | -      |
| npfstoff *    |                |          |                   | 1             | Z        | 面      |
| hargen te', * |                | Adhtung! | Bei jeder Impfung | bitte Chargen | nummer p | rüfen. |
| rofstelle     | uribekannt     | -0.      |                   |               |          | (¥)    |
| kunnese       |                |          |                   |               |          |        |
| lefund        |                |          |                   |               |          |        |
| lemerkungen   |                |          |                   |               |          | -      |
|               | 2              |          |                   |               |          |        |
|               |                |          |                   |               |          |        |

Das nächste Feld Diagnose ist eines von drei Pflichtfeldern, diese sind mit einem Stern \* markiert und müssen ausgefüllt werden. Im Feld Diagnose stehen Ihnen die gewohnten

Tastenkombinationen für die Diagnoseerfassung zur Verfügung. Bei Bedarf können mehrere Diagnosen eingetragen werden.

| Datum          | 19, 12, 2011 |          |                       |                      |      |
|----------------|--------------|----------|-----------------------|----------------------|------|
| kagnose *      |              |          |                       | <                    |      |
| eistungsziffer |              |          |                       |                      |      |
| inpfatoff *    | 1            |          |                       | Z                    | 面    |
| Diargen Nr. *  |              | Adhtung! | Bei jeder Inpfung bit | te Chargennummer prü | fen. |
| npfstelle      | unbekannt.   |          |                       |                      | ιų.  |
| krannese       |              |          |                       |                      |      |
| tefund         | -            |          |                       |                      |      |
| iemerkungen    |              |          |                       |                      | =    |
|                | 2            |          |                       |                      |      |
|                |              |          |                       |                      |      |
|                |              |          |                       |                      |      |

Im nächsten Schritt tragen Sie die Leistungsziffer ein. Es stehen die bekannten Tastenkombinationen zur Leistungserfassung zur Verfügung. Es kann nur eine Leistungsziffer erfasst werden!

| Date          |          | 1     |                           |                          |      |
|---------------|----------|-------|---------------------------|--------------------------|------|
| Degrave *     | -        |       |                           |                          |      |
| latuqafe      | 1        |       |                           | <                        | F    |
| inplant*      | í.       |       |                           | 7                        | ŧ.   |
| Charger 44. * | 1        | Attag | i Ber jecker Snapfung bit | the Outrigens arease pri | den. |
| hofstele      | ubitant: |       |                           |                          |      |
| Anannese      |          |       |                           |                          |      |
| bént          | 1        |       |                           |                          | ٦    |
| Benerkungen   | -        |       |                           |                          | ۳    |
|               |          |       |                           |                          | =    |
|               |          |       |                           |                          |      |
|               |          |       |                           |                          |      |

Das nächste Feld bietet die Erfassung des Impfstoffes über ifap praxisCENTER an, dort wird die Ansicht auf die Impfstoffe (ATC Gruppe J07) direkt gefiltert, um so das Finden von Impfstoffen zu vereinfachen. Sollten Sie einen Impfstoff aus der ATC Gruppe J06 benötigen, können Sie diese in ifap praxisCENTER auswählen. Nach der Auswahl des gewünschten Impfstoffs gelangen Sie über den bekannten Weg nach CGM ALBIS zurück. Eine Auswahl des Impfstoffs über ifap praxisCENTER ist zwingend erforderlich, damit für die strukturierte Impfdatenerfassung im Hintergrund die PZN und der ATC Code des Impfstoffes gespeichert werden können.

| Datum           | 29 12 2020 |            |                         |                      |
|-----------------|------------|------------|-------------------------|----------------------|
| Diagnose *      |            |            |                         |                      |
| Leistungsziffer |            |            |                         |                      |
| Impfistoff *    | 1          |            |                         |                      |
| Chargen-Nr. *   |            | Adhtung! E | iei jeder Impfung bitte | Chargennumer prüfen. |
| Impfstelle      | urbekannt  |            |                         | <i>v</i>             |
| Anamiese        |            |            |                         |                      |
| Befund          | -          |            |                         |                      |
| Bemerkungen     | 1          |            |                         |                      |
|                 |            |            |                         |                      |
|                 |            |            |                         |                      |
|                 |            |            |                         |                      |

Ansicht ifap praxisCENTER mit der gefilterten Impfstoffansicht:

| Ifap previsCENTER* - 3.37.0.4730 - Dates                                                                                                    | nstand 01.12.2020 - 0   | GM ALBIS - if ap Hotline 089 / | 24 409 1  | 19                |       |          |        |     | -       | 0     | ×                 |
|----------------------------------------------------------------------------------------------------|-------------------------|--------------------------------|-----------|-------------------|-------|----------|--------|-----|---------|-------|-------------------|
|                                                                                                    |                         | 8000                           | 2-        | -0                |       |          |        | E   |         | ?     | $\langle \rangle$ |
| entres.                                                                                                    |                         | Furthery<br>Solithry           | - 1 A Pho | 7 I.              |       |          |        |     |         |       |                   |
| Q. xx/ 🦛 🖬                                                                                                    | ATC-Recherche: 30       | 7 - SAPESTOFFE                 |           |                   |       |          |        |     |         | FEED  | BACK              |
| ATC-Recherche                                                                                                    | R. H. Bezeithung        |                                | DAR.      | Menge ME          | IR:   | Hene     | 4.     | ANE | UNP T F | 81 PK | *                 |
|                                                                                                    | Suffrax burn            | Sometuigenerer.                | 151       | 5 mi              | ML.   | Ц.       |        |     | 1110,06 |       | -                 |
| H A-ALIMENTARES SYSTEM UND STOFFWE A                                                                                                    | Duitorial 16m           | s-Med                          | 9.15      | ZX1 St            | NL    | 4        | 1      |     | 50,02   |       | 1                 |
| B BELUT OND BLUT BLOBNDE ORGANE                                                                                                    | Dukoral   Eur           | mpham                          | 9,45      | ZXI St            | NL    | я.       | e 1    |     | 50,08   |       | 10                |
| C-KARDIOTASKULARES STSTEM                                                                                                    | Dukoral 1kek            | phama                          | 9US       | ZGI St            | NIL . | n.:      | C 1    |     | 50,08   |       | 0                 |
| III D-DERMATIKA                                                                                                    | Oukoral Susp            | no-iBrausegnan   Aecorp        | 9.15      | 2K3.5t            | NT.   | R        | 4.1    |     | 50,08   |       | 1.4               |
| III G-OROGEN(TALSYSTEM UND SEXUALHO)                                                                                                    | Dukonal Suspe           | rs+Brausegran   Oriferm        | 9.6       | 201. St           | NI.   | R.       |        |     | 50,1E   |       | a                 |
| I POSISIENESCHE HORMONPRAPARATE,                                                                                                    | Dukoral                 |                                | SUS       | ZK1 St            | NL.   | R        | e      |     | 61,61   |       | 1                 |
| I J-ANTIDIPERTIVA ZUR STSTEPUSCHER F                                                                                                    | Margligate 10           | ug lau Per   European          | ESJ.      | 100.5 ef          | NI    | Ц.       | 1      |     | 43,73   |       | 3                 |
| E JUD-ANTIBIOTIKA ZUK STSTEPILISCH                                                                                                    | Mergugate 10            | up Per   Axicorp               | tsu .     | 1X0.5 mi          | 111   | R.       | 8.1    |     | 43,81   |       | 1.5               |
| E JUZ-WILLPHICOLDA ZUK STSTERES                                                                                                    | Menjugate 10            | Micogramm   Onfarm             | DRU       | 100.5 mi          | 111   | R        | 1.3    |     | +12,81  |       |                   |
| Distance in the second second | Mengugane 10            | ug Isu Fer   Cc-Pharma         | ISU       | 100.5 mi          | -111  | П.       | E 1    |     | 43,86   |       | 1                 |
| III JUS-ANTIVIALE PLITEL ZUR STSTEI                                                                                                    | Mergugate 10            | Hirogramm   Dwa-Med            | TSU .     | 100.5 mi          | M2.   | H.       | e 1    |     | 43,99   |       | 0                 |
| I JUS-SPRUNCERA O'D SPRUNCLED                                                                                                    | Mensugate 30            | Nkrogramm   Eurimpharm         | 150       | 1X0.5 ml          | N1    | R.       | 1 B    |     | 43,99   |       | 0                 |
|                                                                                                    | Menpugate 10            | Nirogramm   tohipharma         | 191       | 1X0.5 mi          | NI .  | R.       | C 1    |     | 43,09   |       |                   |
| ID ANTE AN ENCENTRE                                                                                                    | Mergugale 10            | Micogramm   Ace Müller/Adep    | ISJ       | 100.5 mi          | NI    | R        | 4.1    |     | -46,75  |       | 13                |
| III JUNE-VICALE DEFENDENCE                                                                                                    | Plenjugate 10           | Hirogram                       | tal       | 100.5 ml          | NL.   | R.       | *      |     | 46,76   |       | 4                 |
| ID JUNC ENVITENCELLE UND VIRALE                                                                                                    | Menjugate 10            | ug Isu Fer   European          | LSU .     | 1000.5 mi         | 112   | R.       | 1      |     | 339,82  |       | 13                |
| JUN ANDERE IMPOSITORE                                                                                                    | Nergigale 10            | ug Leu Per   Cc-Pharma         | IBJ       | 30X0.5 ml         | 10    | R:       | K 1    |     | 342,79  |       |                   |
| I AND A LOD ON ETTOYPEN                                                                                                    | Menjugate 10            | ug Fer   Axionp                | 191       | 1000,5 ml         | NZ    | R        | e 1    |     | 342,83  |       |                   |
| C 3                                                                                                    | Mensigate 30            | ug   Aca Muller/Adag           | 191       | 3000.5 mi         | NZ    | R.       | # 11   |     | 342,84  |       |                   |
|                                                                                                    | 4                       |                                |           |                   |       |          |        |     |         |       | 53                |
| Sortimentsrecherche                                                                                                    | Ella III                | P2N: 11245074 Produkt: flor    | Tras Ine  | Attanta attart To | din . | Arbieter | Treres | 7   | 1001    |       | - 27              |
| Produktrecherche                                                                                                    | 30 0                    | ATC-Code: IITACH Wester        | ft Arithm | a Amoin≓hrat      |       |          |        | . 0 |         |       |                   |
| Wirkstoffrecherche                                                                                                    | and the second second   |                                |           |                   |       |          |        |     |         |       | Weiters           |
| ATC-Recherche                                                                                                    |                         |                                |           |                   |       |          |        |     |         |       |                   |
| Indikationsrecherche                                                                                                    |                         |                                |           |                   |       |          |        |     |         |       |                   |
| A Bello X                                                                                                    |                         |                                |           |                   |       |          |        |     |         |       |                   |
| Sarah Albinus, geb. 05.04.19                                                                                                    | 79 (1) - Techniker Kran | kerikasse 🙎 Dr. med. Justus /  | AL- STR.  | NR: 999999901     | BSNR: | 3811111  | 00     |     |         |       |                   |

| Produktfilter | im ifa   | <b>pPRAXISCENTER</b> |
|---------------|----------|----------------------|
| riouuktiitei  | IIII IIa | DINAVIOCINICI        |

In ifap praxisCENTER kann ein Tooltip zum Produktfilter aktiv sein. Stört Sie diese Anzeige, kann dieser durch Entfernen des Hakens in ifap praxisCENTER unter Optionen deaktiviert werden.

| 80.                                                                                                    |                                                                                                    |
|----------------------------------------------------------------------------------------------------|----------------------------------------------------------------------------------------------------|
| Werbung                                                                                                    | www.coic2.heaithcme.de<br>Jeté CMESevido sammai<br>Thema: Palentenaminario Schwiczbiaepa                                                                                                    |
| Q 307                                                                                                    | 🔀 📊 ATC-Recherche: J - ANTIINFEKTIVA ZUR SYSTEMISCHEN ANWENDUNG                                                                                                    |
| ATC-Recherch                                                                                                    | 📿 Optionen                                                                                                    |
| A-ALIMENTÄRES     A-ALIMENTÄRES     B-BLUT UND BLUT     C-KARDIOVASKU     D-DERMATIKA     G-JROGENITALS     I-SYSTEMISCHE     J-ANTIINFEKTIVA     J01-ANTIBIO     J01-ANTIBIO     J02-ANTIMYK     J04-MITTEL G     J05-ANTIVIRA     J06-IMMUNSE     J07-AMPSTO     J07A-BAK | Allgemein       Ansicht       Farben       Spalten       Hausliste       Praxis/Patienteninformationen       Update       Warnmeldungen       i:bonus       THERAL         Schriftgröße       8       •       •       Fett       *)         Anzeigedauer       Hinweisfenster in Sekunden:       4       •       •       •       •       •       •       •       •       •       •       •       •       •       •       •       •       •       •       •       •       •       •       •       •       •       •       •       •       •       •       •       •       •       •       •       •       •       •       •       •       •       •       •       •       •       •       •       •       •       •       •       •       •       •       •       •       •       •       •       •       •       •       •       •       •       •       •       •       •       •       •       •       •       •       •       •       •       •       •       •       •       •       •       •       •       •       •       •       • |

Möchten Sie den Eintrag löschen, können Sie das Symbol mit dem Mülleimer nutzen. Bei einer erneuten Suche über ifap praxisCENTER, wird der Eintrag überschrieben, da in diesem Dialog nur ein Impfstoff möglich ist.

| Datum           | 09.12.2020 |                                |                |        |
|-----------------|------------|--------------------------------|----------------|--------|
| Diagnose *      |            |                                |                |        |
| Leistungsziffer |            |                                |                |        |
| Inpfatoff *     | N1 2X1 St  |                                |                | (m)    |
| Chargen-Nr. *   | Adre       | ng! Bei jeder Inpfung bitte Cl | hargennummer p | rüfen. |
| Impfstelle      | unbekannt  |                                |                | (W)    |
| Anannese        |            |                                |                |        |
| Befund          |            |                                |                |        |
| Bemerkungen     |            |                                |                | -      |
|                 |            |                                |                |        |
|                 |            |                                |                |        |
|                 |            |                                |                |        |

Als nächstes tragen Sie die Chargen-Nummer ein. Mit Klick in das Feld erfassen Sie diese händisch. Rechts neben dem Feld Chargen-Nummer erhalten Sie in rot den Hinweis, dass Sie die Chargen-Nummer bei jeder Impfung prüfen sollen.

| hannen F      | 19 12 2020 |         |                     |                    |         |
|---------------|------------|---------|---------------------|--------------------|---------|
| est notifier  |            |         |                     |                    | _       |
| inpfistoff *  | 1          |         |                     | Z                  | 面       |
| Diargen-Nr. * |            | Aditung | Bei jader Impfung b | itte Chargennummer | prüfen. |
| rofstelle     | urbekannt  | -       |                     |                    | .W      |
| krannese      |            |         |                     |                    | _       |
| lefund        | 1          |         |                     |                    |         |
| iemerkungen   |            |         |                     |                    |         |
|               |            |         |                     |                    |         |
|               |            |         |                     |                    |         |

Mit Klick in das Feld Impfstelle wird eine Auswahlliste geöffnet. Sie können hier die Impfstelle auswählen.

| Detum                             | 09.12.2020                                                                          |                         |               |
|-----------------------------------|-------------------------------------------------------------------------------------|-------------------------|---------------|
| Diagnose *                        |                                                                                     |                         |               |
| Leistungsziffer                   |                                                                                     |                         |               |
| Impfstoff *                       |                                                                                     | 1                       | 7 1           |
| Chargen-Nr. *                     | Achtungt Bei jede                                                                   | - Impfung bitte Dwegenn | unmer prüfen. |
| Impfstelle                        | unbekannt                                                                           |                         |               |
|                                   | Label and                                                                           |                         | -             |
| Anamnese                          | Crockarine (                                                                        |                         |               |
| Anamnese<br>Befund                | Inder Oberahm<br>rechter Oberahm<br>Inder Oberahmkel<br>enchter Oberahmkel          |                         |               |
| Anamnese<br>Befund<br>Bemerkungen | Inder Oberann<br>Inder Oberann<br>Inder Oberathenkel<br>Inder Oberathenkel<br>Rumpf |                         |               |
| Anannese<br>Befund<br>Bemerkungen | Inder Gerann<br>Inder Gerann<br>Infer Gerann<br>Infer Oberachenkel<br>Rampf         |                         |               |
| Anannese<br>Befund<br>Bemerkungen | Inder Geram<br>rechter Oberam<br>Infer Oberathenkel<br>Infer Oberathenkel<br>Rumpf: |                         |               |

Nun können Sie Anamnese, Befund und sonstige Bemerkungen erfassen, bei Bedarf nutzen Sie die bekannten Funktionstasten aus der Statuszeile.

| <u>ش</u> | Adhtungi Bei jeder Jinpfung bitte Chargennummer prüfi | estungsäffer<br>repfstoff *<br>Diargen-Nr. *   |
|----------|-------------------------------------------------------|------------------------------------------------|
| 4        | urbekannt                                             | npfstelle                                      |
|          |                                                       | knamnese<br>Jefund<br>Semerkungen              |
|          | urbekannt                                             | Impfstelle<br>Anamese<br>Befund<br>Bemerkungen |

Mit der Schaltfläche Speichern schließen Sie Ihre Eingabe ab und der Dialog schließt sich. Wenn Sie mehr als eine Impfung für diesen Patienten erfassen möchten, können Sie die Schaltfläche Speichern + Neu wählen. Ihre bisherigen Eingaben werden gespeichert und der Dialog wird direkt für eine weitere Impfdatenerfassung geöffnet.

#### 1.6.2.2.1 Impfungen aus den Vorlagen nutzen

Wie bereits bei anderen Formularen, bietet CGM ALBIS auch hier die Möglichkeit, Standardvorlagen zu hinterlegen, so dass Sie per Knopfdruck Impfdaten aus dem Dialog abrufen können.

Hierzu füllen Sie die Felder in der Impfdatenerfassung und gehen anschließend über die Schaltfläche Standard. Sie können jetzt der Vorlage einen Titel und ein Tastenkürzel zuweisen. Je nach Anzahl der Vorlagen, empfiehlt sich auch eine Gruppierung.

| Gruppenfilter:                          | Implifationerla | ssung fü | <muttiman< th=""><th>n, AOK, M.+</th><th></th><th></th><th></th></muttiman<> | n, AOK, M.+  |                       |                 |              |
|-----------------------------------------|-----------------|----------|------------------------------------------------------------------------------|--------------|-----------------------|-----------------|--------------|
| 0 Neu/Leer                              | Datum           | 09.      | 12,2020                                                                      |              |                       |                 |              |
| Standard für Formulare bearbeiten       |                 | ×        | øler Infekt, G                                                               | (006.9G);    |                       |                 |              |
|                                         |                 |          | D(ort:Koblenz                                                                | 1            |                       |                 |              |
| Sie hinkeilegen die etfassten Wette jet | zt als Standard |          | movax 23 DFL                                                                 | N2 10 St     |                       |                 | 乙面           |
| Bezeichnung Task                        | mkiisset        |          | 05013                                                                        | Achaing      | I Bei jeder Impfung b | atte Chargernum | oner prüfen. |
| Pneumo_01 Alt+                          | 1               | ~        | Oberarm                                                                      | and .        |                       |                 | (Q)          |
|                                         |                 |          | nt mit leichten                                                              | Erkaltungsan | izeichen              |                 |              |
| Standard am Anfang einfügen             |                 |          | ach, leichtes F                                                              | eiber, SpO21 | be 90%                |                 |              |
| Gruppierung:                            |                 | - 11     | Angabe                                                                       |              |                       |                 |              |
|                                         |                 |          |                                                                              |              |                       |                 | 3            |
|                                         |                 |          |                                                                              |              |                       |                 |              |
| DK. Abbrechen                           | 1               | - 2      | - Crusi                                                                      | hern         | Shivemen              | Sh              | entant.      |

#### Umgang mit Vorlagen

Bitte beachten Sie beim Verwenden eines Standards, ob alle Angaben weiterhin korrekt sind. Sollten sich hier Angaben ändern, können Sie diese in den Feldern editieren. Ebenfalls ist eine Änderung der Chargennummer möglich, die nachträglich kontrolliert und ggf. angepasst

Ebenfalls ist eine Anderung der Chargennummer möglich, die nachtraglich kontrolliert und ggf. angepasst werden muss.

#### 1.6.2.2.2 Impfungen mit der ToDo - Liste nutzen

CGM ALBIS bietet Ihnen ebenfalls die Möglichkeit einer Arbeitserleichterung mittels einer ToDo-Liste. Sie können hier die bekannten Funktionen der ToDo-Liste nutzen. Es ist bereits eine vordefinierte Aktion zur Impfdatenerfassung hinterlegt, diese können Sie zur ToDo-Liste hinzufügen, um so Arbeitsabläufe nacheinander abzuarbeiten.

| iono materi                                                                                                    |   |                                   |                    |                            |                                                                                         | 1                                                                                                    |
|----------------------------------------------------------------------------------------------------|---|-----------------------------------|--------------------|----------------------------|-----------------------------------------------------------------------------------------|----------------------------------------------------------------------------------------------------|
| ToDo-Listen                                                                                                    |   | Name                              |                    | à mil                      |                                                                                         |                                                                                                    |
| Abrechnung                                                                                                    | * | linghing                          | 1.54               | nel <sup>1</sup>           |                                                                                         |                                                                                                    |
| Badehinweis                                                                                                    |   | Aktion                            |                    |                            | Var                                                                                     | definierte Aktionen                                                                                                    |
| Erinnerung<br>Institung 1. 3 fach<br>Impfung 1. 4 fach<br>Impfung 1. 4 fach<br>Impfung 1. 5 fach<br>Impfung 2. 3 fach<br>Impfung 2. 4 fach<br>Impfung 2. 5 fach<br>Impfung 3. 3 fach<br>Impfung 3. 5 fach |   | Ingridelenetistung<br>Watesternet |                    |                            | 13a<br>TBa<br>Abe<br>And<br>And<br>And<br>And<br>And<br>And<br>And<br>And<br>And<br>And | HIM First Then<br>HIM Eightheap<br>chrungsschein<br>mete<br>derungsschein Le<br>äge bei Farbleiten<br>der zur Zuständig<br>ges zur Zuständig<br>ges zur Zuständig<br>ges zur Zuständig<br>ges zur Zuständig<br>ges zur Zuständig<br>ges zur Zuständig<br>ges zur Zuständig<br>ges zur Zuständig<br>ges zur Zuständig<br>ges zur Zuständig<br>ges Zuständig<br>schlassen zum State<br>ges Abustehandu w                                                                                                    |
| mplung 4, 3-lach<br>Implung 4, 4-lach                                                                                                    |   | : FILEWAY                         | Tieres             | ( I Head                   | Figm                                                                                    | To Enternet                                                                                                    |
| Implung 4, 5 fach                                                                                                    |   |                                   | 0.0110             | international and a second |                                                                                         | and the second second s |
| Inplung MMR 1                                                                                                    |   | Aktion Impldater                  | heitarroung.       |                            |                                                                                         |                                                                                                    |
| Inplung MMEI 2.<br>Lahni                                                                                                    | ٧ | Verordnungsidet                   | all in 2 Aurit ric | M exelv anneiger           |                                                                                         |                                                                                                    |
|                                                                                                    |   | Kommenter/Inhait                  |                    |                            |                                                                                         |                                                                                                    |
|                                                                                                    |   |                                   |                    |                            |                                                                                         |                                                                                                    |
|                                                                                                    |   |                                   |                    |                            |                                                                                         |                                                                                                    |
| ОК                                                                                                    |   | Neu                               | Ändem              |                            |                                                                                         | Otemehnien                                                                                                    |
|                                                                                                    |   |                                   |                    |                            |                                                                                         |                                                                                                    |

#### 1.6.2.3 <u>Aufrufen einer erfassten Impfung</u>

Sie können eine bereits erfasste Impfung aus der Karteikarte heraus öffnen, in dem Sie mit einem Doppelklick auf die Impfung gehen oder alternativ die Taste F3 drücken.

| de   | Standard   | Anamere | 8    | shind L/Dia Med                                                        |
|------|------------|---------|------|------------------------------------------------------------------------|
| AL   | 31.03.2021 | anam    | 10   | Parlient stellt sich auf Grippe impfang vor.                           |
| AL.  |            | bef     | - 私  | AZ unauffillig, keien Infekt, Lymphknoten nicht geschwollen            |
| JA.  |            | dia     | 1    | Notwendigkeit der Impfung gegen Grippe [Influenza]; G. (225.1G);       |
| JA.  |            | impf    | - 1  | Vaxigrip Tetra 2020/21 Mk FER N1 1 St. GR6361235, linker Oberarm, Grup |
| JA : |            | lko     | - 27 | 89112                                                                  |

Im Anschluss öffnet sich der Dialog zur Impferfassung im Ansichtsmodus. Eine Bearbeitung ist über die Schaltfläche Ändern möglich.

| Impfdatenerfassun              | g für <aok-test, m.=""></aok-test,>                                                                                                    | × |
|--------------------------------|----------------------------------------------------------------------------------------------------|---|
| Datum *                        | 31.03.2021                                                                                                    |   |
| Diagnose *                     | Notwendigkeit der Impfung gegen Grippe [Influenza], G. {Z25.1G};                                                                                |   |
| Leistungsziffer                | 89112                                                                                                    |   |
| Impfstoff *                    | Vaxigrip Tetra 2020/21 Mk FER N1 1 St                                                                                                    |   |
| Chargen-Nr. *                  | GR6361235 Achtung! Bei jeder Impfung bitte Chargennummer prüfen.                                                                                |   |
| Impfstelle                     | linker Oberarm ~                                                                                                    |   |
| Anamnese                       | Patient stellt sich zur Grippe Impfung vor.                                                                                                    |   |
| Befund                         | AZ unauffällig, keien Infekt, Lymphknoten nicht geschwollen                                                                                     |   |
| Bemerkungen                    | Grupeaufklärung ist erfolgt                                                                                                    |   |
| Der Patient h<br>seinen elektr | at seine Zustimmung zur elektronischen Übermittlung von Impfdaten in<br>onischen Impfpass durch den Arzt gegenüber seiner Krankenkasse erteilt. |   |
|                                | Ändern Abbrechen                                                                                                    |   |

# 1.7 Rechteeinschränkung für Privatliquidationsgruppen

#### 1.7.1 Rechte Privatliquidation - Listen

Mit der aktuellen CGM ALBIS Version können Sie die Zugriffsrechte für die folgenden Listen über den Menüpunkt Privat Listen über den Schalter Privatliguidation - Listen in der Benutzerverwaltung gesetzt oder entfernt werden:

- Faktorzuordnungen...
- Quittungsliste löschen...
- Sachkostenaufstellung...
- KH\_Abschlag- und Vorteilsausgleich...

#### 1.7.2 Korrekte Berücksichtigung der hinterlegten Rechte

Mit der aktuellen CGM ALBIS Version werden über den Menüpunkt Privat Mahnen... nur noch die Rechnungen von Privatliquidationsgruppen zum Mahnen angeboten, für welche Sie die Berechtigungen in der Benutzerverwaltung besitzen. Ebenfalls werden die hinterlegten Rechte nun auch in der Buchungsliste über den Menüpunkt Privat Listen korrekt berücksichtigt.

# 2 Telematikinfrastruktur

# 2.1 2021-Q2 Kommunikation im Medizinwesen - (KIM)

In diesem Kapitel werden die Installation und Anwendung "Kommunikation im Medizinwesen (KIM)" in der Version CGM ALBIS 21.20 beschrieben.

Der neue Standard "Kommunikation im Medizinwesen (KIM)" ermöglicht Ihnen, eine barrierefreie, authentische und vertrauliche Kommunikation zwischen allen Leistungserbringern. KIM bietet die Möglichkeit, über den gesicherten Weg der Telematikinfrastruktur, medizinische Daten per eArztbrief und eNachricht an Ärzte, sowie die OneClick Abrechnung an Ihre KV, zu versenden. Um diesen Kommunikationsstandard nutzen zu können, ist eine Anbindung an die Telematikinfrastruktur notwendig.

Zusätzlich wird für viele Aktionen der elektronische Heilberufsausweis (eHBA) der 2. Generation für die Signatur benötigt.

#### 2.1.1 Welche Voraussetzungen sind für die Einrichtung von KIM notwendig

- Ein Konnektor, der für KIM zertifiziert ist (z.B. die KoCo Box Versionsnummer: 2.3.24 oder höher)
- Gültige KIM E-Mail-Adresse (beziehbar über den KIM Webshop kim-shop.cgm.com )
- Registrierungscode f
  ür die KIM E-Mail-Adresse (beziehbar 
  über den KIM Webshop kimshop.cgm.com)
- ALBIS-Freischaltung "Kommunikation im Medizinwesen (KIM)"

#### 2.1.2 Vorbereitung / KIM Web Shop

Bevor Sie die KIM Installation in CGM ALBIS durchführen, erwerben Sie bitte im KIM Webshop (erreichbar über www.<u>kim-shop.cgm.com</u>) Ihre KIM Mail Adresse. Diese wird bei der Einrichtung in CGM ALBIS benötigt. Wir empfehlen Ihnen, eine KIM E-Mail-Adresse für Ihre Praxis zu erwerben, die Sie bei der späteren Installation in CGM ALBIS mit Ihrer SMCB verknüpfen.

Bitte achten Sie darauf, dass Sie Ihre KIM Mailadresse beim Erwerb komplett in kleinen Buchstaben schreiben.

Für die Identifikation im KIM Web Shop wird Ihre CGM Kundennummer benötigt. Diese finden Sie z.B. auf einer Rechnung der CompuGroup Medical Deutschland AG.

#### 2.1.3 Checkliste für die Installation in CGM ALBIS

#### Vorhanden für die Installation von KIM notwendig

| Für die Registrierung und Konfiguration von KIM ist es erforderlich, am Server und mit der<br>albis.exe bzw.albisCS.exe aus dem ALBIS Hauptverzeichnis direkt zu arbeiten. Hierzu<br>darf t CGM ALBIS nicht aus einem separaten Arbeitsverzeichnis verwendet werden. Der Server<br>benötigt seit der CGM ALBIS Version 20.43 keine Verbindung zur Telematik Infrastruktur für die<br>Installation / Registration von KIM.                                                                                                    |
|----------------------------------------------------------------------------------------------------|
| Ein Arbeitsplatz muss mindestens an die Telematik Infrastruktur angebunden sein.                                                                                                    |
| An den Arbeitsplätzen muss ORACLE JAVA installiert sein.                                                                                                    |
| Die Ports TCP 8465 (SMTP) und TCP 8995 (POP3) 443, 465, 995, 8443, 5222 und 8080 dürfen nicht<br>durch eine Firewall geblockt werden. Eingehende und ausgehende Zugriffe müssen erlaubt werden<br>(Server und Client).<br>Zusätzlich können Sie einen Verbindungstest im eCOCKPIT durchführen. Sie erreichen den<br>Verbindungstest über das CGM ALBIS Menü Extern CGM eCOCKPIT. Wählen Sie im oberen<br>Teil des Dialoges den PunktWEITERE und in der anschließenden Auswahl<br>Verbindungstest. Die Anwendungen CGM Connect und KIM sollten erreichbar sein. |
| Haben Sie Ihre CGM ALBIS KIM Freischaltung eingegeben? Sie erkennen die erfolgreiche Eingabe der<br>Freischaltung über Menü Optionen Wartung Freischaltungen… Hier muss die<br>Freischaltung Kommunikation im Medizinwesen vorhanden sein. Ist diese nicht<br>vorhanden. können Sie Ihre Freischaltung in diesem Dialog eingeben. Haben Sie keine<br>Freischaltung, setzen Sie sich bitte mit Ihren CGM ALBIS Vertriebs- und Servicepartner in<br>Verbindung.                                                                                                  |
| Haben Sie Ihre KIM E-Mail Adresse und Ihren Registrierungscode für die KIM E-Mail-Adresse griffbereit?                                                                                                    |
| Für die Installation von KIM werden Administratoren-Rechte benötigt. Besitzen Sie Administratoren-Rechte?                                                                                                    |

Sofern Sie eARZTBRIEFe über KIM versenden möchten oder Ihre KV Abrechnung per 1 Click Abrechnung an die KV übertragen wollen, werden zusätzliche Freischaltungen benötigt.

- Arztbrief senden und empfangen: ALBIS Freischaltung für den eArztbrief Versand über KIM
- Online-Versand einer Abrechnung: ALBIS Freischaltung für die 1 Click Abrechnung

Des Weiteren wird für die Signatur eines eARZTBRIEFes ein HBA der Generation 2 benötigt. Diesen können Sie bei der Ärztekammer beantragen und über die Bundesdruckerei bestellen.

#### 2.1.4 Starten der KIM Installation in CGM ALBIS

Nachdem Sie alle Voraussetzungen positiv geprüft haben, starten Sie die Installation am Server über das Menü Nachrichten/Kommunikation

| Patient | Formular Extern Abrechnung Privat IGel Statistik Stammdaten                                             | Optioner: Ansicht 7 Minii suchen<br>Abrechnung<br>ALBIS.MOBILE<br>Antikoagulantien-Pass<br>Arbeitsplatz<br>Arzhnief<br>Aufgabeniste                                                                                                    |           |
|---------|----------------------------------------------------------------------------------------------------|----------------------------------------------------------------------------------------------------|-----------|
|         | Scheellzugeilf                                                                                          | Augenaritmodul<br>Betreuungsstrukturvertrag<br>Bildvorlagen<br>Biometriedaten<br>CGM BMP                                                                                                    |           |
| <       | Sie haben noch nicht festgelegt, welche Elemente<br>angezeigt werden sollen<br>Elemente jetzt auswählen | CGM LABORDER<br>CGM LABORDER<br>CGM PRAXISARCHIV<br>CGM PRAXISARCHIV<br>CGM TIME<br>DALE-UV<br>DIMP-Assist<br>eGK<br>Formulare<br>Geräte<br>Hausbesuchsmedul<br>HZV<br>Kap<br>ifap<br>ifap impfCENTER<br>ImpfDocNE<br>IMS<br>Kasteikarts<br>Kasteikarts<br>Kasteikarts<br>Keine Listen<br>Labor<br>Nachnochten / Kommunikation<br>OPS<br>Patientenfenster<br>Privatliguidation | titkasser |

und wechseln in das Register KIM.

#### 2.1.5 Neuer Reiter KIM

Unter Optionen | Nachrichten/Kommunikation ist ein neuer Reiter KIM integriert. Zuvor konnten Sie die KIM Einstellungen unter dem Reiter Mailsysteme bearbeiten. Diese wurden ausgelagert, der Reiter Mailsysteme heißt wieder KV Connect.

| Aligonienes<br>Islemed net | setene Nachrichten    | interne Nachrichten<br>CGM Connect | Pulnummen der Ansler<br>KV Connect | Vitemet Optione<br>KIM |
|----------------------------|-----------------------|------------------------------------|------------------------------------|------------------------|
| KIM Nationg aber           | CGM Connect           |                                    |                                    |                        |
| 🖂 els fevoraien            | en überhegungsveg wil | skers                              | Van                                | wittung                |
| Discharthen ald            | andrada aktorika akto | and the second second              | Zu                                 | nihung                 |
|                            |                       |                                    |                                    |                        |
|                            |                       |                                    |                                    |                        |
|                            |                       |                                    |                                    |                        |
|                            |                       |                                    |                                    |                        |
|                            |                       |                                    |                                    |                        |
|                            |                       |                                    |                                    |                        |
|                            |                       |                                    |                                    |                        |

#### 2.1.6 Verwaltung KIM Mailadressen

Über die Schaltfläche Verwaltung öffnet sich der Dialog Verwaltung KIM Mailadressen. In diesem Dialog können Sie u.a. bereits registrierte KIM Mailadressen verwalten. Auf der linken Seite wird die BSNR ausgewählt, die auf der rechten Seite des Dialoges verwaltet werden soll. Sind einer BSNR mehrere KIM Mailadressen zugeordnet, sind diese zur weiteren Bearbeitung anzuwählen.

| Wonnesses      | more Naciviciteo               | interne Nachrichten         | Rohummern der Josefes                | Vitemet Doloner |
|----------------|--------------------------------|-----------------------------|--------------------------------------|-----------------|
| Verwaltung Kih | 4 Mailadressen                 |                             |                                      | ,               |
| Fügen Sie übe  | r de Schwitfläche "Adresse hir | uufügen" die KOM Maladresse | en hingu, mit denen Sie in Ihner Pri | ovis arbeiten.  |
| 1571R          | Dr. meil - Mallin A.205        | KDH Malachecos              | Aktularen                            | MDN             |
|                |                                | Advesse hirau               | Algen att                            | Net Party of    |
|                |                                | [Septembrie]                | a ha tan                             | ingenetidang -  |
|                |                                | -                           | Schleben                             |                 |

Auf der rechten Seite bestehen die folgenden Einstellungsmöglichkeiten zu einer KIM Mail-Adresse::

- Aktivieren: Durch Anhaken der Auswahlliste wird diese KIM Mail-Adresse in CGM ALBIS verwendet.
- MDN (=Message Delivery Notification): Durch Anhaken der Auswahlliste wird zu einer versendeten eNachricht und eArztbrief über diese KIM Mailadresse, eine Empfangsbestätigung angefordert.

#### Es stehen Ihnen die folgenden Schaltflächen zur Verfügung:

- Adresse hinzufügen:
   Es wird ein weiterer Dialog geöffnet indem Sie auswählen, über wen Sie Ihre KIM Mailadresse erwerben möchten. Entsprechend werden Sie zur Registrierung über den KIM Assist oder die Registrierung eines anderen Anbieters weitergeleitet.
- 2. Adresse löschen:

Markieren Sie eine KIM Mailadresse aus der Tabelle, um diese zu löschen. Es erscheint eine Meldung die darauf hinweist, dass durch diese Löschaktion die KIM Mailadresse nur in CGM ALBIS gelöscht und nicht mehr verwendet werden kann. Im Dienstverzeichnis der KBV besteht die KIM Mailadresse weiterhin. Um diese vorübergehend in CGM ALBIS zu deaktivieren, klicken Sie auf Abbrechen und setzen Sie, bei der entsprechenden KIM Mailadresse, den Status bei Aktivieren auf Nein.

3. Registrierung bearbeiten:

Markieren Sie aus der Tabelle eine KIM Mailadresse, um diese nach einer Registrierung bearbeiten zu können. Sie werden entweder zum CGM KIM Assist oder in den Dialog für andere Anbieter weitergeleitet.

Verbindungseinstellung:

Markieren Sie aus der Tabelle eine KIM Mailadresse, um diese im CGM Connect-Konfigurationsdialog bearbeiten zu können.

Um die Registrierung zu starten, gehen Sie über die Schaltfläche Adresse hinzufügen. Im Anschluss öffnet sich der folgende Dialog, in dem Sie gefragt werden über welchen Anbieter Sie die KIM Mailadresse bezogen haben. Haben Sie noch keine KIM Mailadresse, können Sie diese über den CGM KIM Webshop beziehen. Sollten Sie einen anderen Anbieter gewählt haben, finden Sie im Kapitel "KIM E-Mail eines anderen Providers (z.B. kv.dox) in CGM ALBIS einrichten", weitere Schritte.

| laemeines             | externe Nachrichten interne Nachrichten Rufnummern der Anru                                                                                                    | ifer Internet Optio   |
|-----------------------|----------------------------------------------------------------------------------------------------|-----------------------|
| erwaltung KIM Ma      | ailadressen                                                                                                    |                       |
|                       |                                                                                                    |                       |
| Fügen Sie über die    | Schaltfläche "Adresse hinzufügen" die KIM Mailadressen hinzu, mit denen Sie in Il                                                                                       | hrer Praxis arbeiten. |
|                       | Hinzufügen KIM Mailadresse                                                                                                    | ×                     |
| BSNR<br>181111100 Dr. | Für den weiteren Verlauf wird die Information benötigt, über wen Sie Ihre KIM<br>E-Mailadresse erworben haben. Bitte wählen Sie eine der unten angezeigten<br>Optionen: | MDN                   |
|                       | E-Mailadresse aus CGM KIM Webshop                                                                                                    |                       |
|                       | O E-Mailadresse eines anderen Anbieter                                                                                                    | -                     |
|                       |                                                                                                    | :sse löschen          |
|                       | 0K Abbrechen                                                                                                    | ungseinstellung       |
|                       | Schließen                                                                                                    |                       |
|                       |                                                                                                    |                       |

Nach Klick auf OK öffnet sich der CGM Webshop.

| CGM KIM Einrich | ung                                                                                                    | - ° ×        |
|-----------------|----------------------------------------------------------------------------------------------------|--------------|
|                 | Herzlich Willkommen beim KIM Assist                                                                                              |              |
|                 | Dieser Assistent wird Sie durch die Einrichtung von CGM KIM (Kommunika<br>Medizinwesen) begleiten.                               | ution im     |
|                 | Im Anschluss an diese Einrichtung sind Sie bereit KIM-Nachrichten über die<br>Telematikinfrastruktur zu versanden und empfangen. | *            |
|                 | Der Vorgang dauert etwa 20 Minuten.                                                                                              |              |
|                 |                                                                                                    |              |
|                 |                                                                                                    |              |
|                 |                                                                                                    |              |
|                 |                                                                                                    |              |
| v1.0.14         | 0• Beenden                                                                                                    | Los geht's 🔶 |

Im Verlauf der Registrierung werden folgende Punkte durchlaufen:

- Besitzen Sie eine gültige KIM eMail-Adresse? Falls Sie keine KIM eMail-Adresse haben, besteht im Verlauf des KIM Assist die Möglichkeit, diese über den Webshop zu erwerben.
- Ist der Konnektor aktuell mit der Telematikinfrastruktur verbunden?
- Liegt der KIM Registrierungscode vor? Falls Sie keine KIM eMailadresse haben, besteht im Verlauf des KIM Assist die Möglichkeit, diese über den Webshop zu erwerben.
- Eingabe der KIM Mail-Adresse und dem Registrierungscode (Prüfung)

- Eingabe eines Passwortes für die KIM Mail-Adresse.
- Zuweisung zur Praxiskarte (SMC-B).
- Adressbucheintrag.

#### Wichtiger Hinweis

Sollten in der Praxis mehrere Ärzte eine KIM eMailadresse nutzen, gibt es die Möglichkeiten der...:

• ...praxisweiten Registrierung: Die KIM Mailadressen werden auf eine SMC-B registriert. Diese werden dann im Verzeichnisdienst unter dem Praxisnamen mit der weiteren KIM Mailadresse zu finden sein (Empfehlung).

Nach Beenden des KIM ASSIST gelangen Sie wieder in CGM ALBIS, wo Sie das definierte Passwort Ihrer KIM E-Mail-Adresse eingeben, um diese zu autorisieren.

| , agen die abi |                                                                                         |                                                                                                    |                                                          |                                              |           |                 |
|----------------|-----------------------------------------------------------------------------------------|----------------------------------------------------------------------------------------------------|----------------------------------------------------------|----------------------------------------------|-----------|-----------------|
| BSNR           | Übernahme der Kl                                                                        | M E-Mail Daten in CGN                                                                                  | M ALBIS                                                  |                                              | ×         | N               |
| 181111100      | Bitte geben Sie Ihre<br>benötigt diese Info<br>KIM (Kommunikation<br>E-Mail Adresse: te | e KIM E-Mail Adresse und<br>rmationen für den Versan<br>n im Medizinwesen).<br>estcenter-0085@cgm-ref. | das dazugehörig<br>nd von Daten übe<br>.komle.telematik- | e Passwort ein. (<br>r den Kommunika<br>test | CGM ALBIS |                 |
|                | Passwort:                                                                               |                                                                                                    |                                                          |                                              |           | öschen          |
|                |                                                                                         |                                                                                                    | [                                                        | ОК                                           | Abbrechen | Jochen          |
|                |                                                                                         |                                                                                                    |                                                          |                                              |           | in a bally on a |

| llaemeines     | externe Nachrichten              | interne Nachrichten          | Rufnummern         | der Anrufer        | Internet Opt    | tione |
|----------------|----------------------------------|------------------------------|--------------------|--------------------|-----------------|-------|
| /erwaltung KIN | M Mailadressen                   |                              |                    |                    |                 | >     |
| Fügen Sie übe  | er die Schaltfläche "Adresse hin | zufügen" die KIM Mailadresse | n hinzu, mit dener | n Sie in Ihrer Pra | xis arbeiten.   |       |
| BSNR           |                                  | KIM Mailadresse              |                    | Aktivieren         | MDN             |       |
| 181111100      | Dr. med. Justus ALBIS            | testcenter-0085@             | ⊉cgm-ref.komle     | . nein             | nein            | _     |
|                |                                  |                              |                    |                    |                 |       |
|                |                                  | Adresse hinzu                | fügen              | Adre               | sse löschen     |       |
|                |                                  | Registrierung be             | arbeiten           | Verbindu           | ungseinstellung |       |
|                |                                  |                              | Schlief            | ðen                |                 |       |
|                |                                  |                              |                    |                    |                 |       |

#### 2.1.7 Zuordnung KIM Mailadressen

Über die Schaltfläche Zuordnung öffnet sich der Dialog Zuordnung KIM Mailadressen. In diesem Dialog können Sie einem Erfasser einer BSNR eine KIM Mailadresse zuordnen. Dazu klicken Sie auf der rechten Seite in dem Dialog unter Zugeordnete KIM Mailadresse in eine leere Zeile. Es werden Ihnen alle registrierten KIM Mailadressen zu der BSNR aufgelistet. Wählen Sie für den Erfasser die passende KIM Mailadresse aus. Pro Erfasser kann eine KIM Mailadresse zugeordnet werden.

Wenn Sie einem Erfasser eine bereits zugeordnete KIM Mailadresse entziehen möchten, klicken Sie auf die entsprechende KIM Mailadresse unter Zugeordnete KIM Mailadresse und wählen im Dropdown Menü das leere Feld aus.

| laemeines   | externe Nachrichten  | interne Nachrichten          | Rufnummern de        | er Anrufer Internet | Optione |
|-------------|----------------------|------------------------------|----------------------|---------------------|---------|
| Zuordnung K | IM Mailadressen      |                              |                      |                     | >       |
|             | Wählen Sie den Erfa  | sser aus, um diesem eine KIN | 4 Mailadresse zu zuv | veisen.             |         |
|             |                      | ·                            |                      |                     |         |
| Erfasser    |                      | Zugeordnete KIM              | Mailadresse          | Versand Favorit     |         |
| JA          | Dr. med. Justus ALBI |                              |                      | ✓ nein              |         |
| RH          | Dr. med. Paul Rhenu  |                              |                      |                     |         |
| M           | Dr. med. Karin Mosel | _                            |                      |                     |         |
| SK          | Dr. med. Sigrun Krüg | _                            |                      |                     |         |
|             |                      |                              |                      |                     |         |
|             |                      |                              |                      |                     |         |
| -           |                      |                              |                      |                     |         |
|             |                      |                              |                      |                     |         |
|             |                      |                              |                      |                     |         |
|             |                      |                              |                      |                     |         |
|             |                      |                              |                      |                     |         |
|             |                      |                              | Schließ              | Ben                 |         |
|             |                      |                              |                      |                     |         |
|             |                      |                              |                      |                     |         |

| Wählen Sie den Erfasser aus, um diesem eine KIM Mailadresse zu zuweisen.         Erfasser         JA       Dr. med. Justus ALBI         RH       Dr. med. Paul Rhenu         M       Dr. med. Karin Mosel         SK       Dr. med. Sigrun Krüg         SK       Dr. med. Sigrun Krüg         SK       Schließen                                                                                                    | )otionen<br>× |
|----------------------------------------------------------------------------------------------------|---------------|
| Wählen Sie den Erfasser aus, um diesem eine KIM Mailadresse zu zuweisen.         Erfasser         JA       Dr. med. Justus ALBI         RH       Dr. med. Paul Rhenu         M       Dr. med. Karin Mosel         SK       Dr. med. Sigrun Krüg         JA       Dr. med. Sigrun Krüg         SK       Dr. med. Sigrun Krüg         Sk       Sigrun Krüg         Sk       Dr. med. Sigrun Krüg         Sk       Sigrun Krüg         Sk       Sigrun Krüg                                                                                                    | ~             |
| Erfasser       JA       Dr. med. Justus ALBI         RH       Dr. med. Paul Rhenu       M         M       Dr. med. Sigrun Krüg       ja         SK       Dr. med. Sigrun Krüg       Schließen                                                                                                    |               |
| Erfasser       JA       Dr. med. Justus ALBI         RH       Dr. med. Paul Rhenu       [testcenter-0085@cgm-ref.komle.tele]ja         M       Dr. med. Sigrun Krüg         SK       Dr. med. Sigrun Krüg         SK       Sigrun Krüg         SK       Dr. med. Sigrun Krüg         SK       Dr. med. Sigrun Krüg         SK       Schließen                                                                                                    |               |
| Image: Prasser       JA       Dr. med. Justus ALB1         RH       Dr. med. Paul Rhenu       ja         M       Dr. med. Karin Mosel       js         SK       Dr. med. Sigrun Krüg       image: page of the state of the state of |               |
| JA       Dr. med. Justus ALBI         RH       Dr. med. Paul Rhenu         M       Dr. med. Karin Mosel         SK       Dr. med. Sigrun Krüg                                                                                                    |               |
| RH       Dr. med. Paul Rhenu         M       Dr. med. Karin Mosel         SK       Dr. med. Sigrun Krüg         Image: Sigrun Krüg         Image: Sigrun Krüg         <                                                                                                    |               |
| M Dr. med. Karin Mosel<br>SK Dr. med. Sigrun Krüg<br>Schließen                                                                                                    |               |
| SK Dr. med. sigrun Krüg                                                                                                    |               |
| Schließen                                                                                                    |               |
| Schließen                                                                                                    |               |
| Schließen                                                                                                    |               |
| Schließen                                                                                                    |               |
| Schließen                                                                                                    |               |
| Schließen                                                                                                    |               |
| Schließen                                                                                                    |               |
| Schließen                                                                                                    |               |
|                                                                                                    |               |
|                                                                                                    |               |
|                                                                                                    |               |
|                                                                                                    |               |
### 2.1.8 Migration bestehender KIM Mailadressen

Mit Einspielen des Quartalsupdate CGM ALBIS Q2/2021 (21.20) erscheint beim ersten Start von CGM ALBIS, und immer dann, wenn eine KIM Mailadresse noch keine Zuordnung zu einer BSNR und SMC-B / eHBA erhalten hat, der Dialog Verwaltung nicht automatisch zuweisbarer KIM Mailadressen.

| KIM Mailadresse        | BSNR*                                    | SMC-B/HBA auswählen*                  |   |
|------------------------|------------------------------------------|---------------------------------------|---|
| testcenter-0085@c      | 181111100 Dr. med Justus ALBIS           |                                       |   |
| abacinar bobbigenn     | 101111100 Off mean subub hears           |                                       |   |
|                        |                                          |                                       |   |
|                        |                                          |                                       |   |
|                        |                                          |                                       |   |
| ofern Ihre SMC-B / HBA | nicht in der Liste auftaucht, prüfen Sie | ob die Karte gesteckt ist und klicken | 2 |

In der Tabelle wird in der ersten Spalte die KIM Mailadresse gelistet, welche noch eine BSNR Zuordnung (zweite Spalte) und eine SMC-B /eHBA Zuordnung (dritte Spalte) benötigt.

Durch Klick in das jeweilige Feld der Spalte öffnet sich ein Dropdownmenü mit den/der zur Verfügung stehenden BSNR und SMC-B oder eHBA.

In der dritten Spalte SMC-B/eHBA werden die Karten aus allen angebundenen Kartenterminals in der Praxis gelistet. Über die Schaltfläche schaltfläche können Sie den Dialog aktualisieren, wenn Sie Änderungen in einem Kartenterminal vorgenommen haben.

Es stehen Ihnen die folgenden Schaltflächen zur Verfügung:

1. Adresse löschen:

Markieren Sie aus der Tabelle eine KIM Mailadresse, um diese zu löschen. Es erscheint eine Meldung die darauf hinweist, dass durch diese Löschaktion die KIM Mailadresse nur in CGM ALBIS gelöscht und nicht mehr verwendet werden kann. Die KIM Mailadresse besteht weiterhin im Dienstverzeichnisdienst der KBV. Um diese vorübergehend in CGM ALBIS zu deaktivieren, weisen Sie sie einer BSNR und der entsprechenden SMC-B/eHBA zu. Klicken Sie unter Optionen, Nachrichten/Kommunikation, Reiter KIM auf Verwaltung und setzen das Feld Aktivieren auf Nein.

- 2. Zuordnung prüfen: Sie gelangen in den Dialog Zuordnung KIM Mailadressen. Weitere Informationen zu diesem Thema finden Sie im Kapitel "Zuordnung KIM Mailadressen"
- 3. Abbrechen:

Sie verlassen den Dialog ohne Änderungen zu speichern.

4. OK:

Sie verlassen den Dialog mit dem Speichern von Änderungen und erhalten ggf. Hinweismeldungen von fehlenden und notwendigen Informationen.

### 2.1.9 Konfiguration weiterer Arbeitsplätze

Voraussetzung hierfür ist, dass der Arbeitsplatz eine Anbindung an die Telematik Infrastruktur hat. Eine weitere Konfiguration ist hier nicht notwendig. Sie erkennen eine korrekte Anbindung an die TI, wenn CGM ALBIS ein grünes Symbol unten rechts ALBIS 3/20 anzeigt. Ist dies nicht der Fall, setzen Sie sich bitte mit Ihren CGM ALBIS Vertriebs- und Servicepartner in Verbindung.

## 2.1.10 Registrierung bearbeiten

Möchten Sie Ihre Registrierungsdaten bearbeiten oder eine Abwesenheitsnachricht erstellen, gehen Sie auf die Schaltfläche Registrierung bearbeiten, im Anschluss wird der Konfigurationsmodus vom KIM ASSIST geöffnet.

| /erwaltung KIM Mailadressen                     |                                              |                  |                 |
|-------------------------------------------------|----------------------------------------------|------------------|-----------------|
|                                                 |                                              |                  |                 |
| Fügen Sie über die Schaltfläche "Adresse hinzur | fügen" die KIM Mailadressen hinzu, mit dener | Sie in Ihrer Pra | xis arbeiten.   |
| BSNR                                            | KIM Mailadresse                              | Aktivieren       | MDN             |
| 181111100 Dr. med. Justus ALBIS                 | testcenter-0085@cgm-ref.komle                | nein             | nein            |
|                                                 |                                              |                  |                 |
|                                                 |                                              |                  |                 |
|                                                 |                                              |                  |                 |
|                                                 |                                              |                  |                 |
|                                                 | Adresse hinzufügen                           | Adre             | sse löschen     |
|                                                 |                                              |                  |                 |
|                                                 | Registrierung bearbeiten                     | Verbindu         | ungseinstellung |
|                                                 |                                              |                  |                 |
|                                                 | Schließ                                      | ien              |                 |
|                                                 |                                              |                  |                 |

Hier wählen Sie Ihre Karte aus, die für den KIM Dienst genutzt wird und bestätigen diese mit Klick auf Bestätigen.

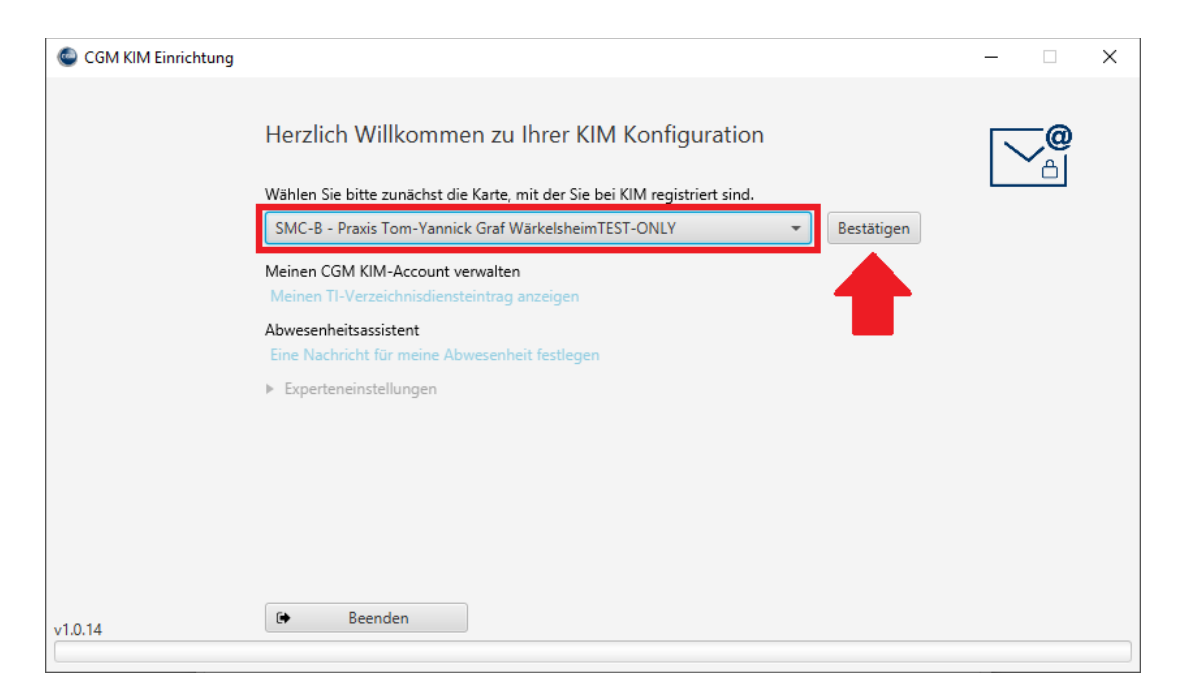

Nach der Bestätigung sind folgende Punkte aktiviert und können ausgewählt werden:

- Meinen TI Verzeichnisdiensteintrag anzeigen
- Eine Nachricht für meine Abwesenheit festlegen

## 2.1.10.1 Abwesenheitsnotiz erfassen

Über den Punkt Eine Nachricht für meine Abwesenheit festlegen, haben Sie die Möglichkeit, eine Abwesenheitsnotiz zu hinterlegen, die dem Sender einer Nachricht zurück geschickt wird. Geben Sie im Dialog die entsprechenden Daten ein. Über die Schaltfläche Speichern, bestätigen Sie Ihre Eingaben und verlassen den Dialog.

| CGM KIM Einrichtung |                                                                                                    | - |          | × |
|---------------------|----------------------------------------------------------------------------------------------------|---|----------|---|
|                     | KIM Abwesenheitsassistent einstellen                                                                                                    |   | <b>@</b> |   |
|                     | Für die folgenden CGM KIM-Adresse                                                                                                    |   |          |   |
|                     | Status  Aktiv Inaktiv Abwesenheitsnachricht Sehr geehrte Damen und Herren, zur Zeit befinden wir uns im Urlaub. Sie erreichen uns wieder ab den 15.05.2021. Mit freundlichen Grüße Praxis Mustermann, Köln |   |          |   |
|                     | Yes     Yes       Nachrichten automatisch senden bis einschließlich       15.05.2021                                                                                                    |   |          |   |
| v1.0.14             | · · · · · · · · · · · · · · · · · · ·                                                                                                    |   |          |   |

## 2.1.10.2 Expertenmodus für CGM KIM

Im Expertenmodus können Sie einige Konfigurationen zu Ihrem KIM Account vornehmen . Sie gelangen in den Expertenmodus, in dem Sie auf das Dreieck klicken.

| CGM KIM Einrichtung |                                                                                                    | <br>Х |
|---------------------|----------------------------------------------------------------------------------------------------|-------|
|                     | Herzlich Willkommen zu Ihrer KIM Konfiguration                                                                                    |       |
|                     | Wählen Sie bitte zunächst die Karte, mit der Sie bei KIM registriert sind.                                                        |       |
|                     | SMC-B - Praxis Tom-Yannick Graf WärkelsheimTEST-ONLY                                                                              |       |
|                     | Meinen CGM KIM-Account verwalten<br>Meinen TI-Verzeichnisdiensteintrag anzeigen                                                   |       |
|                     | Abwesenheitsassistent<br>Eine Nachricht für meine Abwesenheit festlegen                                                           |       |
| -                   | <ul> <li>Experteneinstellungen</li> <li>Mein KIM Zertifikat herunterladen</li> <li>Meine CGM KIM Zertifikate verwalten</li> </ul> |       |
|                     | Meine CGM KIM-Adresse deregistrieren<br>Mein CGM KIM-Passwort ändern<br>Meine CGM KIM-Adresse entregeren                          |       |
|                     | Status meiner CGM KIM-Adresse anzeigen                                                                                            |       |
| v1.0.14             | 🕞 Beenden                                                                                                    |       |

## 2.1.10.3 KIM E-Mail-Passwort ändern

Um das E-Mail-Passwort für Ihre KIM Mail-Adresse zu ändern, wählen Sie im Expertenmodus den Punkt Mein CGM KIM-Passwort ändern. Hierzu wählen Sie über das Auswahlmenü Ihre KIM Mail-Adresse aus . Geben Sie nun neues Passwort ein und beenden Sie Ihre Eingabe mit Klick auf Speichern.

| CGM KIM Einrichtung        |                                                                                                    |                                                                                                    |      | - <del>1</del> 20 - 14                                                                                                    |
|----------------------------|----------------------------------------------------------------------------------------------------|----------------------------------------------------------------------------------------------------|------|----------------------------------------------------------------------------------------------------|
|                            | Passwort der CG                                                                                                    | SM KIM-Adresse ändern                                                                                                    |      |                                                                                                    |
|                            | Bistor CGAA KIAA-Adorem                                                                                                    | se with the                                                                                                    | -    | Propulationala                                                                                                    |
|                            | biste Cow NW-Abress                                                                                                    | se wanten                                                                                                    |      | <ul> <li>Lange: 8-32 Zeicher</li> </ul>                                                                                                    |
|                            | Bitte wählen Sie das neu                                                                                                    | ue Passwort für Ihren KIM Zugang.                                                                                                    |      | Ein Kleinbuchstabe                                                                                                    |
|                            | Pattemort                                                                                                    | Contract from the first state of the state of the state o |      | Ein Großbuchstabe     Eine Zitter                                                                                                    |
|                            | Parrieort eiederholen                                                                                                    | California for and form the server for some of size                                                                                                    |      | Ein Sonderzeichen                                                                                                    |
|                            | Die Änderung des Passv                                                                                                    | worts muss in allen KIM-Konfigurationen nachgehalten werd                                                                                                    | ien. | <ul> <li>Impession</li> <li>Keine Umlaute</li> <li>Keine unerlaubten<br/>Sonderzeichen</li> <li>Die Felder müssen<br/>identisch sein</li> </ul>                                                                                                    |
|                            | 4 Abbrechum                                                                                                    |                                                                                                    |      |                                                                                                    |
| 1.54                       | • Application                                                                                                    |                                                                                                    | 7,   |                                                                                                    |
| CGM KIM Einrichtung        | Passwort der CC                                                                                                    | 5M KIM-Adresse ändern                                                                                                    | 7    |                                                                                                    |
| 14:<br>CGM KIM Einrichtung | Passwort der CG                                                                                                    | SM KIM-Adresse ändern<br>dresse möchten Sie das Passwort ändern?                                                                                                    | 2    |                                                                                                    |
| \$4                        | Passwort der CC<br>Für welche CGM KIM-Ad<br>testcenter-0082@cgm                                                                               | SM KIM-Adresse ändern<br>dresse möchten Sie das Passwort ändern?<br>t-ref.komle.telematik-test                                                                                                    | •    | Passwortregeln:<br>• Länge: 8-32 Zeiche                                                                                                    |
| :14                        | Passwort der CC<br>Für welche CGM KIM-Av<br>testcenter-0062@cgm<br>Bitte wählen Sie das neu<br>Passwort                                       | SM KIM-Adresse ändern<br>dresse möchten Sie das Passwort ändern?<br>==ref.komfe.telematik=text<br>ue Passwort für Ihren KIM Zugang.                                                                                                    | •    | Passwortregeln:<br>• Länge: 8-32 Zeiche<br>• Ein Kleinbuchstabe                                                                                                    |
| t4                         | Passwort der CG<br>Für welche CGM KIM-Ad<br>Testcenter-0082@cgm<br>Bitte wählen Sie das neu<br>Passwort                                       | SM KIM-Adresse ändern<br>dresse möchten Sie das Passwort ändern?<br>-ref komte telematik-test<br>ue Passwort für Ihren KIM Zugang.                                                                                                    | •    | Passwortregeln:<br>- Länge: 8-32 Zeiche<br>- Ein Kleinbuchstabe<br>- Ein Ziffer                                                                                                    |
| CGM KIM Einrichtung        | Passwort der CO<br>Für welche CGM KIM-Av<br>testcenter-0082@kogm<br>Bitte wählen Sie das neu<br>Passwort<br>Passwort<br>Passwort              | SM KIM-Adresse ändern<br>dresse möchten Sie das Passwort ändern?<br>t-ref.komle.telematik-test<br>ue Passwort für ihren KIM Zugang.                                                                                                    | •    | Passwortregeln:<br>- Länge: 8-32 Zeicher<br>- Ein Kleinbuchstabe<br>- Ein Großbuchstabe<br>- Ein Sonderzeichen<br>- gegese - 1                                                                                                    |
| 0.14                       | Passwort der CC<br>Für welche CGM KIM-Ad<br>testcenter-0082@cgm<br>Bitte wählen Sie das neu<br>Passwort<br>Passwort<br>Die Anderung des Passw | SM KIM-Adresse ändern<br>dresse möchten Sie das Passwort ändern?<br>==ref.komte.telematik-text<br>ue Passwort für Ihren KIM Zugang.<br>                                                                                                    | *    | Passwortregeln:<br>- Länge: 8-32 Zeicher<br>- Länge: 8-32 Zeicher<br>- Ein Großbuchstabe<br>- Ein Großbuchstabe<br>- Ein Gro |

Verlassen Sie den Expertenmodus über die Schaltfläche Ändern.

Sie müssen nun in CGM ALBIS Ihr Passwort hinterlegen, damit die Kommunikation gewährleistet werden kann. Klicken Sie dazu im folgenden Dialog auf Verbindungseinstellungen.

| Allaemeines    | externe Nachrichten             | interne Nachrichten          | Rufnummern          | der Anrufer        | Internet Opt    | tione |
|----------------|---------------------------------|------------------------------|---------------------|--------------------|-----------------|-------|
| Verwaltung KIN | 1 Mailadressen                  |                              |                     |                    |                 | >     |
| Fügen Sie über | r die Schaltfläche "Adresse hir | nzufügen" die KIM Mailadress | en hinzu, mit dener | n Sie in Ihrer Pra | xis arbeiten.   |       |
| BSNR           |                                 | KIM Mailadresse              |                     | Aktivieren         | MDN             |       |
| 181111100      | Dr. med. Justus ALBIS           | testcenter-0085              | @cgm-ref.komle      | . nein             | nein            |       |
|                |                                 |                              |                     |                    |                 |       |
|                |                                 | Adresse hinzi                | ufügen              | Adre               | sse löschen     |       |
|                |                                 | Registrierung be             | earbeiten           | Verbindu           | ungseinstellung |       |
|                |                                 |                              | Schlief             | len                |                 |       |
|                |                                 |                              |                     |                    |                 |       |

Geben Sie Ihre KIM Mail Adresse und Ihr neues Passwort ein. Speichern Sie Ihre Eingabe über die Schaltfläche Speichern ab. Die Passwortänderung ist nun abgeschlossen und es öffnet sich das CGM eCOCKPIT.

| KIM Konfiguration                           |                     |           | -     |      | × |
|---------------------------------------------|---------------------|-----------|-------|------|---|
| Konfigurieren Sie hier die Einstellungen fü | Ihre KIM Teilnahme. |           |       |      |   |
| KIM Account                                 |                     |           |       |      |   |
| Benutzername *                              | Passwort *          |           |       |      |   |
| testcenter-0082@cgm-ref.komle.telen         | ••••••              |           |       |      |   |
| • erweiterte Einstellungen                  | 3 <b>8</b> 3        |           |       |      |   |
|                                             |                     | Speichern | Abbre | chen |   |

### 2.1.11 eHBA PIN

Der eHBA ist mit einer Transport PIN (Initial PIN) sowohl für die globale PIN, als auch für die Signatur-PIN geschützt. Vor dem ersten Gebrauch müssen Sie die jeweiligen Initial PINs ändern. Dazu gehen Sie in CGM ALBIS unter Extern eGK auf PIN oder Transport PIN ändern. Nach der Arztauswahl gelangen Sie in den Kartenauswahl-Dialog. Wählen Sie hier den entsprechenden eHBA aus und ändern die mit gesendete Transport PIN (Initial PIN) auf Ihre persönliche PIN, diesen persönlichen PIN müssen Sie später bei jedem Signaturvorgang eingeben.

Sie können die beiden PINs über diesen Menüpunkt später zu jedem Zeitpunkt ändern.

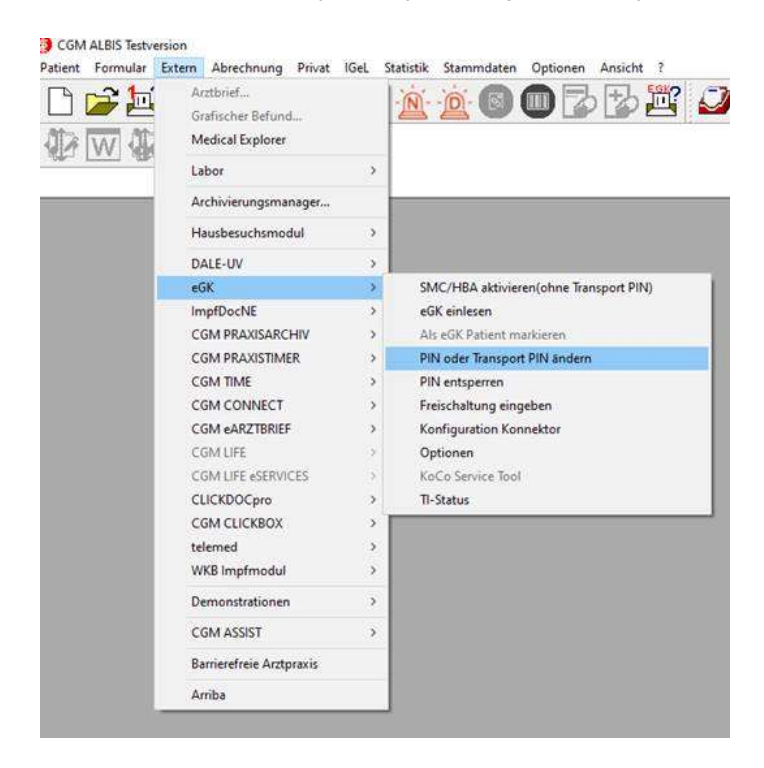

Nach der Arztauswahl gelangen Sie in den Kartenauswahl-Dialog:

| Karten wählen                                              | ×                                                                                                    |
|------------------------------------------------------------|----------------------------------------------------------------------------------------------------|
| Verfügbare Kartenlesegeräte/Karten an Konnektor:           |                                                                                                    |
| berechtigende Karte<br>Kartenlesegerät:                    | zu aktivierende/zu nutzende Karte<br>Kartenlesegerät:<br>ORGA-MIKE(CT_ID_0001)                                                                                   |
| als Standard verwenden<br>Karte(n) in gewähltem Lesegerät: | als Standard verwenden<br>Karte(n) in gewähltem Lesegerät:<br>Karten<br>SMC-B(Praxis Tom-Yannick Graf WärkelsheimT<br>Heilberufsausweis(Sarah Đoria-BödefeldTEST |
| ОК                                                         | Globale PIN<br>Globale PIN<br>Signatur-PIN<br>Abbrechen                                                                                                    |

Wählen Sie zunächst den Global PIN und starten die PIN-Änderung über die Schaltfläche OK. Wiederholen Sie den Vorgang für die Signatur PIN.

### 2.1.12 eNachrichten empfangen und versenden

### 2.1.12.1 <u>eNachrichten empfangen</u>

Um eNachrichten empfangen und lesen zu können, gehen Sie über auf das Menü Extern CGM eCOCKPIT. Im ersten Schritt öffnet sich die Arztauswahl, anschließend CGM eCOCKPIT. Wählen Sie in der linken Menüleiste eNachricht aus.

In dieser Ansicht erhalten Sie eine Übersicht Ihrer eNachrichten, die Sie empfangen und versendet haben. Die Zahl hinter eNachricht im Menü zeigt Ihnen die Anzahl der ungelesenen eNachrichten.

| COM ALBS #COCKPIT                                | 1           |                                      |         |                 |                      |                        |                  | ×        |
|--------------------------------------------------|-------------|--------------------------------------|---------|-----------------|----------------------|------------------------|------------------|----------|
| CGM ALBIS                                        | 6 eCOCKP    | भा                                   |         |                 |                      |                        | ۲                |          |
| Souther<br>Souther<br>Weissert                   | Contraction | SAR .                                |         |                 |                      | V-Convect of notificer | netsa (V/Connet) | 112      |
| STARTSEITE                                       | ^           | Suchen (nn. 3 Zeichen engeben)       | 1 Tiach | nchen grupperen | Detursumenteitrikung | -                      |                  | - D      |
| E-Health News                                    | -           | BETREFF                              | ORDMER  | ABSENDER        | EMPHANGER            | RATENT                 | DATUM            | AKTION . |
| FAQ - #CDCKPIT<br>GLOSSAR                        |             | Willkommen zur eNachricht über       | Engang  |                 | ALBIS, Justus        |                        | Heuta, 09:01     | 12529    |
| Aktive Anwendungen (3)                           |             |                                      |         |                 |                      |                        |                  |          |
| eArztbrief     eNachricht (1)     eNachricht (1) | ,10         |                                      |         |                 |                      |                        |                  |          |
| COM LIFE CHRONI                                  | r.          |                                      |         |                 |                      |                        |                  |          |
| CGM DATASAFE                                     | 2           |                                      |         |                 |                      |                        |                  |          |
| CGM SMART UPDA                                   | ITE         |                                      |         |                 |                      |                        |                  |          |
| E ePrivatabrechnung                              | (9/2)       |                                      |         |                 |                      |                        |                  |          |
|                                                  |             | 4                                    |         |                 |                      |                        |                  |          |
|                                                  |             | GESANT 3<br>UNDELESEN 1<br>GELESEN 6 |         |                 |                      |                        |                  | 0        |

### 2.1.12.2 <u>eNachricht versenden</u>

Um eine neue eNachricht versenden zu können, klicken Sie auf die Schaltfläche 🖉 unten rechts in CGM eCOCKPIT.

| COM ALBS #COCKPIT                                                            | ri i        |                                                                                                    |           |                 |                   |                   |                        | ×          |
|------------------------------------------------------------------------------|-------------|----------------------------------------------------------------------------------------------------|-----------|-----------------|-------------------|-------------------|------------------------|------------|
| CGM ALBI                                                                     | S eCOCKF    | PIT                                                                                                    |           |                 |                   |                   | (2)                    |            |
| С<br>О тот с<br>О W-Слонт                                                    | Constantion | www.e                                                                                                    |           |                 |                   | V-Convect of real | ternisties (Ki Cernet) | <u>172</u> |
| 12 STARTSEITE                                                                | ^           | Suction (nin. 3 Zeation eingeben)                                                                                                    | Timbre 1  | schen grupperen | Deturnmenteinkung | - 3117            |                        | • •        |
| E-Health News                                                                | 3           | NETREFF                                                                                                    | ORDNER.   | ABSENDER        | EMPHANGER         | RATENT            | DATUM                  | AKTION .   |
| FAQ - eCDCKPIT<br>GLOSSAR                                                    |             | Wilkommen zur eNachricht über                                                                                                    | r Eingang |                 | ALBIS, Justus     |                   | Heute, 09:01           | UESEN      |
| Aktive Anwendungen (3)                                                       | 0)          |                                                                                                    |           |                 |                   |                   |                        |            |
| eArztbrief     eNachricht (1)     1 Click Abrechman Inaktive Anwendungen (4) | ng 2.0      |                                                                                                    |           |                 |                   |                   |                        |            |
| CGM LIFE CHRONI                                                              | ĸ           |                                                                                                    |           |                 |                   |                   |                        |            |
| CGM SMART UPD/                                                               | ATE         |                                                                                                    |           |                 |                   |                   |                        |            |
| E «Privatabrechnung                                                          | g (9/2)     | A DESAMT 1 DE ANDRES 1 DE ANDRES 1 DE ANDR |           |                 |                   |                   |                        |            |

Sie gelangen in den eNachrichten-Editor:

| eNachrich     | rt Editor    |                 |                     |                 |                 |          | - 0                   |
|---------------|--------------|-----------------|---------------------|-----------------|-----------------|----------|-----------------------|
| [5]<br>Senden | S Anfügen    | 1년<br>Antworten | A.A<br>Wetterleiten | [1]<br>Speichem | ()<br>Verwerten |          | Versandart<br>KIM     |
| /an           | ALBIS; Dr. m | ied. Justus     |                     |                 |                 |          |                       |
| ~ 83          |              |                 |                     |                 |                 |          |                       |
| × 89.         |              |                 |                     |                 |                 |          |                       |
| letreff;      |              |                 |                     |                 |                 |          |                       |
|               |              |                 |                     |                 |                 | 🖸 Empfar | igsbestätigung anford |
|               |              |                 |                     |                 |                 |          |                       |
|               |              |                 |                     |                 |                 |          |                       |
|               |              |                 |                     |                 |                 |          |                       |
|               |              |                 |                     |                 |                 |          |                       |
|               |              |                 |                     |                 |                 |          |                       |
|               |              |                 |                     |                 |                 |          |                       |
|               |              |                 |                     |                 |                 |          |                       |
|               |              |                 |                     |                 |                 |          |                       |

Hier können Sie, wie gewohnt, eNachrichten schreiben und versenden. Der Übertragungsweg KIM wird Ihnen in diesem Dialog oben rechts im Fenster Versandart dargestellt.

### Hinweis

Ist KV-Connect zusätzlich in Ihrer Praxis eingerichtet, ist der Schalter KV-Connect in diesem Bereich aktiv. Entscheiden Sie an dieser Stelle, dass Sie doch über KV-Connect versenden möchten, wählen Sie den Schalter KV-Connect aus. Der ausgewählte Übertragungsweg gilt für alle ausgewählten Empfänger (im Feld An: und Cc:).

### 2.1.13 eArztbrief versenden und empfangen

Um Informationen über den Versand und Empfang des eARZTBRIEF zu erhalten, lesen Sie bitte die Anwender-Dokumentation "eARZTBRIEF "in CGM ALBIS unter ? Infoseiten... Dokumentationen CGM eARZTBRIEF Dokumentationen. Im Folgenden beschreiben wir die Besonderheiten / Hinweise beim Versand und Empfang des eARZTBRIEF über KIM.

## 2.1.13.1 <u>eArztbrief versenden</u>

Sie befinden sich in Schritt 3 von 3 beim Versand des CGM eARZTBRIEF. In diesem Schritt wählen Sie den Empfänger des eARZTBRIEF aus. Die Besonderheit bei der Versandart KIM liegt darin, dass bei der Auswahl des Empfängers oder über die manuelle Eingabe der E-Mail-Adresse, CGM ALBIS erkennt, ob es sich hierbei um einen KIM-Empfänger handelt.

Sobald CGM ALBIS erkennt, dass es sich um einen KIM-Empfänger handelt, wird automatisch die Empfangsbestätigung angefordert und der eARZTBRIEF vor dem Versand signiert (Pflichtanforderung, deren Einstellung nicht verändert werden darf):

| C I Fren | fanger aus CO                        | N CONNECT / KN     | Connect / KV-SH-Safekhal /             | CM Payoriten webien :   |                    |        |
|----------|--------------------------------------|--------------------|----------------------------------------|-------------------------|--------------------|--------|
| Su       | the:                                 | i con con jan      | and a set of the set of the set of the |                         |                    |        |
|          | testoria                             | er-0036            | <u> </u>                               | 1                       | p4                 |        |
| (V-Conr  | ect / KV-SH-Sa                       | deMail / KIM       |                                        |                         |                    |        |
| (i) EMa  | i: teotoenb                          | er-0036/@cgm+e     | F.komie.telematik-test                 | Adressbus               | 21                 |        |
| Tusam    | menfassung                           |                    |                                        |                         |                    |        |
| rrede    | Sehr geehrt                          | e Kallegin, sehr g | eehrter Kolege,                        |                         |                    |        |
| rage     | bitte beacht<br>Anhang.              | en Sie die wit die | sen CGM eARZTBRIEF übern               | ittelten Patientendaten | sovie die Dokument | e in o |
|          |                                      |                    |                                        |                         |                    |        |
| iuß      | Mt kolegiałe                         | n Grüßen           |                                        |                         |                    |        |
| ruß      | Mt kollegisk<br>ind<br>10.10.2019 st | n Grüßen           | n                                      |                         |                    |        |

Zum Versenden des eARZTBRIEF wählen Sie die Schaltfläche CGM eARZTBRIEF versenden. Sie werden aufgefordert, die eHBA PIN einzugeben.

## 2.1.13.2 <u>eArztbrief empfangen</u>

Um einen eARZTBRIEF zu empfangen, klicken Sie in CGM ALBIS unter Extern CGM eARZTBRIEF auf Empfangen. Hier bestehen keine Besonderheiten für die Versandart KIM.

### 2.1.14 OneClick Abrechnung versenden

Um den OneClick Versand über KIM nutzen zu können, gehen Sie über Optionen Abrechnungen auf den Reiter etc. Dort wählen Sie die Versandart Mailversand über KIM (sofern verfügbar) unter OneClick Abrechnung aus.

| Optionen Abrechnung                                                                                                    | × |
|----------------------------------------------------------------------------------------------------|---|
| ADT       Regelwerk       Regelwerk       EBM 2000plus       Regelwerk HZV       KRW       AODT       etc.         Diagnosen übertragen als       O Text       Prüfung PLZ       Reine Prüfung in Patientenstammdaten       OneClick Abrechnung         Image: Notationskennzeichen des ICD-Code       OneClick Abrechnung       Sammelerklärung (nur KVNO)         Image: Fehlerausgabe Notationsprüfung       Signiert       Mailversand über KIM (sofem verfügbar)         Image: OPS       Image: OPS       Image: Text Signiert       Image: Text Signiert         Image: OPS       Image: Text Signiert       Image: Text Signiert       Image: Text Signiert         Image: OPS       Image: Text Signiert       Image: Text Signiert       Image: Text Signiert         Image: OPS       Image: Text Signiert       Image: Text Signiert       Image: Text Signiert         Image: OPS       Image: Text Signiert       Image: Text Signiert       Image: Text Signiert         Image: OPS       Image: Text Signiert       Image: Text Signiert       Image: Text Signiert         Image: OPS       Image: Text Signiert       Image: Text Signiert       Image: Text Signiert         Image: OPS       Image: Text Signiert       Image: Text Signiert       Image: Text Signiert         Image: OPS       Image: Text Signicont Signicont Signiert       Image: Text Sig |   |
| GNR Vorkennungen GNR Nachkennungen Scheine nach alter GOÄ abrechnen OK Abbrechen Hilfe                                                                                                    |   |

Sie können jetzt Ihre Abrechnungsdatei über den Menüpunkt Abrechnung Onlineversand... versenden. Bitte beachten Sie, dass Sie die E-Mail-Adresse beim Versand an Ihre KV im Dialog Onlineversand der KV-Abrechnung manuell eintragen müssen, da uns aktuell die KIM Adressen der KVen noch nicht vorliegen.

|                                         | Onlineversand                              | d der KV                     | -Abrech                      | nung                             | ×                 |
|-----------------------------------------|--------------------------------------------|------------------------------|------------------------------|----------------------------------|-------------------|
| (N)BSNR:                                | 181111100                                  | ¥                            | Lfd. Quai                    | tal: 2/2020                      |                   |
| Datenpakete                             |                                            |                              |                              |                                  |                   |
| ADT                                     |                                            |                              | Datum:<br>Uhrzeit:<br>Größe: | 14.04.2020<br>14:40<br>3881 Byte |                   |
|                                         |                                            | Empfänge                     | er:                          |                                  |                   |
| Testversar                              | d                                          | KIM Mail                     | adresse der                  | KV eintragen                     | KV                |
|                                         |                                            | Arztkont                     | ):                           |                                  |                   |
|                                         |                                            |                              |                              |                                  | ~                 |
| Hinweis: Die vers<br>zusätzlich unter B | schlüsselte Abrechr<br>S:VALBIS versionenV | hungsdatei f<br>Naktuelle_Bl | inden Sie n<br>ETA\Krypto    | ach deren Ersti<br>VXKM\verschlu | ellung<br>uesselt |
|                                         | OK                                         |                              | Abbruch                      |                                  |                   |

### Wichtiger Hinweis

Bitte klären Sie vor dem Versand der Abrechnungsdatei über KIM, ob Ihre KV diesen Übertragungsweg unterstützt!

### 2.1.15 KIM E-Mail eines anderen Providers (z.B. kv.dox) in CGM ALBIS einrichten

### 2.1.15.1 KIM Anwendung installieren

Installieren Sie die KIM Anwendung Ihres Providers gemäß der Installationsanleitung dieser Software. Wir empfehlen, diese Installation am CGM ALBIS Server durchzuführen. In der Regel muss der Rechner, an dem die Installation durchgeführt wird, an die TI angebunden sein.

## 2.1.15.2 KIM Konfigurationsdaten in CGM ALBIS erfassen

Bitte führen Sie folgende Schritte an dem Rechner durch, an dem Sie auch die KIM Anwendung Ihres Providers installiert haben. Um in CGM ALBIS KIM über einen anderen Provider einzurichten, gehen Sie bitte über das Menü Optionen Nachrichten/Kommunikation. Wählen Sie anschließend unter dem Reiter KIM die Schaltfläche Verwaltung aus und im Anschluss E-Mailadresse eines anderen Anbieters.

| llaemeines           | externe Nachrichten                                          | interne Nachrichten                                              | Rufnummern der Anrufe                                | er Inte         | met Optione |
|----------------------|--------------------------------------------------------------|------------------------------------------------------------------|------------------------------------------------------|-----------------|-------------|
| erwaltung KIM N      | lalladressen                                                 |                                                                  |                                                      |                 |             |
| Fügen Sie über di    | e Schaltfläche "∆dresse hin:                                 | zufiigen" die KIM Mailadresse                                    | n binzu, mit denen Sie in Ibr                        | er Pravis arbei | ten         |
| r agerr ble aber a   | Hinzufügen KIM Ma                                            | iladresse                                                        |                                                      | ×               |             |
| BSNR<br>181111100 Dr | Für den weiteren Verla<br>E-Mailadresse erworbe<br>Optionen: | auf wird die Information benöti<br>en haben.Bitte wählen Sie ein | gt, über wen Sie Ihre KIM<br>e der unten angezeigten | MDN             |             |
|                      | E-Mailadres                                                  | sse aus CGM KIM Webshop<br>sse eines anderen Anbieter            |                                                      |                 |             |
|                      |                                                              |                                                                  |                                                      | esse lösch      | ien         |
|                      |                                                              | OK Abbre                                                         | echen                                                | ungseins        | tellung     |
|                      |                                                              |                                                                  | Schließen                                            |                 |             |
|                      |                                                              |                                                                  |                                                      |                 |             |

### kv.dox - Administrationsoberfläche

Die Oberfläche der Administration des KIM Clientmoduls erreichen Sie von jedem, im Netzwerk befindlichen, Rechner über die Adresse https://<host>:4443, wobei "<host>" durch den Namen oder die IP-Adresse des Host-Rechners des KIM Clientmoduls zu ersetzen ist. Alternativ erreichen Sie die Oberfläche der Administration auf dem Host-Rechner über <u>https://localhost:4443</u>. Eine Installationsanleitung für kv.dox erhalten Sie beim kv.dox Anbieter.

Im nächsten Schritt tragen Sie (siehe Kapitel 1) Ihre KIM Mailadresse ein, die Sie über das Portal Ihres Anbieters bestellt haben (z. B.: B-1234789.KVB@kv.dox.kim.telematik). Im Feld Passwort (siehe Kapitel 2) tragen Sie Ihr Passwort für die KIM E-Mail-Adresse ein. (Dieses Passwort haben Sie im Portal Ihres KIM Providers festgelegt)

| Übernahme der KIM E-Mail Daten                                                                                      | in CGM ALBIS X                                                                                           |
|----------------------------------------------------------------------------------------------------|----------------------------------------------------------------------------------------------------|
| Bitte geben Sie Ihre KIM E-Mail Adres<br>benötigt diese Informationen für den<br>KIM (Kommunikation im Medizinwesen | se und das dazugehörige Passwort ein. CGM ALBIS<br>Versand von Daten über den Kommunikationsdienst<br>). |
| E-Mail Adresse:                                                                                                    | 1                                                                                                    |
| Passwort:                                                                                                    | 2                                                                                                    |
|                                                                                                    | OK Cancel                                                                                                |

Nach der Bestätigung der Eingabe über die Schalfläche OK gelangen Sie in die Konfiguration, wo Sie weitere Eingabe zu Ihrem Account eintragen müssen.

| Konfigurieren Sie hier die Einstellungen für ihre KIM Teilnahme.<br>KIM Account<br>Benutzername. • Passwort. •<br>Benutzername |
|----------------------------------------------------------------------------------------------------|
| KIM Account<br>Benutzemame. • Passwort •<br>Benutzemame Passwort                                                               |
| Benutzername Passwort                                                                                                    |
|                                                                                                    |
| ▶ erweiterte Einstellungen                                                                                                    |

Hierzu klicken Sie mit der linken Maustaste auf das Feld erweiterte Einstellungen. Füllen Sie alle Pflichtfelder (mit \* gekennzeichnet) aus.

| KIM Konfiguration                                              |                          |                           | - 🗆 🗙                 |
|----------------------------------------------------------------|--------------------------|---------------------------|-----------------------|
| Konfigurieren Sie hier die Einstellungen für Ihre H            | (IM Teilnahme.           |                           |                       |
| KIM Account                                                    |                          |                           |                       |
| Benutzername 1                                                 | Passwort *               |                           | 2                     |
| erweiterte Einstellungen                                       |                          |                           |                       |
| Fachdienst<br>Adresse (IP oder Hostname) *                     | POP3 Port *              | SMTP Port *               |                       |
| Fachdienst Adresse (IP oder Hostname                           | 3 POP3 Port 4            | SMTP Port 5               |                       |
| KIM Client Modul                                               | POP3 Port: *             | SMTP Port. *              | Management Port       |
| KIM Client Adresse                                             | 6 POP3 Port 7            | SMTP Port 8               | KIM Client Manageme 9 |
| Name *                                                         | Version *                | nicht automatisch starten |                       |
| Client Modul Name                                              | Version des Client Mo 11 | 12                        |                       |
| Konnektor Kontext<br>Clientsystem ID *                         | Mandant ID: *            | Arbeitsplatz ID: *        | Benutzer ID           |
| Clientsystem ID                                                | 13 Mandant ID 14         | Arbeitsplatz ID 15        | Benutzer ID 16        |
| LDAP Verzeichnisdienst<br>Adresse (URL Idap://HOSTNAME.PORT) * | LDAPs benutzen           | Zertifikatsdatei          | Zertifikatspasswort   |
| LDAP (IP oder Hostname)                                        | 17 — 18                  | 19                        | 20                    |
| Client Modul konfigurieren                                     |                          |                           |                       |
|                                                                |                          | _                         |                       |
|                                                                |                          | Spe                       | Abbrechen             |

Grundsätzlich erhalten Sie von Ihrem KIM Provider alle relevanten Daten.

| Nr | Feld                                                    | Beschreibung                                                                                                    | kv.dox                                                                                                    |
|----|---------------------------------------------------------|----------------------------------------------------------------------------------------------------|----------------------------------------------------------------------------------------------------|
| 1  | Benutzername                                            | Ihre KIM Mailadresse                                                                                                    | <ul> <li>Betriebsstätte</li> <li>B-<bsnr>.<kv-< li=""> <li>Kürzel&gt;@kv.dox.kim.telematik</li> <li>Arztkonto</li> <li><vorname>.<nachname>.<lanr>.<kv-< li=""> <li>Kürzel&gt;@kv.dox.kim.telematik</li> </kv-<></lanr></nachname></vorname></li></kv-<></bsnr></li></ul> |
| 2  | Passwort                                                | Ihr Passwort zur KIM Mailadresse                                                                                                    | Ihr Passwort zur KIM Mailadresse                                                                                                    |
| 3  | Fachdienst  <br>Adresse (IP oder<br>Hostname)           | Adresse Ihres KIM Fachdienstes                                                                                                    | mail.akquinet.kim.telematik                                                                                                    |
| 4  | Fachdienst  <br>POP3 Port                               | Port des Posteingangsserver vom Fachdienst                                                                                                    | Port: 995                                                                                                    |
| 5  | Fachdienst  <br>SMTP Port                               | Port des Postausgangsserver vom Fachdienst                                                                                                    | Port: 465                                                                                                    |
| 6  | KIM Client Modul<br>  IP oder<br>Hostname               | -                                                                                                    | IP Adresse oder Hostname vom Server                                                                                                    |
| 7  | KIM Client Modul<br>  POP3 Port                         | Port des Posteingangsserver vom Client Modul                                                                                                    | Port: 995                                                                                                    |
| 8  | KIM Client Modul<br>  SMTP Port                         | Port des Postausgangsserver vom Client Modul                                                                                                    | Port: 465                                                                                                    |
| 9  | KIM Client Modul<br>  Management<br>Port                |                                                                                                    | Port: 4443                                                                                                    |
| 10 | KIM Client Modul<br>  Client Modul<br>Name              | Benennung vom Client Modul                                                                                                    | Bezeichnung vom Client Modul                                                                                                    |
| 11 | KIM Client Modul<br>  Client Version                    | Version vom Client Modul                                                                                                    | Version vom dem Client Modul                                                                                                    |
| 12 | KIM Client Modul<br>  nicht<br>automatisches<br>Starten | Mit dem Haken nicht automatisches<br>Starten wird das Client Modul beim CGM ALBIS<br>Start nicht mit gestartet.<br>Dieser Schalter muss/darf nur gesetzt werden, wenn<br>Sie Ihre KIM Mail Adresse nicht von der CGM beziehen | Hier muss der Haken gesetzt werden,<br>da das Client Modul nicht automatisch<br>mit gestartet darf.                                                                                                    |
| 13 | Konnektor  <br>Clientsystem ID                          | Die Clientsystem ID entspricht dem Namen Ihrer<br>Arztsoftware (ALBIS)                                                                                                    | ALBIS                                                                                                    |
| 14 | Konnektor  <br>Mandaten ID                              | Die Betriebsstättennummer, in der die Person, für die registriert werden soll, arbeitetet                                                                                                    | Die Betriebsstättennummer, in der die<br>Person, für die registriert werden soll,<br>arbeitetet                                                                                                    |
| 15 | Konnektor  <br>Arbeitsplatz ID                          | Die ID des Rechners, über den CGM ALBIS die KIM<br>Nachrichten versendet.                                                                                                    | Es muss die identische Workplace ID<br>bzw. Arbeitsplatz ID benutzt werden,<br>die in der kv.dox Installation<br>verwendet wurde.                                                                                                    |

| Nr | Feld                       | Beschreibung                                                                                                    | kv.dox                                                                                                    |
|----|----------------------------|----------------------------------------------------------------------------------------------------|----------------------------------------------------------------------------------------------------|
|    |                            | An diesem Rechner ist der Fremdprovider installiert<br>und diese Arbeitsplatz ID ist auch im Fremdprovider als<br>Arbeitsplatz ID hinterlegt.<br>Die "Arbeitsplatz ID" finden Sie über das CGM<br>ALBIS Menü Optionen Geräte  <br>Chipkartenleser/Konnektoren wählen<br>eGK Konfig<br>aus. Oben links finden Sie die "Workplace<br>ID"                                                                                                    |                                                                                                    |
| 16 | Konnektor  <br>Benutzer ID | Benutzer ID ist immer: ALBIS                                                                                                    | ALBIS                                                                                                    |
| 17 | LDAP<br>Verzeichnisdienst  | IP zum Öffnen LDAP Verzeichnis<br>Es muss immer die IP-Adresse des Konnektors<br>angegeben werden und die Art der Verschlüsselung<br>(verschlüsselt / unverschlüsselt)<br>Die "IP-Adresse Ihres Konnektors" finden Sie in CGM<br>ALBIS über Menü Optionen Geräte  <br>Chipkartenleser/Konnektoren. Wählen<br>Sie die Schaltfläche eGK Konfig an. Klicken Sie nun<br>hinter Konnektor die drei Punkte an. In der<br>Spalte Konnektor Adresse finden Sie die IP-Adresse<br>Ihres Konnektors. | <u>LDAP ohne Verschlüsselung</u><br>Idap://IP Adresse vom Konnektor:389<br><u>LDAPs mit Verschlüsselung</u><br>Idaps://IP Adresse vom Konnektor:636 |
| 18 | LDAPs                      | Aktivierung eines verschlüsselten Übertragungsweg<br>zum Verzeichnisdienst LDAP<br>Bei gesetztem Schalter muss im Feld "17" Idaps://IP<br>Adresse vom Konnektor:636 stehen                                                                                                    |                                                                                                    |
| 19 | LDAP<br>Zertifikatsdatei   | zurzeit noch ohne Funktion                                                                                                    |                                                                                                    |
| 20 | LDAP<br>Zertifikatpasswort | Zurzeit noch ohne Funktion                                                                                                    |                                                                                                    |

### Hinweis

Bei den Angaben in der Spalte kv.dox handelt es sich um Beispiel-Werte. Bitte geben Sie immer die Daten ein, die Sie in der Software Ihres KIM Providers finden!

## 2.2 Informationen rund um die Telematikinfrastruktur in Ihrer Praxis

## 2.2.1 Wichtige Hinweise zu Updates/Upgrades von TI-Komponenten:

Die zugrundliegenden Spezifikationen der gematik für zugelassene TI-Produkte verlangen höchste Sicherheitsstandards.

Ihr wichtiger Beitrag zur Sicherheit Ihrer Institution ist die regelmäßige Kontrolle, ob die Firmware Ihrer TI-Komponenten vor Ort up-to-date sind. Regelmäßige Updates und Upgrades der TI-Komponenten sind zwingend notwendig, da sie jederzeit dem aktuellen Stand der Technik entsprechen und der Informationssicherheit in der TI umfassend genügen müssen.

Wir empfehlen Ihnen, in regelmäßigen Abständen unsere TI-Support Website <u>www.cgm.com/ti-</u> <u>support</u> zu besuchen und die aufgeführten Updates und Upgrades stets zeitnah durchzuführen. Nur so kann gewährleistet werden, dass jede Komponente und jeder Dienst der TI zu jeder Zeit den Bestimmungen des Datenschutzes und der Informationssicherheit umfassend genügt.

**Hinweis:** Zulassungen durch die gematik sind immer zeitlich befristet. Die Zulassung der Firmware-Version 1.3.10 des Konnektors KoCoBox MED+ hat zum 30. September 2020 geendet. Sollten Sie die neue Version 2.3.24 noch nicht aufgespielt haben, holen Sie dies bitte umgehend nach. Der Website <u>www.cgm.com/ti-support</u> entnehmen Sie alle notwendigen Informationen zum Einspielen des Upgrades. Rückfragen richten Sie direkt an Ihren Dienstleister vor Ort unter der kostenfreien Service-Nummer 0800 - 551 551 2.

Das Anklicken solcher Verknüpfungen (wie z.B. <u>www.cgm.com/ti-support</u>) führt – sofern vorhanden und korrekt konfiguriert – ggf. zum Aufbau einer Internetverbindung und zum Start eines Internetbrowsers. Bei Internetverbindungen beachten Sie bitte die Einhaltung notwendiger Sicherheitsmaßnahmen. Bei Fragen wenden Sie sich bitte an Ihren zuständigen CGM ALBIS Vertriebs- und Servicepartner und der Ihnen bekannten Hotline Nummer.

Wenn Sie nicht sicher sind, ob das Upgrade auf Ihrem Konnektor bereits eingespielt wurde, können Sie dies einfach überprüfen: am Konnektor OK-Taste drücken, anschließend mit Steuerkreuz Punkt 4 "Versionen" wählen und OK-Taste drücken. Im Display können Sie daraufhin die Firmware-Version ablesen (alte Version: 1.3.10, neue Version: 2.3.24).

### 2.2.2 Wichtige Telefonnummern und Websites für TI-Anwender

| www.cgm.com/ti-radar:      | Hinweise bei eingeschränkter TI-Verbindung |
|----------------------------|--------------------------------------------|
| www.cgm.com/ti-support:    | Update- und Upgrade Infos und Services     |
| www.cgm.com/ti-newsletter: | relevante Hintergrundinformationen zur TI  |
| Telefon Beratung:          | 0261 - 8000 2323                           |
| Telefon Support:           | 0800 - 551 551 2                           |

## 2.3 Installation von einem mobilen Kartenterminal

Mit der CGM ALBIS Version 21.20 ist es möglich, neben einem stationären Kartenterminal (zum Beispiel: Ingenico ORGA 6141) auch eine mobiles Kartenterminal (zum Beispiel: Ingenico ORGA 930M) zu nutzen.

Hier wurde der Fehler korrigiert, so dass jetzt auch die Einstellungen von dem mobilen Kartenterminal gespeichert werden, wenn der Radio-Button eGK in dem Dialog Chipkarten-/Magnetkartenleser/Konnektoren ausgewählt ist.

| Chipka                                               | artenleser                                                       |                                                                                                    |                                                                                                  |            |                                                                                                |
|------------------------------------------------------|------------------------------------------------------------------|----------------------------------------------------------------------------------------------------|--------------------------------------------------------------------------------------------------|------------|------------------------------------------------------------------------------------------------|
| ) Ex                                                 | tern                                                             | ⊖ mob-i-o                                                                                                    | chip                                                                                             |            |                                                                                                |
| C                                                    | юм1 — 🗸                                                          |                                                                                                    |                                                                                                  |            |                                                                                                |
| ) ст                                                 | [-API                                                            | 🖲 eGK 🔺                                                                                                    |                                                                                                  |            |                                                                                                |
| Nr                                                   | Name                                                             | TermNr.                                                                                                    | Port-Nr.                                                                                         |            |                                                                                                |
| 1                                                    | .\Install\egk\orga920                                            | 1                                                                                                    | 5                                                                                                | bearbeiten |                                                                                                |
| 2                                                    |                                                                  |                                                                                                    |                                                                                                  | bearbeiten |                                                                                                |
| 3                                                    |                                                                  |                                                                                                    | [                                                                                                | bearbeiten |                                                                                                |
|                                                      |                                                                  |                                                                                                    |                                                                                                  | eGK Konfig |                                                                                                |
| ⊥ w.<br>∑ M<br>Ansel                                 | agnetkartenleser / EC-Cash                                       | ⊖ Tr<br>⊙ Ta<br>o aktivieren<br>Gerät                                                                                                    | <b>,-Tastatur</b><br>eiber (Mode1)<br>astatursimulation (M                                       | lode2)     | automatisches Kartenlesen                                                                      |
| М                                                    | agnetkartenleser / EC-Cash                                       | ⊖ Tr                                                                                                    | <b>,-Tastatur</b><br>eiber (Mode1)<br>astatursimulation (M                                       | lode2)     |                                                                                                |
| M<br>Ansel                                           | agnetkartenleser / EC-Cash                                       | ⊖ Tr                                                                                                    | ⊬Tastatur<br>eiber (Mode1)<br>astatursimulation (M                                               | lode2)     | automatisches Kartenlesen                                                                      |
| M<br>Anscl                                           | agnetkartenleser / EC-Cash<br>hluß                               | o entany<br>o Tr<br>o Tr<br>o | <b>⊬Tastatur</b><br>eiber (Mode1)<br>astatursimulation (M                                        | lode2)     | <ul> <li>automatisches Kartenlesen</li> <li>eGK gematik Funktionalität freischalten</li> </ul> |
| M<br>Ansel<br>COM<br>COM<br>COM                      | agnetkartenleser / EC-Cash<br>huß<br>1<br>2<br>3<br>4            | Ottaling<br>Ottaling<br>Ottal                                                                                                    | , <b>-Tastatur</b><br>eiber (Mode1)<br>astatursimulation (M                                      | lode2)     | ☐ automatisches Kartenlesen<br>☑ eGK gematik Funktionalität freischalten                       |
| Ansel<br>COM<br>COM<br>COM<br>COM<br>PS/2            | agnetkartenleser / EC-Cash<br>hluß<br>1<br>1<br>2<br>3<br>4<br>4 | o aktivieren<br>Gerät<br>MSR100<br>CHERRY<br>KS2100<br>KB2000<br>Thales-EC-T                                                                                                    | ,≁Tastatur<br>eiber (Mode1)<br>astatursimulation (M                                              | lode2)     | ☐ automatisches Kartenlesen ✓ eGK gematik Funktionalität freischalten                          |
| Ansel<br>COM<br>COM<br>COM<br>PS/2                   | agnetkartenleser / EC-Cash<br>hluß<br>1<br>1<br>2<br>3<br>4<br>4 | CHERRY<br>RS2100<br>KB2000<br>Theles-EC-T<br>TeleCash-Te<br>Sonstige                                                                                                    | µ-T astatur<br>eiber (Mode1)<br>astatursimulation (M<br>astatursimulation (M<br>rminal<br>rminal | lode2)     | ☐ automatisches Kartenlesen<br>☑ eGK gematik Funktionalität freischalten                       |
| M<br>Anscl<br>COM<br>COM<br>COM<br>PS/2              | agnetkartenleser / EC-Cash<br>hluß<br>1<br>1<br>2<br>3<br>4<br>4 | Aktivieren<br>Gerät<br>MSR100<br>CHERRY<br>RS2100<br>KB2000<br>Thales-EC-Tu<br>TeleCash-Te<br>Sonstige                                                                                                    | r-Tastatur<br>eiber (Mode1)<br>astatursimulation (M<br>erminal<br>rminal                         | lode2)     | ☐ automatisches Kartenlesen<br>☑ eGK gematik Funktionalität freischalten                       |
| Anscl<br>COM<br>COM<br>COM<br>PS/2                   | agnetkartenleser / EC-Cash<br>hluß<br>1<br>1<br>2<br>3<br>4<br>4 | Aktivieren<br>Gerät<br>MSR100<br>CHERRY<br>RS2100<br>KB2000<br>Thales-EC-TI<br>TeleCash-Te<br>Sonstige                                                                                                    | r-Tastatur<br>eiber (Mode1)<br>astatursimulation (M<br>erminal<br>rminal                         | lode2)     | ☐ automatisches Kartenlesen<br>☑ eGK gematik Funktionalität freischalten                       |
| M<br>Anscl<br>COM<br>COM<br>COM<br>COM<br>COM<br>COM | agnetkartenleser / EC-Cash<br>hluß<br>1<br>1<br>2<br>3<br>4<br>4 | Astivieren<br>Gerät<br>MSR100<br>CHERRY<br>RS2100<br>Thales-EC-To<br>TeleCash-Te<br>Sonstige                                                                                                    | ,-Tastatur<br>eiber (Mode1)<br>astatursimulation (M<br>erminal<br>rminal                         | lode2)     | ☐ automatisches Kartenlesen<br>☑ eGK gematik Funktionalität freischalten                       |
| MANSCI<br>ANSCI<br>COM<br>COM<br>COM<br>PS/2         | agnetkartenleser / EC-Cash<br>hluß<br>1<br>1<br>2<br>3<br>4<br>4 | A sklivieren<br>Gerät<br>MSR100<br>CHERRY<br>RS2100<br>Thales-EC-Tu<br>TeleCash-Te<br>Sonstige                                                                                                    | r-Tastatur<br>eiber (Mode1)<br>astatursimulation (M<br>erminal<br>rminal                         | lode2)     | ☐ automatisches Kartenlesen<br>☑ eGK gematik Funktionalität freischalten                       |

## 2.4 Wechsel zwischen mehreren Konnektoren

Wenn Sie in Ihrer Praxis mit mehreren Konnektoren in CGM ALBIS agieren möchten, verwalten Sie dies über den Dialog eGK Systemkonfiguration.

Zunächst klicken Sie auf die drei Punkte in der Kategorie Konnektor (Screenshot). Hier erfassen Sie den weiteren Konnektor.

| Wari | iplece1d :  | 1 (1408532    | 913)  | NKOB5329<br>Konnektor | 113                     |               |  |
|------|-------------|---------------|-------|-----------------------|-------------------------|---------------|--|
| 0e   | risystem II | ): ALBIS      | 2     |                       | ~                       | <br>10)<br>10 |  |
| _    |             |               |       | Lesegerätz            | e 🧳                     | MandandId     |  |
| *    | D           | PC-Name       | anto. |                       |                         | 181111100     |  |
| 1    | 1           | NY563         | 3 S   |                       |                         |               |  |
| _    |             |               |       |                       |                         |               |  |
| -    |             |               |       |                       |                         |               |  |
|      |             |               |       |                       |                         |               |  |
| -    |             |               |       |                       |                         |               |  |
|      |             |               |       |                       |                         |               |  |
| -    |             |               |       |                       |                         |               |  |
|      |             |               |       |                       |                         |               |  |
|      |             |               |       |                       |                         |               |  |
|      |             |               |       |                       |                         | <br>          |  |
| Syst | enstatus e  | ermittein übe | H 2   |                       |                         |               |  |
|      |             |               | ~     | Karte                 | enlesegeräte bearbeiten |               |  |
|      |             | and a local   | 210 1 |                       | Erweiterte Option       |               |  |

| lionnektoradresse                                                                                                    | Name                                         | Online    | Onlineprüf | SIS  |
|----------------------------------------------------------------------------------------------------|----------------------------------------------|-----------|------------|------|
| 192. 168. 178. 100                                                                                                    | Konnektor 1                                  | هز        | Immer      | nein |
| 192, 168, 178, 200                                                                                                    | Konnektor 2                                  |           | irmer.     | hen  |
| <18)>                                                                                                    | <neu></neu>                                  | nen       | Nenals     | nem  |
|                                                                                                    |                                              |           |            |      |
|                                                                                                    |                                              |           |            |      |
|                                                                                                    |                                              |           |            |      |
|                                                                                                    |                                              |           |            |      |
|                                                                                                    |                                              |           |            |      |
|                                                                                                    |                                              |           |            |      |
| TIC Final di secon                                                                                                    |                                              |           |            |      |
| () State of a state of a state of |                                              |           |            |      |
| (e) SSL Wird Hicht Verwendet                                                                                                    |                                              |           |            |      |
| () SSL ohne Authentication (                                                                                                    | Server Zertifkat )                           |           |            |      |
| O SSL mit Client Authenticat                                                                                                    | on (Server Zertifikat und Clent Zertifikat ) | asswort ( |            |      |
| SSL mit Basic Authentication                                                                                                    | on (Server Zertifikat und Benutzername, Pas  | swart )   |            |      |
| Benutzer 1                                                                                                    |                                              |           |            |      |
|                                                                                                    |                                              |           |            |      |
|                                                                                                    |                                              |           |            |      |

Nachdem Sie den / die weitere/n Konnektor/en erfasst haben, wechseln Sie wieder in den Dialog eGK Systemkonfiguration und wählen in der Auswahlliste im Feld Konnektor den gewünschten Konnektor aus.

| Work  | placeId :  | 1 (NKOB5329     | 13)    | NKOB532913<br>Konnektor                 |
|-------|------------|-----------------|--------|-----------------------------------------|
| Clien | tsystem II | D: ALBIS        |        |                                         |
| #     | ID         | PC-Name         | Info   | Konnektor 1<br>Konnektor 2<br>181111100 |
| 1     | 1          | NKOB5           |        |                                         |
|       |            |                 |        |                                         |
|       |            |                 |        |                                         |
|       |            |                 |        |                                         |
|       |            |                 |        |                                         |
|       |            |                 |        |                                         |
| Syste | emstatus e | ermitteln über  | :      |                                         |
|       |            |                 | $\sim$ | Kartenlesegeräte bearbeiten             |
|       | Arbe       | eitsplatz lösch | en     | Erweiterte Option                       |

#### Wichtig

Überprüfen Sie nun die Clientsystem ID. Diese ist für Sie unter Infomodell auf dem Konnektor (KoCoBox) erkennbar.

|                                                           | Net the there is the adverter.                                                                                                    |                                        |                                                                     |
|-----------------------------------------------------------|----------------------------------------------------------------------------------------------------|----------------------------------------|---------------------------------------------------------------------|
| TX · HEE · WHE D                                          | in a                                                                                                    |                                        |                                                                     |
| Manuf                                                     | Informatell                                                                                                    |                                        |                                                                     |
| - Dates                                                   | and and a second second s |                                        |                                                                     |
| Hartstillever                                             | (effarmabel dispartation)                                                                                                    |                                        |                                                                     |
| tasterterministational<br>Conference on the second second | Die erspheit Browsei des Internetiels Als<br>Besteren Orieg des Kanennernen                                                                                                    | ner Like die topenser Tabelen skarbeis | e verder. Die Autoimer zwischer ihner werden in den Geloper zur Bee |
| 😸 Zerrificated and                                        | Handarine                                                                                                    | Ginnaymene                             | Arissitutiitas                                                      |
| B Protokok neuropoliscent.                                | Hondard horse.dogen                                                                                                    | Charlenstern Mexistrater               | Antestapisto from Paget                                             |
| TTAN / MAR                                                | / O 18111110                                                                                                    | 10 4004                                | / O Arrester                                                        |
| with the                                                  | 10 1                                                                                                    |                                        | 10 1                                                                |
| Litters.                                                  |                                                                                                    |                                        |                                                                     |
| Fiber                                                     |                                                                                                    |                                        |                                                                     |
| · Versatung                                               |                                                                                                    |                                        |                                                                     |
| 2 Partnerski darra                                        |                                                                                                    |                                        |                                                                     |
| in Huterstal MEDIE                                        |                                                                                                    |                                        |                                                                     |
| Destationerstang                                          | SMDex                                                                                                    |                                        | Rathendormainais                                                    |
| a Mitakianang                                             | SMS himselight                                                                                                    |                                        | Rangelanning Inco.Roper                                             |
| Signaturnanat.                                            | Betreicheung                                                                                                    | DCCSN                                  | Marbortsonnal slots                                                 |

Wenn Sie die passende Clientsystem ID dem Konnektor zugeordnet haben, klicken Sie im Dialog eGK Systemkonfiguration auf die Schaltfläche Konfiguration abrufen. Bestätigen Sie den Dialog anschließend mit Klick auf OK, Sie können jetzt den ausgewählten Konnektor nutzen.

## 2.5 Arztauswahl beim Ändern von Notfalldaten

Mit der CGM ALBIS 21.20 wurde der Fehler behoben, dass der falsche Erfasser bei den Notfalldaten unter dem Bereich <u>Medikation</u> angezeigt wird. Werden Notfalldaten geändert oder über die elektronische Gesundheitskarte (eGK) eingelesen, können Sie über eine Arztauswahl den aktuellen Erfasser auswählen.

# **3** Formulare

## 3.1 BG Formular F1050 - Ärztliche Unfallmeldung - Neue Formularversion BFB 02.2021

Mit der Installation des aktuellen CGM ALBIS Updates steht Ihnen eine neue Formularversion des BG Formulars F1050 Ärztliche Unfallmeldung zur Verfügung, welche ab sofort automatisch aktiv ist. Die neue Formularversion ist als Blankoformularversion in CGM ALBIS integriert. Bereits ältere, ausgestellte Formulare lassen sich weiterhin wie gewohnt öffnen und ausdrucken. Sie erreichen das Formular über die gewohnten Wege. Das Formular ist auch ohne gültige Freischaltung für die Blankoformularbedruckung als solches druckbar.

|                                                                                                    | -                                                                                                    |                                                                                                    |                                                                                                    | Exproducer Goost                                                                                                    |                                                                                                    | Unit Net       |             |
|----------------------------------------------------------------------------------------------------|----------------------------------------------------------------------------------------------------|----------------------------------------------------------------------------------------------------|----------------------------------------------------------------------------------------------------|----------------------------------------------------------------------------------------------------|----------------------------------------------------------------------------------------------------|----------------|-------------|
| Share from                                                                                                    | owner ist                                                                                                    | 10                                                                                                    |                                                                                                    | 10.03.2021                                                                                                    |                                                                                                    | 79             |             |
| Carest Mar sur pile                                                                                                    | Auto Pate                                                                                                    | or timore                                                                                                    | Beursteine                                                                                                    | forstant anno                                                                                                    | Paulineeu                                                                                                    | det Hate       | don Mighola |
| Testa                                                                                                    |                                                                                                    | Naciale                                                                                                    | (0.03.3023                                                                                                    | Technikar                                                                                                    | Citen O                                                                                                    | Ja: karve Xopa |             |
| redsidedige Con                                                                                                    | and.                                                                                                    | 11.200                                                                                                    | 11.000000                                                                                                    | Bullingsund Physican m                                                                                                    | physical and the second                                                                                                    | an Came        |             |
| Skrain Sinds I                                                                                                    | tender 1 tr                                                                                                    | title third and                                                                                                    |                                                                                                    |                                                                                                    |                                                                                                    |                |             |
| Sector of                                                                                                    |                                                                                                    | o men cominação e                                                                                                    | 0.221                                                                                                    | Realize In                                                                                                    | and the second second s | and the second | 1.31        |
| and and an                                                                                                    |                                                                                                    |                                                                                                    |                                                                                                    | A hit of a linear state and a                                                                                                    | and solutions.                                                                                                    | - Sector       | 1000        |
| And the second second                                                                                                    |                                                                                                    |                                                                                                    | State of the second second                                                                                                    | L2 Press retrie 12 Press / enco                                                                                                    | 10                                                                                                    | ~~~~           | 100         |
| later and the second second second second second second second second second second second second second second                                                                                                    | aller, Michole                                                                                                    | mold research and read                                                                                                    | Of alla                                                                                                    | , and programs united investors                                                                                                    | De                                                                                                    | Last Tarin     | An .        |
|                                                                                                    |                                                                                                    |                                                                                                    |                                                                                                    | 277                                                                                                    | 1                                                                                                    |                |             |
| 114-12                                                                                                    | Address of                                                                                                    | THE REP.                                                                                                    |                                                                                                    | CONTRACTOR AND AND AND AND AND AND AND AND AND AND                                                                                                    | Carlo Carlo Carlo                                                                                                    |                |             |
| ne offices                                                                                                    |                                                                                                    | Unitation                                                                                                    |                                                                                                    | ENDIC-OH MONDOW                                                                                                    | ande der Miterischel                                                                                                    |                |             |
| 20,111,20,01                                                                                                    | 1                                                                                                    |                                                                                                    |                                                                                                    | 100                                                                                                    | 100                                                                                                    |                |             |
| Variablement                                                                                                    |                                                                                                    | an Davissona de la                                                                                                    | The state of the second second                                                                                                    |                                                                                                    |                                                                                                    |                |             |
|                                                                                                    |                                                                                                    |                                                                                                    | and a first to be                                                                                                    | and the second second se                                                                                                    | -                                                                                                    |                |             |
| Tipe search                                                                                                    | STREET.                                                                                                    | an eard am                                                                                                    | THE DR D-ALEY NEED-ALE                                                                                                    | Date Burnie Hantutt wilden                                                                                                    | ed.                                                                                                    |                |             |
|                                                                                                    |                                                                                                    |                                                                                                    |                                                                                                    |                                                                                                    |                                                                                                    | - mpe          | stelt, vel  |
|                                                                                                    | 111-11                                                                                                    | The second second second                                                                                                    | and the second second second                                                                                                    |                                                                                                    |                                                                                                    |                |             |
| Erne Verste                                                                                                    | chargeyfic                                                                                                    | Norse and Charles                                                                                                    | ingt<br>en D. Ar of bestef 4 moht, weiß                                                                                                    | <ol> <li>Greizen verhalten verhalten verha</li></ol>                                                                                             | nuartarger er Ut at.                                                                                                    |                |             |
| Erne Versit                                                                                                    | chi a la si<br>chi qay fa<br>madama f                                                                                                    | hang an United ages<br>In bei seer C. Arthyper<br>Percental United ages a                                                                                                    | lings<br>lings<br>and D Arid Dealth's ruchs, and I<br>due Talgaret, he de de Unadres                                                                                                    | n, unversioner or fordander op.<br>Innen der ober aufgeführten vo<br>genann är                                                                                                    | rsusartanger erkät al.                                                                                                    |                |             |
| Erne Varak<br>1. Angeleri der v                                                                                                    | ekongogila<br>endelerien (                                                                                                    | Anny on Unfoldinger<br>In Sei erer D. Arthyper<br>Processes Unfolgerger                                                                                                    | Aller and version of the second of the second second s                                                                                                    | <ol> <li>Grebning erfordingen in<br/>generalit</li> </ol>                                                                                                    | rasartarger er Git al.                                                                                                    |                |             |
| Erne Versit                                                                                                    | charach a<br>chargeyfic<br>maiderinn (                                                                                                    | n disentation (L.V. Francisco)<br>In Sea series (C. A stargers<br>Procession Uniden propo                                                                                                    | Alter and over the Alter and the<br>mini-<br>en D Ar of Second Art restrict, and it<br>due Teleport, be der der Staufere                                                                                                    | <ol> <li>Grechter (erfelstelste) en,<br/>inne der ober sufgeführter for<br/>genese im</li> </ol>                                                                                                    | nussetikegen orfolf st.                                                                                                    |                |             |
| in ny ten<br>Direc Varab<br>L Angelen der v                                                                                                    | chargepfie<br>en antenine (<br>Risper<br>der Der ant                                                                                                 | n ing an indiana (a). The second of the second of the seco | enter zuge, van verheiden ist<br>ingel<br>en G. Welt Sostefer recht, wei F<br>dise Talgont, bei der der bistehen<br>einer Diegonotiky                                                                                                    | 6. Umstellung och sinder sollar<br>Inten der ober sollar folgeföhrten Ver<br>gennte der                                                                                                    | rnuserburger er Git al.                                                                                                    |                |             |
| i Saran Angelon<br>I Angelon da y<br>I Recolumidat<br>I Saran Angelon<br>I Saran Angelon                                                                                                    | chi oʻli o<br>chergeyiki<br>madarini (<br>Mapre<br>da: De an                                                                                         | h be even 0.4 dispersion<br>Permanan (dispersion)<br>au ggr reic Cyseus Huges                                                                                                    | differ and of well well-well-state of a set of the set of the set  | <ol> <li>Unrechter of erforende en,<br/>eine der ober aufgeführter ver<br/>genetie er</li> </ol>                                                                                                    | rnussetburgen erkilt at.                                                                                                    |                |             |
| E Dan Verb                                                                                                    | ettergepfle<br>erandenten b                                                                                                    | hi be see C. A de person<br>Presentation de la construction person<br>au (ggl. rei Caperine Hilliger                                                                                                    | den and unit version and the second second s | <ol> <li>Generative of enhanced and<br/>latence for classification of<br/>generations;</li> </ol>                                                                                                    | rausettungen erkilt st.                                                                                                    |                |             |
| Class Verden de verden de verden de | ederation of<br>ethergogistic<br>evaluation of<br>ethergogistic<br>der Derivation<br>der Derivation<br>prostenation<br>prostenation<br>ethergogistic | hi be see 0 k digen                                                                                                    | energian energian energian energian<br>des TAVE (sealande rector, seal T<br>des Talgors, bei de de tatalere<br>este (Degenorité)                                                                                                    | <ul> <li>Constraints of information of an<br/>energy of the constraints of the<br/>generation of the<br/>energy of the constraints of the<br/>energy of the constraints of the<br/>energy of the constraints of the constraints of the<br/>energy of the constraints of the constraints of the<br/>energy of the constraints of the constraints of the<br/>energy of the constraints of the constraints of the<br/>energy of the constraints of the constraints of the constraints of the<br/>energy of the constraints of the constraints of the constraints of the<br/>energy of the constraints of the constraints of the constraints of the<br/>energy of the constraints of the constraints of the constraints of the<br/>energy of the constraints of the constraints of the constraints of the<br/>energy of the constraints of the constraints of the constraints of the<br/>energy of the constraints of the constraints of the constraints of the<br/>energy of the constraints of the constraints of the constraints of the<br/>energy of the constraints of the constraints of the constraints of the<br/>energy of the constraints of the constraints of the constraints of the<br/>energy of the constraints of the constraints of the constraints of the<br/>energy of the constraints of the constraints of the constraints of the constraints of the<br/>energy of the constraints of the constraints of the constraints of the<br/>energy of the constraints of the constraints of the constraints of the constraints of the<br/>energy of the constraints of the constraints of the co</li></ul> | raussettungen erkilt st.                                                                                                    |                |             |

## 3.2 Formular G0600 - Honorarabrechnung zum ärztlichen Befundbericht -Neue Formularversion BFB 01.2021

Mit der Installation des aktuellen CGM ALBIS Updates steht Ihnen eine neue Formularversion des Formulars G0600 Honorarabrechnung zum ärztlichen Befundbericht zur Verfügung, welche ab sofort automatisch aktiv ist. Die neue Formularversion ist als Blankoformularversion in CGM ALBIS integriert. Bereits ältere, ausgestellte Formulare lassen sich weiterhin wie gewohnt öffnen und ausdrucken. Sie erreichen das Formular über die gewohnten Wege. Das Formular ist auch ohne gültige Freischaltung für die Blankoformularbedruckung als solches druckbar.

| Versicherungsnummer                            |                       | Kennzeicher                           | (soweit bekannt)     | MSATINSNR   |
|------------------------------------------------|-----------------------|---------------------------------------|----------------------|-------------|
|                                                |                       |                                       |                      | -           |
| Renterversich                                  | eungsträger           |                                       |                      | <i>u</i>    |
| Arztächer Befundbericht (einsch                | weilich Schreibgebühr | en, Portokosten un                    | d Kosten für beigefü | ate Kopien) |
|                                                | 29,61                 | EUR                                   | 1 1                  |             |
| Jie Bezahlung ist nur möglich, v               | ienn ein Befundberich | t und diese Honora                    | abredmung volstan    | dig und gut |
| esenich ausgeruit sowie mit bie<br>Rersonalien | enpe una Untersarm    | t ber Arzan / oes Ar                  | ztes versenen sno.   |             |
| Personalien der Patientin / des                | Patienten             | Te                                    | sia, Nicole          |             |
| Geb. Datum                                     |                       | 02                                    | 03.9963              |             |
| Personalien der versicherten P                 | erson (fals abweicher | el)                                   |                      |             |
| Geb. Datum                                     |                       |                                       | 1                    |             |
|                                                |                       | -                                     |                      |             |
| Geldinstitut                                   |                       |                                       |                      |             |
| Institutuionskennzeichen                       |                       |                                       |                      |             |
| IBAN                                           | DE                    |                                       |                      |             |
| Geldinstitut-Name                              | -                     |                                       |                      |             |
| Geldinstitut-Ort                               |                       |                                       |                      |             |
| Produktion / Produktion                        |                       |                                       |                      |             |
|                                                | -                     |                                       |                      |             |
| Straße, Hausnummer                             | L                     |                                       |                      |             |
| PLZ.                                           |                       | Ort                                   |                      |             |
|                                                |                       |                                       |                      |             |
|                                                | schnungsnummer        | i i i i i i i i i i i i i i i i i i i | Rechnung vom:        |             |
| Sitte unbedingt angeben: Re                    |                       |                                       |                      |             |

# 3.3 Formular Muster OEGD - Auftrag für SARS-CoV-2 Testung nach RVO oder regionaler Sondervereinbarung - Neue Formularversion Papier & BFB 03/2021

Das neue Formular OEGD in der Version 03/2021 ist automatisch nach Einspielen des Updates aktiv, es ist als Papier- und Blankoformularversion in CGM ALBIS integriert.

Es lässt sich über folgende Wege in CGM ALBIS öffnen.

- Über den Menüpunkt Formular
- •

| Forn | nular                             | Extern                                       | Abrechnung                                            | Privat                           | IGeL       | Statistik   | Stammdaten  | Optionen | Ansicht | ? |        |
|------|-----------------------------------|----------------------------------------------|-------------------------------------------------------|----------------------------------|------------|-------------|-------------|----------|---------|---|--------|
|      |                                   |                                              |                                                       |                                  |            |             |             |          |         |   |        |
|      | Abre                              | chnungs                                      | schein (5)                                            |                                  |            |             |             |          |         |   | Strg+B |
|      | Anfra                             | ige zum 2                                    | Zusammenhan                                           | g von Ar                         | beitsun    | fähigkeitsz | zeiten (53) |          |         |   |        |
|      | Anfra                             | ige zur Zi                                   | uständigkeit eir                                      | ier andei                        | en Kran    | nkenkasse   | (50)        |          |         |   |        |
|      | Anfra                             | ige zur Zi                                   | uständigkeit eir                                      | ies sonst                        | igen Ko    | stenträger  | rs (51)     |          |         |   |        |
|      | AU (1                             | )                                            |                                                       |                                  |            |             |             |          |         |   | Strg+J |
| _    | Auftr                             | ag für SA                                    | RS-CoV-2 Test                                         | ung (M1                          | DC)        |             |             |          |         |   |        |
|      | Auftr                             | ag für SA                                    | RS-CoV-2 Test                                         | ung (OE                          | GD)        |             |             |          |         |   |        |
|      | Priva                             | t-AU                                         |                                                       |                                  |            | _           |             |          |         |   |        |
|      | Anfra                             | ige bei Fo                                   | ortbestehen der                                       | AU (52)                          |            |             |             |          |         |   |        |
| C    | Auftr<br>Auftr<br>Privat<br>Anfra | ag für SA<br>ag für SA<br>t-AU<br>ige bei Fo | ARS-CoV-2 Testi<br>ARS-CoV-2 Testi<br>ortbestehen der | ung (M1)<br>ung (OE(<br>AU (52)) | DC)<br>GD) |             |             |          |         |   |        |

- Über Eingabe des Karteikartenkürzels fcorg
  - Über das Funktionsleisten Symbol

Das Symbol in der Funktionsleiste können Sie wie folgt einblenden:

Gehen Sie auf Ansicht Funktionsleiste Anpassen Weitere Formulare, dort fügen Sie dann das neue Symbol beispielsweise über einen Doppelklick hinzu.

| Symbolleiste anpassen                     |               |                                  | ×            |
|-------------------------------------------|---------------|----------------------------------|--------------|
| Verfügbare Schaltflächen:                 | _             | Aktuelle Schaltflächen:          | Schließen    |
| REHA<br>61<br>A Beratung zu medizinischer |               | PTV Anzeige Akutbehandlung/ ^    | Zurücksetzen |
| 36 Präventionsempfehlung                  | Hinzufügen -> | BUNTER Unterlagen für den Gutach |              |
| EHIC Patientenerklärung Europä            | <- Entfemen   | 10C Auftrag für SARS-CoV-2 To    | Nach oben    |
| OEGD Auftrag für SARS-CoV-2 T             |               | Trennzeichen                     | Nach unten   |
|                                           |               | < >                              |              |

Über die jeweils beschriebenen Wege öffnet sich folgender Dialog:

| Muster OEGD (03<br>Krenkenharz bzu. Kurto<br>Techniker Kr<br>Hans-Varama do Yazi<br>Albinus<br>Sarah<br>Hans-Böcklez<br>D 56566 Neus<br>Kartanyagenkanag<br>104077501<br>Beriakavitaentt.<br>189999900 | 2021), Auftrag für SARS-CoV-2 Testung<br>************************************                                                                                                    | Rechtsgrundlage           Image: TestV           Selbstzahler           regionale           Sondervereinbarung           KV-Sonderziffer                                                     | Geschlecht                                                                                                    |
|----------------------------------------------------------------------------------------------------|----------------------------------------------------------------------------------------------------|----------------------------------------------------------------------------------------------------|----------------------------------------------------------------------------------------------------|
| Identifikation '<br>PLZ<br>Test nach<br>Kontaktper<br><< Bestätigun<br>nach posit                                                                                                    | Veranlasser (ÖGD, Einrichtung/Untern<br>Identifikation Veranlasser<br>\$ 2 TestV<br>(son / CWA<br>gs-PCR nach \$ 4b Satz 1 TestV<br>ver Antigentest                                               | Abnahmedatum: Abr<br>Abnahmedatum: Abr<br>stV<br>ehen<br>Varianten<br>nach posi                                                                                                    | nahmezeit:<br>\$ \$ 4 Abs. 1 Nr. 1 und 2 TestV<br>g der Verbreitung<br>I-PCR nach \$ 4b Satz 2 TestV<br>tirvem PCR-Test                                                   |
| Besondere Ris<br>Betreut/unte<br>gebracht in:<br>Tätigkeit in<br>Einrichtung:                                                                                                    | r- Medizinischen Einrich<br>dienste, andere hum.<br>Gemeinschaftseinrich<br>(z.B. Kitas, Schulen)                                                                                                 | (sofern zutreffend, bitte ankreuzer<br>trungen Pflege- und<br>uch Rettungs- [z.B. Pflege]<br>anmed. Heilberufe) andere Mas<br>htungen Sonstigen E<br>htungen Dienste der                     | n)<br>heime und -dienste, Justizvollzugsanstaken,<br>senunterkünfte)<br>inrichtungen (z.B. nicht medizinische<br>Vorsorgeeinrichtungen, ambulante<br>Eingliederungshilfe) |
|                                                                                                    | Das Einverständnis des Getes<br>Corona-Warn-App auf den vo<br>Dem Getesteten wurden Hinw<br>Daten für das Gesundheitsan<br>Telefonnummer des Getesteten<br>0261-80001814<br>Drucken Spooler Speic | teten zum Übermitteln des Testergebnis<br>m RKI betriebenen Server wurde erteil<br>eise zum Datenschutz ausgehändigt.<br>nt – Übermittlung gemäß Infektions<br>hern <u>A</u> bbruch Stangard | sses für Zwecke der<br>t.<br>sschutzgesetz                                                                                                    |

Wenn für dieses Formular Einstellungen vorgenommen werden sollen, können Sie dies unter Optionen Formulare...durchführen.

In der sich öffnenden Liste wählen Sie den Eintrag Auftrag für SARS-CoV-2 Testung (OEGD) aus und treffen, wie bei anderen Formularen bereits bekannt, Ihre individuellen Einstellungen.

| Suche       Text:       Evezichnung eingeben z.B. 'Taegu''         Kürzet       Kürzet       Kürzet eingeben z.B. 'Taegu''         A3e       Axtecorpere Druckereinstellung         Arztezergene Druckereinstellung       Arztezergene Druckereinstellung         Arztezergene Druckereinstellung       Arztezergene Druckereinstellung         Arztezergene Druc                                                                                                    | Cuehe                                                                                                    | Formulare                                                                                                    |      | Einstellungen                                                                                                    |     |
|----------------------------------------------------------------------------------------------------|----------------------------------------------------------------------------------------------------|----------------------------------------------------------------------------------------------------|------|----------------------------------------------------------------------------------------------------|-----|
| Kitzet       Edzechnung eingeben 2.B. "taegu"         Kitzet       Kuizet (kitzel eingeben 2.B. "taegu"         A3a       Aratwaht         Alse       Intrage ber Schein (M5)         Intraderungsschein (M5)       Intrage ber Schein (M5)         Intrage zur Zuständigket einer anderen Krankenkasse (M50)       Intrage zur Zuständigket einer anderen Krankenkasse (M50)         Intrage zur Zuständigket einer anderen Krankenkasse (M50)       entreen Aut-Drucker         Intrage zur Zuständigket einer anderen Krankenkasse (M50)       entreen Aut-Drucker         Intrage zur Zuständigket einer anderen Krankenkasse (M51)       entreen Aut-Drucker         Intrage zur Zuständigket einer anderen Krankenkasse (M51)       entreen Aut-Drucker         Intrage zur Zuständigket einer anderen Krankenkasse (M51)       entreen Aut-Drucker         Intrage zur Zuständigket einer anderen Krankenkasse (M51)       entreen Aut-Drucker         Intrage zur Zuständigket einer anderen Krankenkasse (M51)       entreen Aut-Drucker         Intrage zur Zuständigket einer anderen Krankenkasse (M41)       Einstellungen anderen Aut-Drucker         Intrage ber Folge Doku       Meniupunkt ausblenden         Intradicker Kind (M65)       Einstellungen inportieren         Intradicker Kind (M65)       Einstellungen inportieren         Einstellungen infor M61A       Einstellungen inportieren         Intradicke                                                                                                    | Tauk                                                                                                    |                                                                                                    | 88   | Arathazagana Druak arainstallung                                                                                                    |     |
| Kürzel       Kürzel eingeben z.B. "faegu"         A 3a         brechnungsschein (M5)         virforderungsschein Labor (M10a)         inflage zur Zusammerhang von Abteksunfähigkeit (M52)         inflage zur Zusändigkeit eines sonstigen Kostenträgers (M51)         inflage zur Zusändigkeit eines sonstigen Kostenträgers (M51)         inflage zur Zusändigkeit eines sonstigen Kostenträgers (M51)         inflage zur Zusändigkeit eines sonstigen Kostenträgers (M51)         inflage zur Zusändigkeit eines sonstigen Kostenträgers (M51)         inflage zur Zusändigkeit eines sonstigen Kostenträgers (M51)         inflage zur Zusändigkeit eines sonstigen Kostenträgers (M51)         inflage zur Zusändigkeit eines sonstigen Kostenträgers (M51)         inflage zur Zusändigkeit eines sonstigen Kostenträgers (M51)         inflage zur Zusändigkeit eines sonstigen Kostenträgers (M51)         inflage kostenten auf Bisochoten auf Syschotheragie (PTV 12)         inflage Kurbehandlung/Beendigung einer Psychotheragie (PTV 12)         intratiches Gludas (M65)         intratiches Gludas (M65)         intratiches Kurbenicht - Falsenbeniberleitung Nordthein         intratiches Gludas (M65)         intratiches Gludas (M65)         intratiches Gludas (M65)         intratiches Gludas (M65)         intratiches Gludas (M61)         intras Konscheagle (PTV 5)                                                                                                    | Text.                                                                                                    | Bezeichnung eingeben z.B. "Bescheinigung"                                                                                                    | (PO) | Arzubezogene brackereinstellang                                                                                                    |     |
| 9a         brechnungsschein (M5)         indrderungsschein Labor (M10a)         indrage zum Zusahndigkeit eines anderen Krankenkasse (M50)         inflage zu Zusähndigkeit eines anderen Krankenkasse (M50)         inflage zu Zusähndigkeit eines anderen Krankenkasse (M50)         inflage zu Zusähndigkeit eines anderen Krankenkasse (M50)         inflage zu Zusähndigkeit eines anderen Krankenkasse (M50)         inflage zu Zusähndigkeit eines anderen Krankenkasse (M50)         inflage zu Zusähndigkeit eines anderen Krankenkasse (M50)         inflage zu Zusähndigkeit eines anderen Krankenkasse (M50)         inflage zu Zusähndigkeit eines anderen Krankenkasse (M50)         inflage zu Zusähndigkeit eines anderen Krankenkasse (M50)         inflage zu Zusähndigkeit eines anderen Krankenkasse (M51)         inflage zu Zusähndigkeit eines anderen Krankenkasse (M51)         inzaktores Alext Kurbenen Auf Syschotherapie (PTV 12)         izahringe Lise Alext Kurb (M55)         izzliches Attast Kurd (M55)         izzliches Attast Kurd (M55)         izzliches Kitz Kurd (M55)         izzliches Attast Kurd (M55)         izzliches Kitz Kurd (M55)         izzliches Kitz Kurd (M55)         izzliches Kitz Kurd (M55)         izzliches Kitz Kurd (M55)         izzliches Kitz Kurd (M55)         izzliches Kitz Kurd (M56)                                                                                                    | Kürzel:                                                                                                    | Kürzel eingeben z.B. "faegu"                                                                                                    |      | Arztwahl: Alle ~                                                                                                    |     |
| brechnungsschein (MS)<br>nriderungsschein Labor (M10a)<br>nrige zur Zuständigkeit eines anderen Krankenkasse (MS0)<br>nrige zur Zuständigkeit einer anderen Krankenkasse (MS0)<br>nrige zur Zuständigkeit einer anderen Krankenkasse (MS0)<br>nrige zur Zuständigkeit einer anderen Krankenkasse (MS0)<br>nrige zur Zuständigkeit einer anderen Krankenkasse (MS0)<br>nrige zur Zuständigkeit einer anderen Krankenkasse (MS0)<br>nrige zur Zuständigkeit einer anderen Krankenkasse (MS0)<br>nrige zur Zuständigkeit einer anderen Krankenkasse (MS0)<br>nrige zur Zuständigkeit einer anderen Krankenkasse (MS0)<br>nrige zur Zuständigkeit einer anderen Krankenkasse (MS0)<br>nrige zur Zuständigkeit einer anderen Krankenkasse (MS1)<br>nregung einer anbulanten Vorsorgeleistung in anerk. Kurorten (M25)<br>nrige die Versicherten auf Psychotherapie (PTV 1)<br>nregige Akutbehandlung/Beendigung einer Psychotherapie (PTV 12)<br>tztanfage - Bericht des behandehden Arztes (M41)<br>tztäches Rustechten<br>stime bronchiele - Folge-Doku<br>U (M1a)<br>uftrag für SARS-CoV/2 Testung (UEGD)<br>eindneticht Prabalitationsming (MV015)<br>ehandlungsplan für Maßnahmen zur künstlichen Befruchtung (M70)<br>escheinigung zur Errichen de Belastungsgrenze b. d. Festst (M55)<br>illennezept (MB1)<br>GMLaborAuftrag<br>DTD - Folge-Doku<br>utattebs - Folge-Doku<br>iab mell. Typ II - Erst-Doku<br>iab mell. Typ II - Erst-Doku<br>iab mell. Typ II - Erst-Doku<br>iab mell. Typ II - Erst-Doku                                                                                                    | 9a                                                                                                    |                                                                                                    | ^    | Drucker UP Universal Drinsting                                                                                                    |     |
| <pre>Indications/schem Labor (M 103) Infrage te Totabetsunfähigkeit (M52) Infrage zu Zusämmenhang von Arbeitsunfähigkeit (M52) Infrage zu Zusämidigkeit einer andrem Krankerkasse (M53) Infrage zu Zustämidigkeit einer andrem Krankerkasse (M50) Infrage zu Zustämidigkeit einer andrem Krankerkasse (M50) Infrage zu Zustämidigkeit einer andrem Krankerkasse (M50) Infrage zu Zustämidigkeit einer andrem Krankerkasse (M50) Infrage zu Zustämidigkeit einer andrem Krankerkasse (M50) Infrage zu Zustämidigkeit einer andrem Krankerkasse (M50) Infrage is andrem Krankerkasse (M11) Intrag (Is XARSentuk Tetha-Sport (M56) Intrage is Balaksofteten auf Psychotherapie (PTV 12) Iztanfrage - Bericht des behandelnden Arztes (M41) Izticher Kurzbendtin (M65) Izticher Kurzbendtin (M65) Izticher Kurzbendtin (M65) Izticher Kurzbendtin (M65) Izticher Kurzbendtin (M65) Izticher Kurzbendtin (M65) Intrage Iis ASB-EnV/2 Testump (DEDD) enhandlungsplan für Maßnahmen zur künstlichen Befruchtung (M70) eratung Beha (M51A) Infrage zum Erreichen d. Belastungsgrenze b. d. Festst (M55) Interacet (M81) Infrage zum Erreichen d. Belastungsgrenze b. d. Festst (M55) Interacet (M81) Infrage zum Erreichen d. Belastungsgrenze b. d. Festst (M55) Interacet (M81) Infrage zum Erreichen d. Belastungsgrenze b. d. Festst (M55) Interacet (M81) Infrage zum Erreichen d. Belastungsgrenze b. d. Festst (M55) Interacet (M81) Infrage zum Erreichen d. Belastungsgrenze b. d. Festst (M55) Interacet (M81) Infrage zum Erreichen d. Belastungsgrenze b. d. Festst (M55) Interacet (M81) Interacet (M81) Intera</pre>                                                                                                    | brechnun                                                                                                    | gsschein (M5)                                                                                                    |      | HF Oniversal Filmung                                                                                                    |     |
| Intege ber Policestehen der Albeitsunfähigkeitszeiten (MS2)<br>nnrage zur Zuständigkeit einer anderen Krankenkasse (M50)<br>nnrage zur Zuständigkeit eines sonstigen Kostenträgers (M51)<br>ingaben des Therapeuten (PTV 2)<br>imegung einer ambulanten Vorsorgeleistung in anerk. Kuroten (M25)<br>intrag des Versicherten auf Psychotherapie (PTV 1)<br>intrag Kostenitik Reha-Sponteleting (M56)<br>inzeige Akutbehandlung/Beendigung einer Psychotherapie (PTV 12)<br>iztahrfage - Beicht des behandehden Arztes (M41)<br>iztliches Kurzbeicht - Patientenüberleitung Nordhein<br>iztliches Kurzbeicht - Patientenüberleitung Nordhein<br>iztliches Kurzbeicht - Rehabilitationsanrag (MV015)<br>eendungsplan für Maßnahmen zur künstlichen Befruchtung (M70)<br>escheinigung zum Erreichen d. Belastungsgrenze b. d. Festst (M55)<br>illemezept IM8)<br>rustkrebs - Fist-Doku<br>iab.mell. Typ I - Erst-Doku<br>iab.mell. Typ I - Erst-Doku<br>iab.mell. Typ I - Erst-Doku<br>iab.mell. Typ I - Erst-Doku<br>iab.mell. Typ I - Erst-Doku<br>iab.mell. Typ I - Erst-Doku                                                                                                    | .nforderun                                                                                                    | gsschein Labor (Millia)<br>: Fasthastahan der Arhaiteur (Phiakait (ME2)                                                                                                    |      | Papierzufuhr: Automatisch auswähler                                                                                                    |     |
| <pre>intoge car Zuständigket einer anderen Krankenkasse (M50) infrage zu Zuständigket einer anderen Krankenkasse (M50) infrage zu Zuständigket einer anderen Krankenkasse (M50) infrage zu Zuständigket einer anderen Krankenkasse (M50) infrage zu Zuständigket einer anderen Krankenkasse (M50) infrage zu Zuständigket einer anderen Krankenkasse (M50) intrag des Versicherten auf Psychotherapie (PTV 1) intrag Kostenüb. Reha-Spot (M56) intrage - Bericht des behandelnden Arztes (M41) iztelicher Kurzbenüberteinuberleitung Nordthein iztelicher Kurzbenüberteinuberleitung Nordthein iztelicher Kurzbenüberteinuberleitung (M10) ereturd Biszenberuber (M105) ereturd Biszenberuberuberteinuberleitung (M10) ereturd Biszenberuberuberuberuberuberuberuberuberuberu</pre>                                                                                                    | vrillage De<br>Infrage zu                                                                                                    | n Fundesterien dei Arbeitsunfahigkeit (M52)<br>m Zusammenhang von Arbeitsunfähigkeitszeiten (M53)                                                                                                    |      | Tapicizardini, Tratomation datimation                                                                                                    |     |
| <pre>whitage zur Zuständigkeit eines sonstigen Kostenträgers (M51) mgaben des Therapeuten (PTV 2) whitag des Versicherten auf Darkon Vorsorgeleistung in anerk. Kurotten (M25) whitag des Versicherten auf Psychotherapie (PTV 1) whitag Kostenib. Reha-Sport (M56) whitag des Versicherten auf Psychotherapie (PTV 12) witag hes Versicherten auf Psychotherapie (PTV 12) witafiches Attes Kind (M55) wratiches Gutachten stima bronchiale - Folge-Doku UI (M1a) witag die SVersicherten auf kündting witag die SVersicherten auf kündting witag die SVersicherten auf kündting witag die Sversicherten auf kündting witag die Sversicherten auf kündting witag die Sversicherten die Belastungsgrenze b. d. Festst (M55) tillenerzept (M6) Die Cholu UI (M1a) UI M1a) Stab. mell. Typ II - Erst-Doku Die Der Folge-Doku Diebo Hill Typ II - Fist-Doku Vieb. mell UI pII - Fist-Doku Vieb. mell Viel - Stable Viel Viel Viel Viel Viel Viel Viel Vi</pre>                                                                                                    | Anfrage zu                                                                                                    | r Zuständigkeit einer anderen Krankenkasse (M50)                                                                                                    |      |                                                                                                    |     |
| Angaben des Therapeuten (PTV 2)<br>Arregung einer ambulanten Vorsorgeleistung in anerk. Kuroten (M25)<br>Arrikoagulanten Pass<br>Arritag des Versicherten auf Psychotherapie (PTV 1)<br>Arrateg Kattenen Arzt-Drucker<br>X-Achse: 0 mm Y-Achse: 0 mm<br>Araticherk Kursten heruberleitung Nordhein<br>Arzteicher Kurstentenüberleitung Nordhein<br>Arzteicher Kurstentenüberleitung Nordhein<br>Arzteiches Attest Kind (M65)<br>Arzteiches Attest Kind (M65)<br>Arzteiches Attest Kind (M65)<br>Auftrag of ISARIS-CoV-2 Festung (M10C)<br>Auftrag für SARIS-CoV-2 Testung (DECD)<br>Bercht Psychotherapie (PTV 5)<br>Bescheinigung zum Erreichen d. Belastungsgrenze b. d. Festst (M55)<br>Bildenzezpt (M8)<br>Bustkrebs - Erst-Doku<br>Bildenzezpt (M8)<br>Diab mell. Typ II - Erst-Doku<br>Diab mell. Typ II - Erst-Doku<br>Aithen II yp II - Fist-Doku<br>Aithen II yp II - Fist-Doku<br>Aithen II yp II - Fist-Doku                                                                                                    | Anfrage zu                                                                                                    | r Zuständigkeit eines sonstigen Kostenträgers (M51)                                                                                                    |      |                                                                                                    |     |
| Arregung einer ambulanten Vorsorgeleistung in anerk. Kurotten (M25)<br>Antikoagulantien-Pass<br>Antrag des Versicherten auf Psychotherapie (PTV 1)<br>Antrag (Sostenib. Reha-Spott (M56)<br>Arzeige Akuthehandlung/Beendigung einer Psychotherapie (PTV 12)<br>Arztantrage - Bericht des behandelnden Arztes (M41)<br>Arztiches Attas Kind (M65)<br>Arztiches Gutachten<br>Asthma bronchiale - Fast-Doku<br>Sathma bronchiale - Fast-Doku<br>Sathma Bronchiale - Fast-Doku<br>Sathma Bronchiale - Fast-Doku<br>Sathma Bronchiale - Fast-Doku<br>Sathma Bronchiale - Fast-Doku<br>Sathma Bronchiale - Fast-Doku<br>MITG-Bratung Guto GLO<br>Bildschirmposition: Zurücksetzen<br>Einstellungen importieren<br>Einstellungen importieren<br>Global (für alle Arbeitsplätze)<br>Stempel ausdrucken<br>Sillemezept (M8)<br>Suskrebs - Fast-Doku<br>Jab mell. Typ II - Fast-Doku<br>Jab mell. Typ II - Fast-Doku<br>Jab mell. Typ II - Fast-Doku<br>Jab mell. Typ II - Fast-Doku<br>Jab mell. Typ II - Fast-Doku                                                                                                    | Angaben d                                                                                                    | es Therapeuten (PTV 2)                                                                                                    |      | entferne Arzt-Drucker                                                                                                    |     |
| Antikoagulantien-Pass<br>Antrag des Versicherten auf Psychotherapie (PTV 1)<br>Antrag Kostenüb. Reha-Spot (M56)<br>Anzeige Akutbehandlung/Beendigung einer Psychotherapie (PTV 12)<br>Anzeige Akutbehandlung/Beendigung einer Psychotherapie (PTV 12)<br>Anzeige Akutbehandlung/Beendigung einer Psychotherapie (PTV 12)<br>Anzeige Akutbehandlung/Beendigung einer Psychotherapie (PTV 12)<br>Anzeige Akutbehandlung/Beendigung einer Psychotherapie (PTV 12)<br>Anzeige Akutbehandlung/Beendigung einer Psychotherapie (PTV 12)<br>Anzeige Akutbehandlung/Beendigung einer Psychotherapie (PTV 12)<br>Anzeitiches Attest Kind (M65)<br>Auztiches Attest Kind (M65)<br>Auztiches Attest Kind (M65)<br>Auztiches Gutachten<br>Sathma bronchiale - Folge-Doku<br>AU (M1a)<br>Auftrag für SABS-Cok/2 Testung (M107)<br>Berdundbetcht Rehabilitationsamtrag (MV015)<br>Berdundbetcht Rehabilitationsamtrag (MV015)<br>Berdundbetcht Rehabilitationsam                                                                                                    | Anregung (                                                                                                    | einer ambulanten Vorsorgeleistung in anerk. Kurorten (M25)                                                                                                    |      |                                                                                                    |     |
| Antrag Kosteniù. Reha-Spott (M56)<br>Anzeige Akutbehandlung/Beendigung einer Psychotherapie (PTV 12)<br>Arzteinfrage - Bericht des behandelnden Arztes (M41)<br>Arztliches Kuts Kind (M65)<br>Arztliches Gutachten<br>Asthma bronchiele - Erst-Doku<br>Asthma bronchiele - Fist-Doku<br>Mutrag fils SARS-CoV-2 Testung (M10C)<br>Mutrag fils SARS-CoV-2 Testung (M10C)<br>Mutrag fils SARS-CoV-2 Testung (M10C)<br>Mutrag fils SARS-CoV-2 Testung (M10C)<br>Mutrag fils SARS-CoV-2 Testung (M10C)<br>Mutrag fils SARS-CoV-2 Testung (M10C)<br>Mutrag fils SARS-CoV-2 Testung (M10C)<br>Secheningung fils die Krankengeldzahlung (M17)<br>Bescheningung fil die Krankengeldzahlung (M17)<br>Bescheningung fil die Krankengeldzahlung (M17)<br>Bescheningung fils GARS-CoV-2 Testung (M10C)<br>Mattag in Ersich Pays holder (M65)<br>Sillenrezept (M6)<br>Stempel ausdrucken<br>Diagnosen drucken als<br>Diagnosen drucken als<br>Text ICD-Code Text und ICD-Code                                                                                                    | Antikoagul<br>Antrag des                                                                                                    | antien-Pass<br>Versicherten auf Psychotherapie (PTV 1)                                                                                                    |      | X-Achse: 0 mm < > Y-Achse: 0 mm 🗘                                                                                                    |     |
| Arzeige Akutbehandlung/Beendigung einer Psychotherapie (PTV 12)<br>Arzteinfrage Dericht des behandenden Arzes (M41)<br>Arzteiches Attest Kind (M65)<br>Arzteiches Attest Kind (M65)<br>Arzteiches Attest Kind (M65)<br>Arzteiches Attest Kind (M65)<br>Arzteiches Attest Kind (M65)<br>Arzteiches Attest Kind (M65)<br>Arzteiches Attest Kind (M65)<br>Arzteiches Attest Kind (M65)<br>Arzteiches Attest Kind (M65)<br>Arzteiches Attest Kind (M65)<br>Arzteiches Attest Kind (M65)<br>Arzteiches Attest Kind (M65)<br>Arzteiches Attest Kind (M65)<br>Arzteiches Attest Kind (M65)<br>Auftrag für SARS-Cot/-2 Testung (M102)<br>Auftrag für SARS-Cot/-2 Testung (M102)<br>Arzteiches Attest Kind (M65)<br>Biddschirmposition: Zurücksetzen<br>Biddschirmposition: Zurücksetzen<br>B          | Antrag Kos                                                                                                    | tenüb. Reha-Sport (M56)                                                                                                    |      | Blanko voreingestellt Menüpunkt ausblender                                                                                                    | n I |
| Vartaminge - Bericht des behandelinden Arztes (M41)         Vartaminge - Sericht des behandelinden Arztes (M41)         Varticher Kurstericht - Patientenüberleitung Nordrhein         Vartichers Gutachten         Satima bronchiale - Erist-Doku         Satima bronchiale - Folge-Doku         AU (M1a)         Witten für SABS-CoV-2 Testung (M10C)         Wutten für SABS-CoV-2 Testung (M10C)         Wutten für SABS-CoV-2 Testung (M10C)         Wutten für SABS-CoV-2 Testung (M10C)         Wutten für SABS-CoV-2 Testung (M10C)         Wutten für SABS-CoV-2 Testung (M10C)         Satima bronchiale - Folge-Doku         Satima bronchiale - Statums (0ECD)         Sertendbericht Rehabilitationsanzeg (MV013)         Behandlungsplan für Maßnahmen zur künstlichen Befruchtung (M70)         Beratung Reha (M61A)         Stempel ausdrucken         Stempel ausdrucken         Sitterber (M8)         Jüstkrebs - Folge-Doku         Jüh LaborAuftrag         Die Jest-Doku         Jab mell Typ I - Erst-Doku         Jüb mell Typ I - Erst-Doku         Jüb mell Typ I - Erst-Doku         Jüb mell Typ I - Erst-Doku         Jüb mell Typ I - Erst-Doku         Jüb mell Typ I - Erst-Doku         Jüb mell Typ I - Erst-Doku         <                                                                                                    | Anzeige Al                                                                                                    | utbehandlung/Beendigung einer Psychotherapie (PTV 12)                                                                                                    |      | Blankoformularbedruckung Zerbig anzeigen                                                                                                    |     |
| Azdichen Kutzbelicht - Paterkerbeiteitung Noturnen<br>Azithes Kutachten<br>Asitma bronchiale - Folge-Doku<br>Witha)<br>Auttrag für SARS-CoV-2 Testung (M10C)<br>Auttrag für SARS-CoV-2 Testung (M10C)<br>Sechenigung für de Krankengeldzahlung (M17)<br>Bescheningung für de Krankengeldzahlung (M17)<br>Bescheningung für de Krankengeldzahlung (M17)<br>Bescheningung zum Erreichen d. Belastungsgrenze b. d. Festst (M55)<br>Sinilemezept (M8)<br>Stusktebs - Erst-Doku<br>20PD - Erst-Doku<br>20PD - Folge-Doku<br>20PD - Folge-Doku<br>20PD -           | Arztanfrage                                                                                                    | e - Bericht des behandeinden Arztes (M41)                                                                                                    |      |                                                                                                    |     |
| Astimes Auditachten<br>Astima bronchiale - Eist-Doku<br>Astima bronchiale - Folge-Doku<br>AU (M1a)<br>Auftrag für SABS-CoV-2 Testung (M101)<br>Auftrag für SABS-CoV-2 Testung (M101)<br>Auftrag für SABS-CoV-2 Testung (M101)<br>Sechenigung splan für Maßnahmen zur künstlichen Befruchtung (M70)<br>Braitung Reha (M61A)<br>Bildschirmposition: Zurücksetzen<br>Einstellungen exportieren<br>Einstellungen exportieren<br>Einstellungen exportieren<br>Einstellungen importieren<br>Global (für alle Arbeitsplätze)<br>Stempel ausdrucken<br>Sindenzept (M8)<br>Bildschirmposition: Zurücksetzen<br>Diagnosen drucken als<br>Diagnosen drucken als<br>Text ICD-Code<br>Text und ICD-Code                                                                                                    | Arzuicher N<br>Viziliobes /                                                                                                    | urzbenchi - Fatientenubeneitung Nordinein<br>Mest Kind (M65)                                                                                                    |      | Drucken = Spooler (Drucken immer über den Spooler)                                                                                                    |     |
| Asthma bronchiale - Erst-Doku<br>Asthma bronchiale - Folge-Doku<br>Auftrag für SABS-CoV-2 Testung (MECD)<br>Auftrag für SABS-CoV-2 Testung (MECD)<br>Setundbericht Rehabilitationsantrag (MV015)<br>Sethandburgsplan für Maßnahmen zur künstlichen Befruchtung (M70)<br>Beratung Reha (M61A)<br>Bericht Psychotherapie (PTV 5)<br>Bescheinigung zum Erreichen d. Belastungsgrenze b. d. Festst (M55)<br>Sittlenezept (M8)<br>Sittskrebs - Folge-Doku<br>20PD - Erst-Doku<br>20PD - Erst-Doku<br>20PD - Erst-Doku<br>20PD - Erst-Doku<br>20PD - Fist-Doku<br>20PD - Fist-Doku<br>20PD - Folge-Doku<br>20PD - Folge-Doku<br>20PD - Folge-Doku<br>20PD - Folge-Doku<br>20PD - Fist-Doku<br>20PD - Folge-Doku<br>20PD - Fist-Doku<br>20PD - Fist-Doku | Arztliches (                                                                                                    | Sutachten                                                                                                    |      |                                                                                                    |     |
| Asthma bronchiale - Folge-Doku<br>Auftrag nie Laborgemeinschaft<br>Auftrag nie SARS-CoV-2 Testung (M10C)<br>Auftrag nie SARS-CoV-2 Testung (M10C)<br>Auftrag nie SARS-CoV-2 Testung (M10C)<br>Sardundbertche Rehabilitationsamrag (MV015)<br>Berachenigung für die Krankengeldzahlung (M17)<br>Bescheningung zum Erreichen d. Belastungsgrenze b. d. Festst (M55)<br>Billenrezept (M8)<br>Busktrebs - Erst-Doku<br>31TM-Rezept (M16)<br>CGPD - Erst-Doku<br>20PD - Folge-Doku<br>Diab.mell. Typ I - FolgeDoku<br>Diab.mell. Typ I - FolgeDoku<br>Diab.mell. Typ I - FolgeDoku<br>Diab.mell. Typ I - FolgeDoku                                                                                                    | Asthma bro                                                                                                    | nchiale - Erst-Doku                                                                                                    |      | Bildschimposition: Zurijcksetzen                                                                                                    |     |
| Au (Mila)<br>Auttrag in eine Laborgemeinschaft<br>Auttrag in SARS-CoV-2 Testung (M10C)<br>Anttrag für SARS-CoV-2 Testung (DCED)<br>Seitundbeitche Rehabilitationsamitrag (MV015)<br>Behandlungsplan für Maßnahmen zur künstlichen Befruchtung (M70)<br>Berscheinigung für die Krankengeldzahlung (M17)<br>Bescheinigung für die Krankengeldzahlung (M17)<br>Bescheinigung für die Krankengeldzahlung (M17)<br>Bescheinigung für die Krankengeldzahlung (M17)<br>Bescheinigung zum Erreichen d. Belastungsgrenze b. d. Festst (M55)<br>Sillenrezept (M8)<br>Bruskhebs - Erst-Doku<br>Bibmell Typ I - Erst-Doku<br>Diab mell. Typ I - Folge-Doku<br>Diab mell. Typ I - Folge-Doku<br>Diab mell. Typ I - Folge-Doku                                                                                                    | Asthma bro                                                                                                    | nchiale - Folge-Doku                                                                                                    |      |                                                                                                    |     |
| Auftrag nie Laborgemeinschaft<br>Auftrag für SARS-CoV-2 Testung (MDC)<br>Auftrag für SARS-CoV-2 Testung (DEGO)<br>Serund Best-CoV-2 Testung (DEGO)<br>Serund Reha (M51A)<br>Seratung Reha (M51A)<br>Sercheinigung für die Krankengeldzahlung (M17)<br>Sescheinigung für die Krankengeldzahlung (M17)<br>Sescheinigung zum Erreichen d. Belastungsgrenze b. d. Festst (M55)<br>Sillenrezept (M8)<br>Sinstkrebs - Folge-Doku<br>3rustkrebs - Folge-Doku<br>3rustkrebs - Folge-Doku                                                  | AU (M1a) -                                                                                                    |                                                                                                    |      |                                                                                                    |     |
| Auftrag für SABS-CrV-2 Testung (M10C)<br>Auftrag für SABS-CrV-2 Testung (M2CD)<br>Serundbericht Rehabilitationsantrag (MV015)<br>Behandlungsplan für Maßnahmen zur künstlichen Befruchtung (M70)<br>Beratung Reha (M61A)<br>Bericht Psychotherapie (PTV 5)<br>Bescheinigung zum Erreichen d. Belastungsgrenze b. d. Festst (M55)<br>Sillemezept (M8)<br>Brustkrebs - Erst-Doku<br>3TM-Rezept (M16)<br>2DPD - Erst-Doku<br>2DPD - Fist-Doku<br>Diab.mell. Typ I - Erst-Doku<br>Diab.mell. Typ I - Erst-Doku                                                                                                    |                                                                                                    |                                                                                                    |      |                                                                                                    |     |
| Mitrag fur SAIS-LovV21 estung [JCI:D]<br>Serundbeicht, Rehabilitächnismärag (MVD15)<br>Beratung Reha (M61A)<br>Beratung Reha (M61A)<br>Beratung Reha (M61A)<br>Beratung Reha (M61A)<br>Beratung Reha (M61A)<br>Beratung Reha (M61A)<br>Beratung Reha (M61A)<br>Beratung Reha (M61A)<br>Beratung Reha (M61A)<br>Beratung Rehabilitächen d. Belastungsgrenze b. d. Festst (M55)<br>Billernezept (M8)<br>Billernezept (M8)<br>Billernezept (M16)<br>Diagnosen drucken als<br>● Text ICD-Code Text und ICD-Code<br>● Text und ICD-Code                                                                                                    | Auftrag an                                                                                                    | eine Laborgemeinschaft                                                                                                    |      |                                                                                                    |     |
| Bedrahdlungshankimen zur künstlichen Befruchtung (M70)<br>Berahandlungshankimen zur künstlichen Befruchtung (M70)<br>Berahandlungshankimen zur künstlichen Befruchtung (M70)<br>Berahandlungshankimen zur künstlichen Befruchtung (M70)<br>Berahandlungshankimen zur künstlichen Befruchtung (M70)<br>Bescheinigung zum Erreichen d. Belastungsgrenze b. d. Festst (M55)<br>Sinlenrezept (M8)<br>Sinustkrebs - Erst-Doku<br>Sinustkrebs - Fist-Doku<br>Diab.mell. Typ I - Erst-Doku<br>Diab.mell. Typ I - Folge-Doku<br>Diab.mell. Typ I - Folge-Doku                                                                                                    | Auftrag an<br>Auftrag für                                                                                                    | eine Laborgemeinschaft<br>SABS-CoV-2 Testung (M10C)                                                                                                    |      | Finstellungen exportieren Einstellungen importieren                                                                                                    |     |
| eratung Reha (M51A)<br>Jericht Psychotherapie (PTV 5)<br>Bescheinigung zum Erreichen d. Belastungsgrenze b. d. Festst (M55)<br>Jinlienzezet (M8)<br>Jinstkrebs - Folge-Doku<br>Jinstkrebs - Folge-Doku<br>Jitt - Frst-Doku<br>Diagnosen drucken als<br>● Text ● ICD-Code ● Text und ICD-Code<br>■ Text ● ICD-Code                                                                                                    | Auftrag an<br>Auftrag für<br>Auftrag für                                                                                                    | eine Laborgemeinschaft<br>SABS-CoV-2 Testung (M10C)<br>SARS-CoV-2 Testung (0EGD)                                                                                                    |      | Einstellungen exportieren                                                                                                    |     |
| Sternicht Psychotherapie (PTV 5)<br>Jescheningung für die Krankengeldzahlung (M17)<br>Jescheningung zum Erreichen d. Belastungsgrenze b. d. Festst (M55)<br>Stillenrezept (M8)<br>Stustkrebs - Erst-Doku<br>JTM-Rezept (M16)<br>CGM Labor-Auftrag<br>CDPO - Erst-Doku<br>Diab mell. Typ I - Folge-Doku<br>Diab. mell. Typ I - Folge-Doku<br>Diab. mell. Typ I - Folge-Doku                                                                                                    | Auftrag an<br>Auftrag für<br>Auftrag für<br>Sefundberi<br>Sebandlun                                                                                                    | erre Laborgemeinschaft<br>SARS:CoV-2 Testung (M100)<br>SARS:CoV-2 Testung (OEGD)<br>chr Rehabilitationsamrag (MV015)<br>corana für Manahmen zur künstlichen Refrucktung (M70)                                                                                                    |      | Einstellungen exportieren Einstellungen importieren                                                                                                    |     |
| Bescheinigung für die Krankengeldzahlung (M17)<br>Bescheinigung zum Erreichen d. Belastungsgrenze b. d. Festst (M55)<br>Sinulienzezept (M16)<br>Sinulikrebs - Erst-Doku<br>3TM-Rezept (M16)<br>CIPM LaborAuftrag<br>DIPD - Erst-Doku<br>Diab.mell. Typ I - Folge-Doku<br>Diab.mell. Typ I - Folge-Doku<br>Diab.mell. Typ I - Folge-Doku<br>Diab.mell. Typ I - Folge-Doku                                                                                                    | Auftrag an<br>Auftrag für<br>Auftrag für<br>Serundberi<br>Behandlun<br>Beratung F                                                                                                    | eine Laborgemeinschaft<br>SARS:Col/2 Testung (0EGD)<br>SARS:Col/2 Testung (0EGD)<br>chr Rehabilitationsanrag (MV015)<br>gsplan für Maßnahmen zur künstlichen Befruchtung (M70)<br>leha (M614)                                                                                                    | -    | Einstellungen exportieren Einstellungen importieren Global (für alle Arbeitsplätze)                                                                                                    |     |
| Bescheinigung zum Erreichen d. Belastungsgrenze b. d. Festst (M55)<br>Brillenezept (M8)<br>Snuskrebs - Folge-Doku<br>3ruskrebs - Folge-Doku<br>3ruskrebs - Folge-Doku<br>3ruskrebs - Folge-Doku<br>DDPD - Folge-Doku<br>Diab mell. Typ I - Erst-Doku<br>Diab mell. Typ I - Erst-Doku                                                                                                    | Auftrag an<br>Auftrag für<br>Auftrag für<br>Befundberi<br>Behandlun<br>Beratung F<br>Bericht Psy                                                                                                    | eine Laborgemeinschaft<br>SABS-Ch-V2 Testung (M101C)<br>SABS-Ch-V2 Testung (0EGD)<br>chr Rehabilitationsanrag (MV015)<br>splan für Maßnahmen zur künstlichen Befruchtung (M70)<br>ieha (M61A)<br>chohteranje (PTV 5)                                                                                                    | -    | Einstellungen exportieren Einstellungen importieren<br>Global (für alle Arbeitsplätze)<br>Stempel ausdrucken                                                                                                    |     |
| Anliencezept (MS)<br>Srustkrebs - Erst-Doku<br>3TM-Rezept (M16)<br>2DPD - Erst-Doku<br>2DPD - Erst-Doku<br>Diab.mell. Typ I - Erst-Doku<br>Diab.mell. Typ I - Erst-Doku<br>Verst-Doku                                                                                                    | Auftrag an<br>Auftrag für<br>Auftrag für<br>Berundberi<br>Behandlun<br>Beratung F<br>Bericht Psy<br>Bescheinig                                                                                                    | eine Laborgemeinschaft<br>SARS:CoLV-2 Testung (0EGD)<br>SARS:CoLV-2 Testung (0EGD)<br>chr Rehabilitationsamrag (MV015)<br>geplan für Maßnahmen zur künstlichen Befruchtung (M70)<br>leha (M61A)<br>chotherapie (PTV 5)<br>ung für die Krankengeldzahlung (M17)                                                                                                    | -    | Einstellungen exportieren Einstellungen importieren<br>Global (für alle Arbeitsplätze)<br>Stempel ausdrucken<br>In Karteikarte übertragen                                                                                                    |     |
| Bruskrebs - Erst-Doku<br>BTM-Rezept (M16)<br>CIM Labor-Auftrag<br>DIPD - Erst-Doku<br>Diab.mell. Typ I - Erst-Doku<br>Diab.mell. Typ I - Folge-Doku                                                                                                    | Auftrag für<br>Auftrag für<br>Auftrag für<br>Behandlun<br>Beratung F<br>Bericht Psy<br>Bescheinig<br>Bescheinig                                                                                                    | eine Laborgemeinschaft<br>SARS:CoV-2 Testung (0EGD)<br>chr Rehabilikationsamrag (MV015)<br>gsplan für Maßnahmen zur künstlichen Befruchtung (M70)<br>icha (M61A)<br>ichotherapie (PTV 5)<br>ung für die Krankengeldzahlung (M17)<br>ung zum Erreichen d. Belastungsgrenze b. d. Festst (M55)                                                                                                    | ]    | Einstellungen exportieren       Einstellungen importieren         Global (für alle Arbeitsplätze)         Stempel ausdrucken         In Karteikarte übertragen                                                                                                    |     |
| Jirustikets - Folge-Doku<br>JTM-Rezept (M16)<br>CGM Labor-Auftrag<br>DOPD - Folge-Doku<br>Diab.mell. Typ I - Erst-Doku<br>Diab.mell. Typ II - Erst-Doku                                                                                                    | Auftrag an<br>Auftrag für<br>Auftrag für<br>Behandlun<br>Beratung P<br>Bericht Psy<br>Bescheinig<br>Bescheinig<br>Brillenrezep                                                                                                    | eine Laborgemeinschaft<br>SARS:CoV-2 Testung (0EGD)<br>chr Rehabilitationsamrag (MV015)<br>gsplan für Maßnahmen zur künstlichen Befruchtung (M70)<br>leha (M61A)<br>echotherapie (PTV 5)<br>ung für die Krankengeldzahlung (M17)<br>ung zum Erreichen d. Belastungsgrenze b. d. Festst (M55)<br>at (M8)_                                                                                                    | ]    | Einstellungen exportieren       Einstellungen importieren         Global (für alle Arbeitsplätze)       Stempel ausdrucken         In Karteikarte übertragen       In Karteikarte übertragen                                                                                         |     |
| Diagnosen drucken als<br>Diagnosen drucken als<br>Diagnosen drucken als<br>Text OICD-Code Text und ICD-Code<br>Text und ICD-Code<br>Text und ICD-Code                                                                                                    | Auftrag an<br>Auftrag für<br>Auftrag für<br>Behandlun<br>Beratung P<br>Bericht Psy<br>Bescheinig<br>Brillenrezep<br>Brustkrebs                                                                                                    | eine Laborgemeinschaft<br>SABS:CoV-2 Testung (0EGD)<br>SARS:CoV-2 Testung (0EGD)<br>chr Rehabilitadonsanrag (MY013)<br>splan für Maßnahmen zur künstlichen Befruchtung (M70)<br>leha (M61A)<br>ung für die Krankengeldzahlung (M17)<br>ung für die Krankengeldzahlung (M17)<br>ung zum Erreichen d. Belastungsgrenze b. d. Festst (M55)<br>t (M8)<br>• Erst-Doku                                                                                                    | )    | Einstellungen exportieren       Einstellungen importieren         Global (für alle Arbeitsplätze)       Stempel ausdrucken         In Karteikarte übertragen       In Karteikarte übertragen                                                                                         |     |
| Cable Cable Valuagy       DPD - Erst-Doku       Diab.mell. Typ I - Erst-Doku       Diab.mell. Typ I - Folge-Doku                                                                                                    | Auftrag an<br>Auftrag für<br>Sefundberf<br>Behandlun<br>Beratung F<br>Bericht Psy<br>Bescheinig<br>Bescheinig<br>Brillenrezep<br>Brustkrebs<br>Brustkrebs                                                                                                    | eine Laborgemeinschaft<br>SABS:CoV-2 Testung (0EGD)<br>SARS:CoV-2 Testung (0EGD)<br>chr Rehabilitationsamrag (MV015)<br>gsplan für Maßnahmen zur künstlichen Befruchtung (M70)<br>leha (M61A)<br>chotherapie (PTV 5)<br>ung für die Krankengeldzahlung (M17)<br>ung zum Erreichen d. Belastungsgrenze b. d. Festst (M55)<br>t (IM8)<br>- Frst-Doku<br>- Folge-Doku                                                                                                    | )    | Einstellungen exportieren       Einstellungen importieren         Global (für alle Arbeitsplätze)         Stempel ausdrucken         In Karteikarte übertragen                                                                                                    |     |
| DPD - Folge-Doku<br>Diab.mell. Typ I - Erst-Doku<br>Diab.mell. Typ II - Erst-Doku<br>Yab.mell. Typ II - Erst-Doku ♥                                                                                                    | Auftrag an<br>Auftrag für<br>Sefundberf<br>Behandlun<br>Beratung F<br>Bericht Psy<br>Bericht Psy<br>Bescheinig<br>Brillenrezer<br>Brustkrebs<br>Brustkrebs<br>BTM-Reze                                                                                                    | eine Laborgemeinschaft<br>SARS:CoV-2 Testung (0EGD)<br>chr Rehabilitationsamrag (MV015)<br>gsplan für Maßnahmen zur künstlichen Befruchtung (M70)<br>ichotherapie (PTV 5)<br>ung für die Krankengeldzahlung (M17)<br>ung zum Erreichen d. Belastungsgrenze b. d. Festst (M55)<br>tr (M8)<br>- Erst-Doku<br>- Folge-Doku<br>pt (M16)                                                                                                    | )    | Einstellungen exportieren       Einstellungen importieren         Global (für alle Arbeitsplätze)       Stempel ausdrucken         Stempel ausdrucken       In Karteikarte übertragen                                                                                                |     |
| Diab.mell. Typ I - Erst-Doku<br>Diab.mell. Typ II - Erst-Doku<br>Diab.mell. Typ II - Erst-Doku                                                                                                    | Auftrag an<br>Auftrag für<br>Auftrag für<br>Sefundberi<br>Behandlun<br>Beratung F<br>Bericht Psy<br>Bescheinig<br>Bescheinig<br>Brillenrezep<br>Brillenrezep<br>Brustkrebs<br>Brustkrebs<br>BTM-Reze<br>CGM Labo                                                                                                    | eine Laborgemeinschaft<br>SABS;CAV-2 Testung (0EGD)<br>chr Rehabilitätonsamrag (MY013)<br>chr Rehabilitätonsamrag (MY013)<br>ieha (MS1A)<br>ung für die Krankengeldzahlung (M17)<br>ung für die Krankengeldzahlung (M17)<br>ung gum Erreichen d. Belastungsgrenze b. d. Festst (M55,<br>t (M8)<br>- Erst-Doku<br>- Folge-Doku<br>- Folge-Doku<br>- Folge-Doku<br>- Folge-Doku<br>- Folge-Doku<br>- Folge-Doku<br>- Folge-Doku<br>- Folge-Doku                                  | )    | Einstellungen exportieren       Einstellungen importieren         Global (für alle Arbeitsplätze)       Stempel ausdrucken         Stempel ausdrucken       In Karteikarte übertragen         Diagnosen drucken als       Text         Text       ICD-Code       Text und ICD-Code   |     |
| Diab.mell. Typ I - Folge-Doku<br>Diab.mell. Typ II - Erst-Doku                                                                                                    | Auftrag an<br>Auftrag für<br>Sefundberf<br>Behandlung<br>Beratung F<br>Bericht Psy<br>Bescheinig<br>Brustkrebs<br>Brustkrebs<br>Brustkrebs<br>BTM-Reze<br>CGM Labo<br>COPD - Fr:<br>COPD - Fr:                                                                                                    | eine Laborgemeinschaft<br>SARS:CoV-2 Testung (0EGD)<br>schr Rehabilitationsamrag (MY015)<br>geplan für Maßnahmen zur künstlichen Befruchtung (M70)<br>teha (M61A)<br>ung für die Krankengeldzahlung (M17)<br>ung zum Erreichen d. Belastungsgrenze b. d. Festst (M55)<br>t (M8)<br>- Erst-Doku<br>- Folge-Doku<br>- Folge-Doku<br>- Auftrag<br>t-Doku<br>ae-Doku                                                                                                    | )    | Einstellungen exportieren       Einstellungen importieren         Global (für alle Arbeitsplätze)       Stempel ausdrucken         Stempel ausdrucken       In Karteikarte übertragen         Diagnosen drucken als       Text         Text       ICD-Code       Text und ICD-Code   |     |
| Diab.mell. Typ II - Erst-Doku                                                                                                    | Auftrag an<br>Auftrag für<br>Serlandberg<br>Behandlun<br>Beratung F<br>Bericht Psy<br>Bescheinig<br>Brustkrebs<br>Brustkrebs<br>Brustkrebs<br>Brustkrebs<br>Brustkrebs<br>CGM Labo<br>COPD - Ers<br>CGPD - Fro<br>Diab.mell.                                                                                                    | eine Laborgemeinschaft<br>SABS:CoV-2 Testung (0EGD)<br>chr Rehabilitationsamrag (MV015)<br>gsplan für Maßnahmen zur künstlichen Befruchtung (M70)<br>leha (M61A)<br>chotherapie (PTV 5)<br>ung für die Krankengeldzahlung (M17)<br>ung zum Erreichen d. Belastungsgrenze b. d. Festst (M55)<br>t (M8)<br>- Erst-Doku<br>- Folge-Doku<br>pt (M16)<br>- Folge-Doku<br>ge-Doku<br>ge-Doku<br>ge-Doku<br>ge-Doku<br>ge-Doku<br>ge-Doku                                             | )    | Einstellungen exportieren       Einstellungen importieren         Global (für alle Arbeitsplätze)         Stempel ausdrucken         In Karteikarte übertragen         Diagnosen drucken als         Text       ICD-Code         Text und ICD-Code                                   |     |
|                                                                                                    | Auftrag an<br>Auftrag für<br>Serundberg<br>Berlandberg<br>Berlandberg<br>Berlandberg<br>Berlandberg<br>Berlandberg<br>Brutkrebs<br>Brustkrebs<br>Brustkrebs<br>Brustkrebs<br>Brustkrebs<br>Brustkrebs<br>Brustkrebs<br>Dir M-Reze<br>CGM Labo<br>COPD - Er<br>COPD - Fo<br>Diab. mell.<br>Diab. mell.                                                                                                    | eine Laborgemeinschaft<br>SABS;CoV-2 Testung (0EGD)<br>SABS;CoV-2 Testung (0EGD)<br>chr Rehabilitationsamrag (MV015)<br>splan für Maßnahmen zur künstlichen Befruchtung (M70)<br>leha (M61A)<br>ung für die Krankengeldzahlung (M17)<br>ung für die Krankengeldzahlung (M17)<br>ung gum Erreichen d. Belastungsgrenze b. d. Festst (M55)<br>t (M8)<br>- Erst-Doku<br>Folge:Doku<br>br (M16)<br>r-Auftrag<br>t-Doku<br>Ige-Doku<br>Ige-Doku<br>Ige-Doku<br>Ige-Doku<br>Ige-Doku |      | Einstellungen exportieren       Einstellungen importieren         Global (für alle Arbeitsplätze)       Stempel ausdrucken         Stempel ausdrucken       In Karteikarte übertragen         Diagnosen drucken als       Text         Text       ICD-Code       Text und ICD-Code   |     |
|                                                                                                    | Auftrag an<br>Auftrag für<br>Auftrag für<br>Behandlung<br>Beratung F<br>Bericht Psy<br>Bescheinig<br>Brillenrezer<br>Brillenrezer<br>Brillenrezer<br>Brillenrezer<br>Brillenrezer<br>Brillenrezer<br>Brillenrezer<br>Brillenrezer<br>Brillenrezer<br>Brillenrezer<br>Brillenrezer<br>Brillenrezer<br>Brillenrezer<br>Brillenrezer<br>Brillenrezer<br>Diab.mell.<br>Diab.mell.                                                                                                    | eine Laborgemeinschaft<br>SABS:Chu/2 Testung (0EGD)<br>chr Rehabilitadonsanrag (MY013)<br>gsplan für Maßnahmen zur künstlichen Befruchtung (M70)<br>leha (M61A)<br>ung für die Krankengeldzahlung (M17)<br>ung zum Erreichen d. Belastungsgrenze b. d. Festst (M55)<br>t (M8)<br>- Erst-Doku<br>- Folge-Doku<br>t (M16)<br>er-Auftrag<br>et-Doku<br>(gp 1 - Erst-Doku<br>(gp 1 - Frst-Doku<br>(gp 1 - Frst-Doku<br>(gp 1 - Frst-Doku                                           |      | Einstellungen exportieren       Einstellungen importieren         Global (für alle Arbeitsplätze)       Stempel ausdrucken         Stempel ausdrucken       In Karteikarte übertragen         Diagnosen drucken als       O Text         Text       ICD-Code       Text und ICD-Code |     |
|                                                                                                    | Auftrag an<br>Auftrag für<br>Behandlun<br>Beratung F<br>Bericht Psy<br>Bescheinig<br>Bescheinig | eine Laborgemeinschaft<br>SABS:CoV-2 Testung (0EGD)<br>sch Rehabilitationsamrag (MV015)<br>geplan für Maßnahmen zur künstlichen Befruchtung (M70)<br>leha (M61A)<br>ung für die Krankengeldzahlung (M17)<br>ung zum Erreichen d. Belastungsgrenze b. d. Festst (M55)<br>it (M8)<br>- Folge-Doku<br>- Folge-Doku<br>ge-Doku<br>(yp 1 - Erst-Doku<br>(yp 1 - Erst-Doku<br>(yp 1 - Erst-Doku<br>(yp 1 - Erst-Doku                                                                 | )    | Einstellungen exportieren       Einstellungen importieren         Global (für alle Arbeitsplätze)       Stempel ausdrucken         Stempel ausdrucken       In Karteikarte übertragen         Diagnosen drucken als       Text         Text       ICD-Code       Text und ICD-Code   |     |

## 3.4 Muster 40 - Krebsfrüherkennung Mann

Ab dem 01.04.2021 steht das Formular Muster 40 (Krebsfrüherkennung Mann) laut Vorgaben der Kassenärztlichen Bundesvereinigung (KBV) nicht mehr zur Verfügung. Beim Öffnen des Formulars erscheint folgender Hinweis:

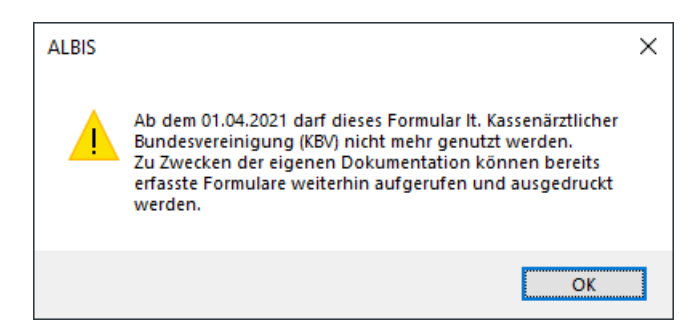

Bereits gespeicherte Formulare können weiterhin wie gewohnt geöffnet oder auch ausgedruckt werden.

## 3.5 oKFE - Übernahme der Auftragsnummer

Mit der aktuellen CGM ALBIS Version wird die Auftragsnummer auf das oKFE Formular Primärscreening übernommen. Voraussetzung dafür ist:

- Die Auftragsnummer wird von Ihrem Labor in einer LDT3 im Feld 8311 übermittelt.
- Die Bedingungen für das Feld Untersuchungsnummer (34) auf dem Formular Primärscreening sind erfüllt.

# 4 DALE-UV

## 4.1 Aktualisierung der Stammdaten Q2/2021

Mit dem aktuellen CGM ALBIS Update Q2/2021 (21.20) werden Änderungen in den Stammdaten der Berufsgenossenschaften ausgeliefert. Die vorgenommenen Änderungen entnehmen Sie bitte der unten stehenden Grafik.

| Folgende Einträge h | aben eine Änderung erfahren: |                          |                |              |           |            |
|---------------------|------------------------------|--------------------------|----------------|--------------|-----------|------------|
| Art der Änderun =   | iderungsd = IK = Nachfolgi = | Gultig at + Gultig bir + | Name1          | + Name2      | - Strasse |            |
| Anderungen:         | Q2 2021                      |                          |                |              |           |            |
| Anderung            | 01.04.2021 120591882         | 05.01.2010               | Unfalkasse NRW | RD Rheisland | Moskau    | er Str. 18 |

## 4.2 DALE-UV - Anpassung der Eingabemöglichkeiten für die Freitext-Diagnose

Aufgrund einer Vorgabe der DGUV, die für die Umsetzung des DALE-UV Verfahrens gelten, mussten wir eine Funktion für die Erfassung der Freitext-Diagnosen in den betroffenen DALE-UV Berichten deaktivieren. Nach Vorgabe der DGUV dürfen für die Erfassung von Freitext-Diagnosen keine nach dem ICD-10 Standard codierte Diagnosen-Schlüssel oder -Namen verwendet werden. Die Eingabe wurde an den folgenden Stellen deaktiviert.

D-Arzt-Bericht (DABE, F100)

| Frstdiagnose - Freitext -                                                                                   | AO-Klassifikation |
|----------------------------------------------------------------------------------------------------|-------------------|
| (Änderungen/Konkretisierungen unverzüglich nachmelden, bei Frakturen zwingend AO-Klassifikation angeben.) * |                   |
| ^                                                                                                    | ICD 10            |
| ~                                                                                                    |                   |

Verlaufsbericht (VERB, F2100)

| 1.5 Aktuelle Diagnose/Konkretisierungen der bisherigen Diagnose - Freitext - * |        | AO-Klassifikation |
|--------------------------------------------------------------------------------|--------|-------------------|
|                                                                                | ~      |                   |
|                                                                                |        | ICD 10            |
|                                                                                | $\sim$ |                   |

### Ergänzungsbericht Kopf (KOEB, F1002)

| 11 Diagnose(n)*        |   |                   |
|------------------------|---|-------------------|
| (SHT-Grad mit angeben) |   | AO-Klassifikation |
|                        | ^ |                   |
|                        |   | ICD 10            |
|                        |   |                   |
|                        | * |                   |

## Ergänzungsbericht Knie (KNEB, F1004)

| ^ | AO-Klassifikation |
|---|-------------------|
|   | ICD 10            |
| × |                   |

### Ergänzungsbericht Schulter (SUEB, F1006)

| 9 Diagnose: * | ^ | AO-Klassifikation |
|---------------|---|-------------------|
|               |   | ICD 10            |
|               | ~ |                   |

Für die Dokumentation von ICD-10 codierten Diagnosen, kann das Eingabefeld **ICD 10** verwendet werden.

Um die Eingabe an dieser Stelle zu vereinfachen, können Sie die Funktion der Textbausteine häufig vorkommende Formulierungen vorbereiten. Eine ausführliche Beschreibung finden Sie in der CGM ALBIS Gebrauchsanweisung (aufrufbar mit der F1-Taste) ab Kapitel 8.10.4.

# **5** Verschiedenes

## 5.1 Muster 65a - Ausdruck zum Verbleib in der Praxis

Mit der aktuellen CGM ALBIS Version können Sie für das Formular Muster 65a (Ärztliches Attest Kind) den Blankoformular-Ausdruck die Ausfertigung für den Arzt deaktivieren. Hierzu gehen Sie bitte über den Menüpunkt Optionen Formulare, wählen Sie den Eintrag Ärztliches Attest Kind (M65) aus. Klicken Sie auf die Schaltfläche Ändern und im Anschluss auf die Schaltfläche weitere Optionen. Es erscheint folgender Dialog:

| Sucha                                                                                                  | Formulare                                                                                                    |         | Einstellungen     |                                                       | ,                         |
|----------------------------------------------------------------------------------------------------|----------------------------------------------------------------------------------------------------|---------|-------------------|-------------------------------------------------------|---------------------------|
| Text:                                                                                                  | Bezeichnung eingeben z.B. "Bescheinigung"                                                                       | 25      | Arztbezoaer       | ur rur alesen Arbeitspiatz<br>ne Druckereinstellung — | J                         |
| Kiirzek                                                                                                | Kiiraal aingaaban a B. "Kaanu"                                                                                  | 0000    | Arztwahl          | Alle                                                  | ~                         |
| Kuizei.                                                                                                | Kuizel eingeben z.b. Taegu                                                                                      |         |                   |                                                       |                           |
| 4 9a                                                                                                   |                                                                                                    | ^       | Duvelsen          |                                                       |                           |
| Abrechnur<br>Apforderur                                                                                | igsschein (M5)<br>josschein Labor (M10a)                                                                        |         | Diuckei.          | Adobe PDF                                             |                           |
| Anfrage be                                                                                             | i Fortbestehen der Arbeitsunfähigkeit (M52)                                                                     |         | Papierzufuhr:     | Automatisch auswähler                                 | n                         |
| Anfrage zu<br>Anfrage zu                                                                               | .m∠usammenhang von Arbeitsunfahigkeitszeiten (M53)<br>ir Zuständigkeit einer anderen Krankenkasse (M50)         |         |                   | Drucker ändern                                        |                           |
| Anfrage zu                                                                                             | rr Zuständigkeit eines sonstigen Kostenträgers (M51)                                                            |         |                   | entferne Arzt-Drucker                                 |                           |
| Anregung                                                                                               | einer ambulanten Vorsorgeleistung in anerk. Kurorten (M25)                                                      |         |                   | on the first of the first of                          |                           |
| Antikoagul<br>Antrag des                                                                               | antien-Pass<br>: Versicherten auf Psychotherapie (PTV 1)                                                        |         | X-Achse:          | 0 mm < > Y-4                                          | ichse: 0 mm 🗘             |
| Antrag Ko:                                                                                             | stenüb. Reha-Sport (M56)                                                                                        |         | 🗌 Blanko vo       | preingestellt                                         | Menüpunkt ausblenden      |
| Anzeige Al<br>Arztanfradi                                                                              | «utbehandlung/Beendigung einer Psychotherapie IPTV-121<br>e - Bericht des behandelnden Arztes II www            | -       |                   | kung                                                  | ✓ Farbig anzeigen         |
| Árztlicher k                                                                                           | urzbericht - Patientenüberleitung Non                                                                           | Formu   | late              | ucken imme                                            | er über den Spooler)      |
| Arztliches<br>Asthma bro<br>Asthma bro<br>AU (M1a)                                                     | Sutachten<br>nnchiale - Erst-Doku<br>nnchiale - Folge-Doku                                                      | pie zum | Verbleib in der F | <sup>o</sup> raxis ksetzen                            |                           |
| Auftrag an<br>Auftrag für<br>Auftrag für                                                               | eine Laborgemeinschaft<br>SARS-CoV-2 Testung (M10C)<br>SARS-CoV-2 Testung (UEGD)                                | Weite   |                   | e <del>n exponiere</del> n                            | Einstellungen importieren |
| Befundber                                                                                              | icht Rehabilitationsantrag (MV015)                                                                              |         | 01116             |                                                       |                           |
| Behandlur<br>Beratung F                                                                                | gsplan für Maßnahmen zur künstlichen Befruchtung (M70)<br>Reha (M61A)                                           |         | Global (rur al    | le Arbeitsplatzej                                     |                           |
| Bericht Psy<br>Beachainia                                                                              | vchotherapie (PTV 5)<br>new Gir die Krankengeldasblume (M17)                                                    |         | In Karteika       | aste übertragen                                       |                           |
| Bescheinig                                                                                             | jung run die Krankengeldzaniung (M17)<br>jung zum Erreichen d. Belastungsgrenze b. d. Festst (M55)              |         |                   |                                                       |                           |
| Brillonrozoi                                                                                           | ot (M8)<br>- Erst-Doku                                                                                          |         |                   |                                                       | weitere Uptionen          |
| Brustkrehs                                                                                             | - Eolae Doku                                                                                                    |         |                   |                                                       |                           |
| Brustkrebs<br>Brustkrebs                                                                               | - Tolgeboku                                                                                                    |         |                   |                                                       |                           |
| Brustkrebs<br>Brustkrebs<br>BTM-Reze<br>CGM Labo                                                       | pt (M16)<br>-Auftrag                                                                                            |         | Diagnosen         | drucken als                                           | T                         |
| Brustkrebs<br>Brustkrebs<br>BTM-Reze<br>CGM Labo<br>COPD - Er                                          | r-Auftrag<br>st-Doku                                                                                            |         | Diagnosen<br>Text | drucken als<br>O ICD-Code                             | Text und ICD-Code         |
| Brustkrebs<br>Brustkrebs<br>BTM-Reze<br>CGM Labo<br>COPD - Er<br>COPD - Fo<br>Diab.mell.               | r-Auftrag<br>st-Doku<br>Ige-Doku<br>Jgp I - Erst-Doku                                                           |         | Diagnosen<br>Text | drucken als<br>O ICD-Code                             | Text und ICD-Code         |
| Brustkrebs<br>Brustkrebs<br>BTM-Reze<br>CGM Labo<br>COPD - Er<br>COPD - Fo<br>Diab.mell.<br>Diab.mell. | r-Auftrag<br>r-Auftrag<br>st-Doku<br>Ige-Doku<br>Typ I - Erst-Doku<br>Typ I - Frst-Doku                         |         | Diagnosen<br>Text | drucken als<br>O ICD-Code                             | Text und ICD-Code         |
| Brustkrebs<br>Brustkrebs<br>BTM-Reze<br>DGM Labo<br>DOPD - Er<br>DOPD - Fo<br>Diab.mell.<br>Diab.mell. | r bigeroku<br>r-Auftrag<br>st-Doku<br>Ige-Doku<br>Typ I - Erst-Doku<br>Typ I - Folge-Doku<br>Typ II - Erst-Doku | ~       | Diagnosen         | drucken als<br>O ICD-Code                             | Text und ICD-Code         |

Setzten Sie den Schalter Kein Druck der Kopie zum Verbleib in der Praxis und verlassen den Dialog über die Schaltfläche Weiter. Speichern Sie Ihre Einstellungen durch Klick auf die Schaltfläche Übernehmen.

## 5.2 Heilmittelverordnung - Zählung der Folgeverordnungen

Mit der aktuellen CGM ALBIS Version werden die Folgeverordnungen der verordneten Heilmittelverordnungen wieder korrekt gezählt und in der Karteikarte des Patienten angezeigt.

| fhv13 | E-VO, Podo, DFa, G35.20    |
|-------|----------------------------|
| medh  | 5x Hornhautabtragung*      |
| fhv13 | 1. F-VO, Podo, DFa, G35.20 |
| medh  | 5x Hornhautabtragung*      |
| fhv13 | 2. F-VO, Podo, DFa, G35.20 |
| medh  | 5x Hornhautabtragung*      |
| fhv13 | 3. F-VO, Podo, DFa, G35.20 |
| medh  | 5x Hornhautabtragung*      |
| fhv13 | 4. F-VO, Podo, DFa, G35.20 |
| medh  | 5x Hornhautabtragung*      |

## 5.3 Vereinfachte Erstellung von langfristig genehmigten Heilmittelformularen

Zur Erstellung von neuen, langfristig genehmigten Heilmittelformularen gehen Sie bitte wie folgt vor:

- Füllen Sie das Formular Muster 13 über den CGM Heilmittelkatalog wie gewohnt vollständig aus
- Aktivieren Sie auf dem Formular den Schalter im Bereich <u>Ausnahmegenehmigung</u> und geben das Genehmigt bis Datum ein
- Wechseln Sie noch einmal in den CGM Heilmittelkatalog (z.B. über STRG+H) und geben Ihre gewünschte Verordnungsmenge ein
  - Anzahl der Verordnungsmenge wird wieder in der Karteikarte angezeigt
  - Der Gesamtpreis der Verordnungsmenge wird wieder in die Richtgrössenstatistik übernommen

## 5.4 Formulare mit Arbeitsunfall falsche BG in der Druckversion

Das aktuelle CGM ALBIS Update korrigiert einen Fehler beim Drucken von Formularen mit Arbeitsunfall. Es kam vor, dass die BG die im Formularkopf in CGM ALBIS angezeigt wurde nicht auf das Formular aufgedruckt wurde.

| Muster 10a (10.2020), Anf                                                                     | orderungsschein für Laboratori                                                        | umsuntersuchungen b | ei Laborgemeins              | chaften         |                               | >   |
|-----------------------------------------------------------------------------------------------|---------------------------------------------------------------------------------------|---------------------|------------------------------|-----------------|-------------------------------|-----|
| Krankankarrahru Kathanträser<br>Bauwirtschaft BV M<br>Name Versame der Versicherten<br>Gracht | itte Wuppert                                                                          | ☐Kurativ ☐Präver    | ntiv 🗌 bei beleg<br>Behandli | järzti.<br>Ing  | Geschlecht<br>w m ubs<br>SSW: | div |
| Sieglinde<br>Gracht 38<br>D 56070 Koblenz                                                     | 25.01.1938<br>VK qültiq bir                                                           | Knappschafts-       |                              | usatzliche Anga | ben zu Untersuchunge          | en: |
| Kærtonträgorkonnung Vorzichorton-<br>Botriobzstätton-Nr. Arzt-                                | Nr. Statur<br>Nr. Datum                                                               | Abnahmedatum:       |                              |                 |                               |     |
| 181111100 181<br>Befund eilt<br>EDTA-Blut                                                     | 1111100   22.01.2021<br>1 Serum / Plasma / Vollblut<br>□ alkalische 13<br>Phosphatase | Gamma GT 2          |                              | esterin 42      | Urin<br>Status                | 55  |

| Krankenkasse bzw. Kostenträger<br>Feuerwehr UK |          | Anforderungsschein fi<br>untersuchungen bei L | ür Laboratoriums-<br>aborgemeinschaften            | 10ABF       |
|------------------------------------------------|----------|-----------------------------------------------|----------------------------------------------------|-------------|
| Gracht                                         |          | Kurativ Präventiv                             | bei belegärztl. Unfall,<br>Behandlung Unfallfolgen | 575 B       |
| Sieglinde                                      | 25.01.38 |                                               | Knappschafts-                                      | ebleebt COW |

Dieses Verhalten wurde korrigiert. Es wird die BG gedruckt die auch im Formularkopf in CGM ALBIS zu sehen ist. Das Verhalten, welche BG angezeigt wird, bleibt unverändert.

## 5.5 Menüpunkte ausblenden bei einigen Formularen nicht funktional

Das aktuelle CGM ALBIS Update korrigiert einen Fehler zum Ausblenden von Menüpunkten bei Formularen. Der Schalter unter Optionen Formulare... hatte bei folgenden Formularen keine Funktion mehr.

- Muster 50 "Anfrage zur Zuständigkeit einer anderen Krankenkasse"
- Muster 51 "Anfrage zur Zuständigkeit eines sonstigen Kostenträgers"
- Muster 55 "Bescheinigung Belastungsgrenze bei Feststellung schwerw. chron. Krankheit"
- BG-Formular F1100 "Auskunft Behandlung"
- BG-Formular F2402 "Verordnung Ergotherapie"
- Muster 28 "Verordnung bei Überweisung zur Indikationsstellung für Soziotherapie"

## 5.6 Erweiterung des Ausdrucks bei Muster 12

Das aktuelle CGM ALBIS Update erweitert den Druck bei Muster 12 "Häusliche Pflege". Zuvor wurde nicht alles gedruckt was auf dem Formular eingetragen wurde. Dies ist nun korrigiert. Die maximal zulässige Anzahl an Zeichen für den Ausdruck wurde für die jeweiligen Felder des Muster 12 angepasst. In CGM ALBIS können Sie auch nur diese Anzahl an Zeichen auf dem Formular hinterlegen, die Eingabe wird auf die Zeichenmenge begrenzt.

| echniker Krankenkasse                                                                                                    |                                                                                                    |                                                                                                    | Verordnungsrelevante Diagnose(n) (KCD-10-Code)                                                                                                    |                                                                                                    |                                                                                                    |                                                                                                    |                                                                                                    |                                                                                    |                      |                              |                                                                                                    |                                                                  |                                                                    |  |  |
|----------------------------------------------------------------------------------------------------|----------------------------------------------------------------------------------------------------|----------------------------------------------------------------------------------------------------|----------------------------------------------------------------------------------------------------|----------------------------------------------------------------------------------------------------|----------------------------------------------------------------------------------------------------|----------------------------------------------------------------------------------------------------|----------------------------------------------------------------------------------------------------|------------------------------------------------------------------------------------|----------------------|------------------------------|----------------------------------------------------------------------------------------------------|------------------------------------------------------------------|--------------------------------------------------------------------|--|--|
| e. Vorgame des Versicherten<br>ESIA                                                                                                    |                                                                                                    |                                                                                                    |                                                                                                    | R51 G R45.2 G R45.3 G R45.4 G                                                                         |                                                                                                    |                                                                                                    |                                                                                                    |                                                                                    |                      |                              |                                                                                                    |                                                                  |                                                                    |  |  |
| icole 02.03.61<br>icola-Tesla Straße 1<br>70188 Stuttgart<br>ennigenernung Verscheder-Ne Sudue                                                                                                    |                                                                                                    |                                                                                                    | Einsch<br>(vgl. au                                                                                                    | hränku<br>Ich Leis                                                                                    | unger                                                                                                    | n, die<br>verzek                                                                                                    | häuslich<br>Innis HKP                                                                                                    | e Kranken<br>Richtliniø)                                                           | pfleg                | e erfo                       | rderli                                                                                                    | ch mach                                                          | en                                                                 |  |  |
|                                                                                                    |                                                                                                    |                                                                                                    | Died                                                                                                    | i Lat                                                                                                 | = i.ne                                                                                                    | i Ten                                                                                                    | t-16itr                                                                                                    | ymptomat.                                                                          | LX7                  | lies:                        | List.                                                                                                    | eine                                                             |                                                                    |  |  |
| 5177505<br>sstatten-Nr                                                                                                    | A123456780                                                                                                    | 1000000<br>Deturn                                                                                                    | Test                                                                                                    | -Leit                                                                                                 | tayng                                                                                                    | st. om a                                                                                                    | ciky Bi                                                                                                    | on ist e                                                                           | ine i                | Pest-                        | Leit                                                                                                    | n ynip tion.                                                     | atik;                                                              |  |  |
| 81111100 181111100 22.01.21                                                                                                    |                                                                                                    |                                                                                                    |                                                                                                    | Dies ist eine Test-Leitsymptomatik; Dies ist eine Test-Lei                                            |                                                                                                    |                                                                                                    |                                                                                                    |                                                                                    |                      |                              |                                                                                                    |                                                                  |                                                                    |  |  |
| Erst-<br>verordnung                                                                                                    | Folge-<br>verordnung                                                                                                    | Unfall                                                                                                    | vom                                                                                                    | 22.                                                                                                   | 01.2                                                                                                    | 21                                                                                                    | b                                                                                                    | s _22.(                                                                            | 01.2                 | 1                            |                                                                                                    |                                                                  |                                                                    |  |  |
| Behandl                                                                                                    | ungspflege                                                                                                    |                                                                                                    |                                                                                                    |                                                                                                    |                                                                                                    |                                                                                                    |                                                                                                    |                                                                                    | Daue                 | er nur i<br>Dauer            | anzugi<br>der ge                                                                                                    | sben bei Al<br>samten Ve                                         | bweichu<br>rordnun                                                 |  |  |
| Medikame                                                                                                    | ntengabe, Praparato                                                                                                    | Dies ist eine                                                                                                    | Test-Le                                                                                                    | aitaya                                                                                                | apto                                                                                                    | mati)                                                                                                    | Dies :                                                                                                    | ist                                                                                | Hāu                  | figke                        | it                                                                                                    | Dauer                                                            |                                                                    |  |  |
| eine Test                                                                                                    | -Leitsymptomatik                                                                                                    | Dies ist eine 7                                                                                                    | ast-Leit                                                                                                    | sympt                                                                                                 | tomat                                                                                                    | tik I                                                                                                    | ies ist                                                                                                    | eine                                                                               | tgl.                 | wti.                         | mtl.                                                                                                    | vom                                                              | bis                                                                |  |  |
| x Herric                                                                                                    | hten der Medikamen                                                                                                    | tenbox                                                                                                    |                                                                                                    |                                                                                                    |                                                                                                    | Online Cherry                                                                                                    |                                                                                                    |                                                                                    | 11                   | 11                           | 11                                                                                                    | 2201                                                             | 220                                                                |  |  |
| X Media                                                                                                    | kamentengabe                                                                                                    |                                                                                                    |                                                                                                    |                                                                                                    |                                                                                                    |                                                                                                    |                                                                                                    |                                                                                    | 11                   | 11                           | 11                                                                                                    | 2201                                                             | 220                                                                |  |  |
| X Injekt                                                                                                    | ionen                                                                                                    | X herrichten                                                                                                    | X int                                                                                                    | iramus                                                                                                | skulär                                                                                                    | ř.                                                                                                    | x                                                                                                    | subkutan                                                                           | 11                   | 11                           | 11                                                                                                    | 2201                                                             | 220                                                                |  |  |
| Blutzucke                                                                                                    | rmessung                                                                                                    |                                                                                                    |                                                                                                    |                                                                                                    |                                                                                                    |                                                                                                    |                                                                                                    |                                                                                    |                      |                              |                                                                                                    | 2                                                                |                                                                    |  |  |
| Erst-                                                                                                    | ader Neueinstellung<br>Wochen und max. 3x täs                                                                                                    | Nich)                                                                                                    | X be                                                                                                    | i inter                                                                                               | nsivie                                                                                                    | rter lr                                                                                                    | sulinthe                                                                                                    | rapie                                                                              | 11                   | 11                           | 11                                                                                                    | 2201                                                             | 220                                                                |  |  |
| Kompress                                                                                                    | ionsbehandlung                                                                                                    | 191989                                                                                                    | x rec                                                                                                    | chts                                                                                                  | x                                                                                                    | links                                                                                                    | x                                                                                                    | beidseits                                                                          |                      |                              |                                                                                                    |                                                                  |                                                                    |  |  |
| X Komp                                                                                                    | pressionsstrümpfe an                                                                                                    | ziehen                                                                                                    | XK                                                                                                    | mpres                                                                                                 | ssion                                                                                                    | sstrü                                                                                                    | mpfe aus                                                                                                    | ziehen                                                                             | 11                   | 11                           | 11                                                                                                    | 2201                                                             | 220                                                                |  |  |
| X Kom                                                                                                    | ressionsverbände an                                                                                                    | legen                                                                                                    | X Kompressionsverbände abnehmen                                                                                                    |                                                                                                    |                                                                                                    |                                                                                                    |                                                                                                    | nehmen                                                                             | 11                   | 11                           | 11                                                                                                    | 2201                                                             | 220                                                                |  |  |
| v Stritzende und stabilisierende Verhände Art                                                                                                    |                                                                                                    |                                                                                                    |                                                                                                    |                                                                                                    |                                                                                                    | Tart                                                                                                    |                                                                                                    |                                                                                    | 11                   | 11                           | 11                                                                                                    | 2201                                                             | 220                                                                |  |  |
|                                                                                                    |                                                                                                    |                                                                                                    |                                                                                                    | 50 2.00                                                                                               | c es:                                                                                                    | ne Te                                                                                                    | CHC-DOLC                                                                                                    | a ympe om                                                                          |                      |                              |                                                                                                    |                                                                  |                                                                    |  |  |
| Lokalisatio<br>Prăparate,                                                                                                    | <sup>n</sup> sidi asdji jidj                                                                                                    | aktuelle Größe<br>sd (Länge, Breite, Tiefe)                                                                                                    | iadjise                                                                                                    | ijsi                                                                                                  | c es                                                                                                    | ak<br>Gr                                                                                                    | tueller<br>ad                                                                                                    | sjidji a                                                                           |                      |                              |                                                                                                    |                                                                  |                                                                    |  |  |
| Lokalisatio<br>Präparate,<br>Verbandma                                                                                                    | <sup>N</sup> _sidi asdji jidj<br>Iterialien <u>Dics ist</u>                                                                                                    | aktuelle Größe<br><sup>sd</sup> (Länge, Breite, Tiefe)<br>eine Test-Leits                                                                                                    | iadjiso<br>ymptoma                                                                                                    | ijsi<br>tik D                                                                                         | ies                                                                                                    | ak<br>Gr<br>ist (                                                                                                    | tueller<br>ad                                                                                                    | sjidji a<br>st-Leitsy                                                              |                      |                              |                                                                                                    | 22202                                                            | 1222                                                               |  |  |
| Lokalisatio<br>Präparate,<br>Verbandma                                                                                                    | <sup>n</sup> sidi asdji jidj<br>Iterialien <u>Dies ist</u><br>Iversorgung akut                                                                                                    | aktuelle Größe<br><sup>3d</sup> (Långe, Breite, Tiefe)<br>eine Test-Leits                                                                                                    | iadjiso<br>ymptoma<br>W                                                                                                    | ijsi<br>tik D<br>undve                                                                                | ies<br>rsorg                                                                                                    | ak<br>Gr<br>ist (                                                                                                    | tueller<br>ad                                                                                                    | sjidji a<br>st-Leitsy                                                              | 11                   | 11                           | 11                                                                                                    | 2201                                                             | 220                                                                |  |  |
| Lokalisatio<br>Prăparate,<br>Verbandma<br>X Wund<br>X Positi                                                                                                    | <sup>n</sup> sidi asdji jidj<br>iterialien <u>Dies ist</u><br>Iversorgung akut<br>onswechsel zur Deku                                                                                                    | aktuelle Größe<br>sd (Länge, Breite, Tiefe)<br>eine Test-Leits<br>ibitusbehandlung                                                                                                    | iadjiso<br>ymptoma<br>W                                                                                                    | ijsi<br>tik D<br>undve                                                                                | ies<br>rsorg                                                                                                    | ak<br>Gr<br>ist (                                                                                                    | tueller<br>ad                                                                                                    | sjidji a<br>st-Leitsy                                                              | 11                   | 11<br>11                     | 11                                                                                                    | 2201<br>2201                                                     | 220<br>220                                                         |  |  |
| Lokalisatio<br>Präparate,<br>Verbandma<br>X Wund<br>X Positi<br>Sonstige M                                                                                                    | <sup>n</sup> sidi asdji jidj<br>iterialien <u>Dies ist</u><br>Iversorgung akut<br>onswechsel zur Deku<br><b>Maßnahmen der Beh</b>                                                                                                    | aktuelle Größe<br>sid (Lenge, Breite, Tiefe)<br>eine Test-Leits<br>bbitusbehandlung<br>aandlungspflege                                                                                                    | iadjiso<br>ymptoma<br>W                                                                                                    | ijsi<br>tik D                                                                                         | ies<br>rsorg                                                                                                    | ak<br>Gr<br>ist (                                                                                                    | tueller<br>ad _                                                                                                    | sjidji a<br>st-Leitsy                                                              | 11                   | 11                           | 11                                                                                                    | 2201                                                             | 220                                                                |  |  |
| Lokalisatio<br>Präparate,<br>Verbandma<br>X Wunc<br>X Positi<br>Sonstige M                                                                                                    | <sup>n</sup> sidi asdji jidj<br>Iterialien <u>Dies ist</u><br>Iversorgung akut<br>onswechsel zur Deku<br><b>Maßnahmen der Beh</b><br>eine Test-Leitaym                                                                                                    | aktuelle Größe<br>sd (Lenge, Breite, Tiefe)<br>eine Test-Leits<br>ubitusbehandlung<br>andlungspflege<br>ptomatik Dies in                                                                                                    | iadjise<br>ymptoma<br>W<br>w<br>st eine                                                                                                    | ijsi<br>tik D<br>undve<br>Test                                                                        | ies<br>rsorg<br>-Leit                                                                                            | ak<br>Gr<br>ist (<br>ung (                                                                                                    | tueller<br>ad<br>sine Ter<br>chronisch                                                                                                    | sjidji a<br>st-Leitsy<br>1<br>: Dies is                                            | 11                   | 11                           | 11                                                                                                    | 2201<br>2201<br>2201                                             | 220<br>220<br>220                                                  |  |  |
| Lokalisatio<br>Präparate,<br>Verbandma<br>X Wund<br>X Positi<br>Sonstige I<br>Dies ist<br>Dies ist                                                                                                    | <sup>n</sup> sidi asdji jidj<br>Iterialien <u>Dies ist</u><br>Iversorgung akut<br>onswechsel zur Deku<br><b>Maßnahmen der Bel</b><br>eine Test-Leitaym<br>eine Test-Leitaym<br>ur Behandlungspfleg                                                                                                    | aktuelle Größe<br>sci (Länge, Breite, Tiefe)<br>eine Test-Leits<br>höltusbehandlung<br>andlungspflege<br>ptomatik Dies i<br>ptomatik Dies i                                                                                                    | iadjiso<br>ymptoma<br>W<br>st eine<br>st eine<br>ge (r.8. In)                                                                                                    | ijsi<br>tik D<br>undve<br>Test<br>kettone                                                             | ies<br>rsorg<br>-Leit<br>-Leit                                                                                   | ist (<br>ist )<br>ung (<br>tsymp                                                                                                    | tueller<br>ad<br>sine Tex<br>chronisch<br>stomatik<br>stomatik                                                                                                    | sjidji a<br>st-Leitsy<br>)<br>: Dies is<br>: Dies is                               | 11<br>11<br>11<br>11 | 11<br>11<br>11<br>11         | 11<br>11<br>11<br>11                                                                                                    | 2201<br>2201<br>2201<br>2201<br>2201                             | 220<br>220<br>220<br>220                                           |  |  |
| Lokalisatio<br>Präparate,<br>Verbandma<br>X Wund<br>X Positi<br>Sonstige I<br>Dies ist<br>Dies ist<br>Anleitung z<br>Dies ist                                                                                                | <sup>n</sup> sidi asdji jidj<br>iterialen Dies ist<br>iversorgung akut<br>onswechsel zur Deku<br>Maßnahmen der Bef<br>eine Test-Leitsym<br>eine Test-Leitsym<br>eine Test-Leitsym<br>eine Test-Leitsym                                                                                                    | aktuelle Größe<br>ad (Lange, Brent, Terk)<br>eine Test-Leits<br>biltusbehandlung<br><b>andlungspflege</b><br>ptomatik Dies i<br>9 <i>für Patient/Langehön</i><br>ptomatik Dies i                                                                                                  | iadjiso<br>ymptoma<br>W<br>st eine<br>st eine<br>ge (z.B. Inj<br>st eine                                                                                                    | ijsi<br>tik D<br>undve<br>Test<br>iektione                                                            | ies<br>rsorg<br>-Leit<br>-Leit<br>m, Wu                                                                          | ist (<br>ist (<br>ung (<br>tsymp<br>tsymp<br>ndboh                                                                                                    | tueller<br>ad<br>sine Ter<br>shronisch<br>stomatik<br>stomatik<br>andlung)                                                                                                    | sjidji a<br>st-Leitsy<br>Dies is<br>Dies is<br>Dies is                             | 11<br>11<br>11<br>11 | 11<br>11<br>11<br>11<br>zahl | 11<br>11<br>11<br>11<br>155                                                                                                    | 2201<br>2201<br>2201<br>2201                                     | 220<br>220<br>220<br>220<br>220                                    |  |  |
| Lokalisatio<br>Präparate,<br>Verbandma<br>X Wund<br>X Positi<br>Sonstige I<br>Dies ist<br>Dies ist<br>Anleitung z<br>Dies ist<br>Grundpfi                                                                                    | <sup>n</sup> sidi asdji jidj<br>iterialen Dies ist<br>iversorgung akut<br>onswechsel zur Deku<br>Maßnahmen der Bei<br>eine Test-Leitaym<br>um Behandlungspfleg<br>eine Test-Leitaym<br>gege und hauswil                                                                                                    | aktuelle Größe<br>si Kange Kente Terky<br>eine Test-Leits<br>biltusbehandlung<br>ptomatik Dies 1:<br>ptomatik Dies 1:<br>ptomatik Dies 1:<br>rtschaftliche V                                                                                                    | iadjiso<br>ymptoma<br>W<br>st eine<br>st eine<br>ge (z.8. Inj<br>st eine<br>ersorgu                                                                                                    | ijsi<br>tik D<br>undve<br>Test-<br>Test-<br>Test-                                                     | ies<br>-Leit<br>-Leit<br>m, Wu<br>-Leit                                                                          | e Te<br>ak<br>Gr<br>ist (<br>ist )<br>csymp<br>csymp<br>csymp<br>csymp                                                                                                    | tueller<br>ad                                                                                                    | sjidji a<br>st-Leitsy<br>)<br>: Dies is<br>: Dies is<br>: Dies is                  | 11<br>11<br>11<br>An | 11<br>11<br>11<br>zahl       | 11<br>11<br>11<br>155                                                                                                    | 2201<br>2201<br>2201<br>2201                                     | 220<br>220<br>220<br>220                                           |  |  |
| Lokalisatio<br>Präparate,<br>Verbandme<br>X Wunc<br>X Positi<br>Sonstige I<br>Dies ist<br>Dies ist<br>Dies ist<br>Dies ist<br>Dies ist                                                                                       | <sup>n</sup> sidi asdji jidj<br>iterialen Dies ist<br>iversorgung akut<br>onswechsel zur Deku<br>Maßnahmen der Bei<br>eine Test-Leitaym<br>um Behandlungspfleg<br>eine Test-Leitaym<br>(ege und hauswil<br>stötzungspflene esch                                                                                                    | aktuelle Größe<br>sid Kange Berth Terky<br>eine Test-Leits<br>billusbehandlung<br>pandlungspflege<br>ptomatik Dies 1:<br>ptomatik Dies 1:<br>rtschaftliche V<br>s 37 (1a) SGR V                                                                                                   | iadjiso<br>ymptoma<br>W<br>st eine<br>st eine<br>ge (z.8. In)<br>st eine<br>ersorg                                                                                                    | ijsi<br>tik D<br>undve<br>Test-<br>lektione<br>Test-                                                  | ies<br>rsorg<br>-Leit<br>-Leit<br>m, Wu<br>-Leit                                                                 | e Te<br>ak<br>Gr<br>ist (<br>uung (<br>tsymp<br>tsymp<br>tsymp                                                                                                    | tueller<br>ad                                                                                                    | sjidji a<br>sjidji a<br>st-Leitsy<br>: Dies ie<br>: Dies is<br>: Dies is           | 11<br>11<br>11<br>11 | 11<br>11<br>11<br>zahl       | 11<br>11<br>11<br>155                                                                                                    | 2201<br>2201<br>2201<br>2201                                     | 220<br>220<br>220<br>220                                           |  |  |
| Lokalisatio<br>Práparate,<br>Verbandma<br>X Wunc<br>X Positi<br>Sonstige I<br>Dies ist<br>Dies ist<br>Anleitung 2<br>Dies ist<br>Grundpf                                                                                     | <sup>n</sup> sidi asdji jidj<br>iterialen Dies ist<br>iversorgung akut<br>onswechsel zur Deku<br>Maßnahmen der Bef<br>eine Test-Leitzym<br>eine Test-Leitzym<br>um Behandlungspfleg<br>eine Test-Leitzym<br>tege und hauswil<br>stützungspflege nach<br>einhausvermeidungen                                                                                                    | aktuelle Größe<br>gd Kange Kente Terky<br>eine Test-Leits<br>bblusbehandlung<br>pandlungspflege<br>ptomatik Dies i<br>ptomatik Dies i<br>rtsChaftliche V<br>§ \$7 (1a) SGB V<br>§ \$7 (1a) SGB V                                                                                  | iadjiso<br>ymptoma<br>W<br>st eine<br>st eine<br>ge (r.8. Inj<br>st eine<br>ersorg)                                                                                                    | ijsi<br>tik D<br>undve<br>Test-<br>Test-<br>toktione<br>Test-<br>Ung<br>Häu                           | ies<br>-Leit<br>-Leit<br>-Leit<br>m, Wu<br>-Leit<br>figke<br>wti                                                 | ist (<br>ist )<br>uung (<br>csymp<br>csymp<br>csymp<br>tsymp<br>itt<br>mtl                                                                                                    | tueller<br>ad                                                                                                    | sjidji a<br>sjidji a<br>st-Leitsy<br>: Dies is<br>: Dies is<br>: Dies is           | 11<br>11<br>11<br>An | 11<br>11<br>11<br>2ahl       | 11<br>11<br>11<br>155                                                                                                    | 2201<br>2201<br>2201<br>2201                                     | 220<br>220<br>220<br>220                                           |  |  |
| Lokalisatio<br>Práparate,<br>Verbandma<br>X Wunc<br>X Positi<br>Sonstige I<br>Dies ist<br>Dies ist<br>Dies ist<br>Dies ist<br>Grundpí                                                                                        | <sup>n</sup> sidi asdji jidj<br>iterialen Dies ist<br>iversorgung akut<br>onswechsel zur Deku<br>Maßnahmen der Bef<br>eine Test-Leitzym<br>eine Test-Leitzym<br>um Behandlungspfleg<br>eine Test-Leitzym<br>tege und hauswi<br>stützungspflege nach<br>senhausvermeidungsp<br>sindofflege                                                                                        | aktuelle Größe<br>sd Kange Kente Terky<br>eine Test-Leits<br>bblusbehandlung<br>pandlungspflege<br>ptomatik Dies i<br>ptomatik Dies i<br>rtschaftliche V<br>§ § 37 (ta) SGB V<br>offlege nach § 37 (t                                                                             | iadjiso<br>ymptoma<br>W<br>st eine<br>st eine<br>ge (r.8. Inj<br>st eine<br>ersorg                                                                                                    | ijsi<br>iik D<br>undve<br>Test<br>Test<br>Test<br>Häu<br>tgl,                                         | -Leit<br>-Leit<br>-Leit<br>m, Wu<br>-Leit<br>figke<br>wtl.                                                       | ist (<br>uung (<br>tsymp<br>tsymp<br>tsymp<br>tsymp                                                                                                    | tueller<br>ad                                                                                                    | sjidji a<br>st-Leitsy<br>: Dies is<br>: Dies is<br>: Dies is<br>: Dies is          | 11<br>11<br>11<br>11 | 11<br>11<br>11<br>zahi       | 11<br>11<br>11<br>155                                                                                                    | 2201<br>2201<br>2201<br>2201                                     | 220<br>220<br>220<br>220                                           |  |  |
| Lokalisatio<br>Präparate,<br>Verbandma<br>X Wunc<br>X Positi<br>Dies ist<br>Dies ist<br>Anleitung 2<br>Dies ist<br>Grundpfi<br>X Krank<br>X C                                                                                | <sup>n</sup> sidi asdji jidj<br>iterialen Dies ist<br>iversorgung akut<br>onswechsel zur Deku<br>Maßnahmen der Bef<br>eine Test-Leitaym<br>eine Test-Leitaym<br>eine Test-Leitaym<br>tur Behandlungspfleg<br>eine Test-Leitaym<br>tege und hauswi<br>stützungspflege nach<br>senhausvermeidungsp<br>izundpflege<br>auswirtschaftliche Ve                                         | a aktuelle Größe<br>si Kange Kenter Farky<br>eine Test-Leits<br>hollusbehandlung<br>pandlungspflege<br>ptomatik Dies i<br>ptomatik Dies i<br>für AneientAnges in<br>rtschaftliche V<br>§ 37 (ta) SGB V<br>offlege nach § 37 (t<br>rsorgung                                        | iadjiso<br>ymptoma<br>W<br>st eine<br>st eine<br>ge (z.8. m)<br>st eine<br>ersorg(<br>) SGB V                                                                                                    | ijsi<br>tik D<br>undve<br>Test<br>Test<br>tektione<br>Test<br>Häu<br>tgl.<br>11                       | -Leit<br>-Leit<br>-Leit<br>m, Wu<br>-Leit<br>figke<br>wtl.<br>11                                                 | e Teres<br>ak<br>Gr<br>ist (<br>ist )<br>ist (<br>csymp<br>csymp<br>csymp<br>tsymp<br>it<br>moboh<br>tsymp<br>it<br>11                                                                                                    | tueller<br>ad                                                                                                    | <pre>sjidji a st-Leitsy Dies is Dies is Dies is Dies is 2201 2201</pre>            | 11<br>11<br>11<br>An | 11<br>11<br>11<br>zahl       | 11<br>11<br>11<br>155                                                                                                    | 2201<br>2201<br>2201<br>2201                                     | 2200<br>2200<br>2220                                               |  |  |
| Lokalisatio<br>Präparate,<br>Verbandma<br>X Wunc<br>X Positi<br>Dies ist<br>Dies ist<br>Dies ist<br>Dies ist<br>Grundpfi<br>X Krank<br>X Ca<br>X h                                                                           | <sup>n</sup> sidi asdji jidj<br>iterialen Dies ist<br>iversorgung akut<br>onswechsel zur Deku<br>Maßnahmen der Bei<br>eine Test-Leitaym<br>eine Test-Leitaym<br>um Behandlungspfleg<br>eine Test-Leitaym<br>tege und hauswi<br>stützungspflege nach<br>senhausvermeidungsp<br>snundpflege<br>auswirtschaftliche Ve<br>mweise                                                     | aktuelle Größe<br>sd Kange Kenne Terky<br>eine Test-Leits<br>höltusbehandlung<br>pandlungspflege<br>ptomatik Dies i<br>ptomatik Dies i<br>rtschaftliche V<br>i § 37 (ta) SGB V<br>offlege nach § 37 (t<br>rsorgung                                                                | iadjiso<br>ymptoma<br>W<br>st eine<br>st eine<br>st eine<br>ge (x.8. my<br>st eine<br>ersorg                                                                                                    | ijsi<br>tik D<br>undve<br>Test<br>Test<br>Test<br>test<br>tgl,<br>11<br>11                            | ies<br>rsorg<br>-Leit<br>-Leit<br>m, Wu<br>-Zeit<br>figke<br>wtl.<br>11                                          | e Te ak<br>ak<br>Gr<br>ist (<br>uung (<br>tsymp<br>csymp<br>mdbeh<br>tsymp<br>it<br>mtl.<br>11                                                                                                    | bine Tex<br>bine Tex<br>bine Tex<br>biomatik<br>biomatik<br>bio                                                                                                    | <pre>sjidji a st-leitsy  Dies is Dies is Dies is 2201 2201</pre>                   | 11<br>11<br>11<br>An | 11<br>11<br>11<br>zahl       | 11<br>11<br>11<br>155<br>300<br>200                                                                                                    | 2201<br>2201<br>2201<br>2201                                     | 220<br>220<br>220<br>220<br>220                                    |  |  |
| Lokalisatio<br>Präparate,<br>Verbandme<br>X Positi<br>Sonstige I<br>Dies ist<br>Dies ist<br>Dies ist<br>Grundpf<br>X Krank<br>X Ch<br>Voter Hi<br>Tost-Letz                                                                  | <sup>n</sup> sidi asdji jidj<br>iterialien <u>Dies ist</u><br>iversorgung akut<br>onswechsel zur Deku<br>Maßnahmen der Bei<br>eine Test-Leitaym<br>eine Test-Leitaym<br>wir Behandlungspfleg<br>eine Test-Leitaym<br>tötzungspflege nach<br>stützungspflege nach<br>senhausvermeidungsp<br>Grundpflege<br>auswirtschaftliche Ver<br>nweise <u>Dies ist</u> -<br>avwerenacht Dies | aktuelle Größe<br>sd Kange Kenne Teel<br>eine Test-Leits<br>biltusbehandlung<br>ptomatik Dies in<br>ptomatik Dies in<br>ptomatik Dies in<br>rtschaftliche V<br>i § 37 (ta) SGB V<br>sflege nach § 37 (t<br>rsorgung<br>eine Test-Leits)<br>ist eine Test-Leits)                   | iadjise<br>ymptoma<br>W<br>st eine<br>st eine<br>ge (r.B. Inj<br>st eine<br>ersorg)<br>) SGB V                                                                                                    | ijsi<br>ijsi<br>tik D<br>undve<br>Test<br>Test<br>tektione<br>Test<br>Ung<br>Häu<br>tgl.<br>11        | -Leit<br>-Leit<br>-Leit<br>figke<br>wtl.<br>11<br>11<br>11                                                       | e Te ak<br>ak<br>Gr<br>ist (<br>uung (<br>tsyng<br>tsyng<br>tsy | aine Teir<br>ad aine Teir<br>chronisch<br>chronisch<br>chr                                                                                                    | <pre>sjidji a sjidji a st-leitay  Dies is Dies is Dies is 2201 2201 </pre>         | 11<br>11<br>11<br>An | 11<br>11<br>11<br>zahl       | 11<br>11<br>11<br>155<br>344<br>355<br>350<br>350<br>350<br>350<br>350<br>350<br>350<br>350<br>350                                                                                                    | 2201<br>2201<br>2201<br>2201<br>2201<br>2201<br>2201<br>201<br>2 | 2220<br>2220<br>2220<br>2220<br>2220<br>2220<br>220<br>220<br>2    |  |  |
| Lokalisatio<br>Präparate,<br>Verbandma<br>X Wune<br>X Positi<br>Dies ist<br>Dies ist<br>Dies ist<br>Dies ist<br>Crundpf<br>X Krank<br>X Krank<br>X Krank<br>X Krank<br>X Krank                                               | <sup>n</sup> sidi asdji jidj<br>iterialen <u>Dies ist</u><br>iversorgung akut<br>onswechsel zur Deku<br>Maßnahmen der Bei<br>eine Test-Leitaym<br>dine Test-Leitaym<br>ur Behandlungspfleg<br>eine Test-Leitaym<br>tege und hauswil<br>stützungspflege nach<br>urenhausvermeidungsp<br>auswirtschaftliche Ve<br>nweise <u>Dies ist</u><br>symptomatik Dies                       | aktuelle Größe<br>sd Kange Kenne Teel/<br>eine Test-Leits<br>höltusbehandlung<br>pandlungspflege<br>ptomatik Dies i<br>ptomatik Dies i<br>rischaftliche V<br>i § 37 (ta) SGB V<br>sflege nach § 37 (t<br>rsorgung<br>sine Test-Leitsy<br>ist eine Test-Leitsy                     | iadjiset<br>ymptoma<br>w<br>st eine<br>st eine<br>st | ijsi<br>tik D<br>undve<br>Test<br>Test<br>tektione<br>Test<br>Ung<br>Häu<br>tgl<br>11<br>11           | -Leit<br>-Leit<br>-Leit<br>m, Wu<br>-Leit<br>II<br>II<br>II<br>II<br>II<br>II                                    | ist of the second second secon                                                                                                    | sine Teri<br>sine Teri<br>otomati)<br>otomati)<br>domati)<br>domati<br>domati)<br>domati<br>domati)<br>domati)<br>domati<br>domati<br>doma | <pre>bis<br/>2201<br/>2201</pre>                                                   | 11<br>11<br>11<br>An | 11<br>11<br>11<br>zahl<br>Pr | 11<br>11<br>11<br>155<br>155<br>Sound<br>Sound<br>S | 2201<br>2201<br>2201<br>2201<br>2201<br>00000000000000           | 220<br>220<br>220<br>220<br>220                                    |  |  |
| Lokalisatio<br>Präparate,<br>Verbandma<br>X Wunc<br>X Positi<br>Dies ist<br>Dies ist<br>Dies ist<br>Dies ist<br>Dies ist<br>Dies ist<br>Dies ist<br>Crundpfi<br>X Krank<br>X Ch<br>H<br>Weitere Hi<br>Test-Leit<br>Test-Leit | <sup>n</sup> sidi asdji jidj<br>iterialen Dies ist<br>Wersorgung akut<br>onswechsel zur Deku<br>Maßnahmen der Bei<br>eine Test-Leitaym<br>eine Test-Leitaym<br>(um Behandlungspfleg<br>eine Test-Leitaym<br>(ege und hauswi<br>stützungspflege nach<br>eenhausvermeidungsp<br>auswirtschaftliche Ve<br>nweise Dies ist<br>aymptomatik Dies<br>aymptomatik Dies                   | a aktuelle Größe<br>sd Kange Kenne Terky<br>eine Test-Leits<br>hollusbehandlung<br>mandlungspflege<br>ptomatik Dies in<br>ptomatik Dies in<br>ptomatik Dies in<br>rtschaftliche V<br>i § 37 (ta) SGB V<br>offlege nach § 37 (t<br>rsorgung<br>eine Test-Leitsy<br>ist eine Test-L | iadjise<br>ymptomat<br>WW<br>st eine<br>ge (r.8. hy)<br>st eine<br>ersorgi<br>0) SGB V<br>mptomat<br>sitsympt<br>sitsympt                                                                                                    | ijsi<br>tik D<br>undve<br>Test-<br>Test-<br>tektione<br>Test-<br>Ung<br>Häu<br>tgl.<br>11<br>11<br>11 | -Leit<br>-Leit<br>-Leit<br>figke<br>wtl.<br>11<br>11<br>11<br>11<br>11<br>11<br>11<br>11<br>11<br>11<br>11<br>11 | ak<br>ak<br>Gr<br>ist (<br>uung (<br>tsymp<br>tsymp<br>tsymp<br>tsymp<br>ist<br>ist<br>ist<br>ist<br>ist<br>ist<br>ist<br>ist<br>ist<br>ist                                                                                                    | sine Territoria de la companya de la companya de la                                                                                                    | pjųdii a<br>sjidji a<br>st-leitay<br>Dies is<br>Dies is<br>Dies is<br>2201<br>2201 | 11<br>11<br>11<br>An | 11<br>11<br>11<br>zahl       | 111<br>111<br>155<br>155<br>2010<br>5007<br>5007<br>5007<br>5007<br>5007                                                                                                    | 2201<br>2201<br>2201<br>2201<br>0000000000000000000              | 220<br>220<br>220<br>220<br>220<br>220<br>220<br>220<br>220<br>220 |  |  |

### Hinweis

Wenn Sie die Funktion "alte Daten" dieses Formulars nutzen, müssen Sie einmalig die "alten Daten" neu anlegen. Anderenfalls könnte es sein, dass Inhalte des Formulars überdruckt werden. Dies betrifft z.B. den Bereich **Sonstige Maßnahmen der Behandlungspflege**.

## 5.7 BTM-Rezepte in Statistik

In der letzten CGM ALBIS Version konnte es bei Verordnungen von BTM-Rezepten über das Symbol

BTM dazu kommen, dass diese Präparate nicht korrekt in der Medikamenten- und

Verordnungsstatistik berücksichtigt wurden. Dies haben wir in der aktuellen CGM ALBIS Version für Sie korrigiert.

## 5.8 Mehr als 3 Medikamente auf einem Rezept

Das aktuelle CGM ALBIS Update korrigiert einen Fehler beim Drucken von Rezepten, dieser wurde auch bereits mit der Version CGM ALBIS Q1.a/2021 (21.10.165) korrigiert.

Wenn Medikamente per Freitext auf dem Rezept erfasst wurden, konnten 6 Medikamente auf ein Rezept gedruckt werden. Dieses Verhalten ist nun korrigiert.

Beispiele wie die Rezepte nun bedruckt werden:

- 1 Medikament nimmt ein oder zwei Zeilen auf dem Rezept in Anspruch, dann wird das zweite Medikament in Zeile 3 gedruckt. Nimmt dieses auch ein oder zwei Zeilen ein, wird das dritte Medikament in Zeile 5 gedruckt, wenn es auch ein oder zwei Zeilen in Anspruch nimmt.
- Medikament 1 und 2 nehmen je 3 Zeilen auf dem Rezept in Anspruch. Medikament 1 wird in die Zeilen 1-3 gedruckt. Medikament 2 wird in die Zeilen 4-6 gedruckt.
- Medikament 1 nimmt 3 Zeilen auf dem Rezept in Anspruch, Medikament 2 nimmt 1-2 Zeilen in Anspruch. Medikament 1 wird in die Zeilen 1-3 gedruckt. Medikament 2 wird ab Zeile 5 gedruckt.

## 5.9 Hilfreiche Präparate Information Q2/2021

Mit diesem Update stellen wir Ihnen wieder wichtige, patientennahe Präparat-Informationen zur Verfügung. Damit Sie diese umfassend nutzen können, finden Sie im Folgenden Erläuterungen, wie Sie unsere Zusatzfunktionen in Ihrem täglichen Arbeitsablauf unterstützen:

## Patienteninformationen: Deutsch, Türkisch, Russisch 💳

(\*

Die Patienteninfo ist ein toller Zusatznutzen für Arzt und Patienten! Nicht nur die Diagnose, auch die gewählte Therapie ist oft erklärungsbedürftig. **Schriftliche Patienteninformationen** stellen sicher, dass die Patienten die gegebenen Informationen zu Hause nochmals in Ruhe nachlesen können. Bei ausgewählten Präparaten erhalten die Ärzte deshalb zum Zeitpunkt der Medikamentenauswahl die Information, dass zu diesem Präparat **Patienteninformationen** verfügbar sind. Da Ärzte international heilen, weisen **Landesflaggen** darauf hin, in welchen Sprachen die Patienteninformationen verfügbar sind. Diese können direkt im Patientengespräch aufgerufen, ausgedruckt und ausgehändigt werden. Für folgende Präparate haben wir in **Q1/2021 Patienteninformationen** hinterlegt:

| Hersteller    | Präparat               | PZN                                         |
|---------------|------------------------|---------------------------------------------|
| Chiesi GmbH   | Foster 100/6           | 00568172 / 06729452                         |
| Chiesi GmbH   | Foster 200/6           | 11305435 / 11305441                         |
| Chiesi GmbH   | Foster Nexthaler 200/6 | 11305464 / 11305470                         |
| Chiesi GmbH   | Foster Nexthaler 100/6 | 09469098 / 09469106                         |
| Chiesi GmbH   | Trimbow                | 12777343/ 12777366/ 12777395                |
| Berlin-Chemie | Brimica Genuair        | 09924119 /09924102 / 10744718 /<br>10744724 |

## 5.10 RehaGuide - neue Daten Q2-2021

Mit dem aktuellen CGM ALBIS Update werden die Daten des RehaGuides automatisch auf den aktuellen Stand gebracht.

## 5.11 Terminkalender - Anzeigefehler in der Tagesansicht

In der Vergangenheit konnte es unter gewissen Konstellationen dazu kommen, dass beim Klick auf verschiedene Rubriken im CGM ALBIS Terminkalender die Anzeige von Terminen verschoben wurde. Dies hatte keine Datenänderung zur Folge, es wurde nur die Ansicht verschoben. Eine Aktualisierung der Ansicht korrigierte dies wieder. Der Fehler trat nur in der Tagesübersicht auf, in der Einzelansicht verhielt sich der Kalender korrekt.

Dieses Verhalten wurde nun korrigiert, der Wechsel zwischen den Rubriken funktioniert nun wie gewünscht ohne Anzeigeveränderungen.

## 5.12 CGM ASSIST Meldungen

### 5.12.1 Hinweis "Vorhofflimmer Screening"

Die Leitlinie zu Vorhofflimmern "ESC Guideline for the Management of Atrial Fibrillation" wurde Ende 2020 durch die ESC (Europäische Kardiologen-Gesellschaft) und der EACTS (European Association of Cardio-Thoracic Surgery) aktualisiert. Laut ihr ist Vorhofflimmern die häufigste anhaltende Herzrhythmusstörung in entwickelten Ländern. Dort tritt sie bei jedem vierten Erwachsenen mittleren Alters auf und wird mit einem erhöhten Schlaganfallrisiko in Verbindung gebracht. Die Leitlinie zielt deshalb darauf ab, das Management von Patienten mit einem erhöhten Schlaganfallrisiko zu optimieren, indem sie eine einheitliche Grundlage für Ärzte unterschiedlicher Fachrichtungen bietet. Sie sieht u.a. ein neues Behandlungskonzept vor - ABC pathway (Atrial fibrillation Better Care) -. Nach diesem soll prophylaktisch ein Vorhofflimmer-Screening, z.B. bei Patienten nach einem Schlaganfall oder mit transitorischen ischämischen Attacken (TIA), erfolgen. Auch bei Bluthochdruck-Patienten oder auch Patienten mit einer obstruktiven Schlafapnoe wird dieses Vorgehen empfohlen. Mit dem aktuellen Update unterstützt Sie CGM ALBIS durch einen CGM-Assist-Hinweis im Rahmen des Patientenkontextes dabei, ein Screening auf Vorhofflimmern in Betracht zu ziehen.

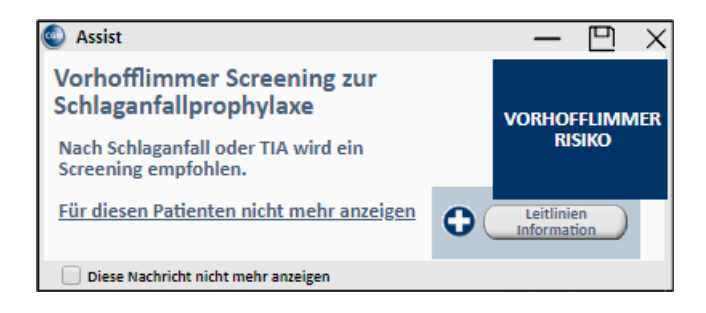

Ein Klick auf die Schaltfläche Leitlinien Information leitet Sie - eine Internetverbindung vorausgesetzt - auf die PRAXISWELT-Seite weiter, wo die Leitlinie hinterlegt ist. Sie können den Hinweis gezielt für einzelne Patienten deaktivieren, indem Sie den Textlink <u>Für diesen Patienten nicht</u> <u>mehr anzeigen</u> anklicken.

## 5.12.2 Hinweis "Hypophosphatasie"

Die Hypophosphatasie (HPP) ist eine seltene, erbliche Störung im Phosphatstoffwechsel und basiert auf einem Defekt des Enzyms "alkalische Phosphatase".

Pathogenetisch äußert sich die HPP vor allem in einer unzureichenden Mineralisation der Knochen und führt damit zu Skelettfehlbildungen. Dabei korrelieren die Symptomatik und das Patientenalter in dem sich die Erkrankung klinisch manifestiert mit dem Schweregrad des Enzymdefekts.

Die hohe Varianz der Symptomatik - je nach Schweregrad - wie beispielsweise Zahnverlust, Muskelschwäche und Hyperkalziämie erschweren die Erkennung der HPP und führen nicht selten zu Verwechselungen mit altersdegenerativen Veränderungen.

Mit dem aktuellen Update informiert Sie diese CGM ASSIST Meldung im Rahmen des Patientenkontextes bei der Eingabe potentiell relevanter Diagnosen über diese seltene Erkrankung.

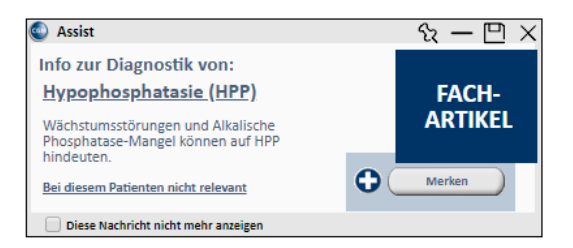

Über einen Klick auf den Textlink <u>Hypophosphatasie (HPP)</u> gelangen Sie - eine Internetverbindung vorausgesetzt - zu einer informativen Übersicht in der PRAXISWELT zur Entstehung, Diagnostik und Behandlung der Hypophosphatasie. Mit Klick auf Merken wird der Hinweis im Kontext des aktuell geöffneten Patienten gespeichert und lässt den Hinweis beim nächsten Öffnen der Akte erneut erscheinen.
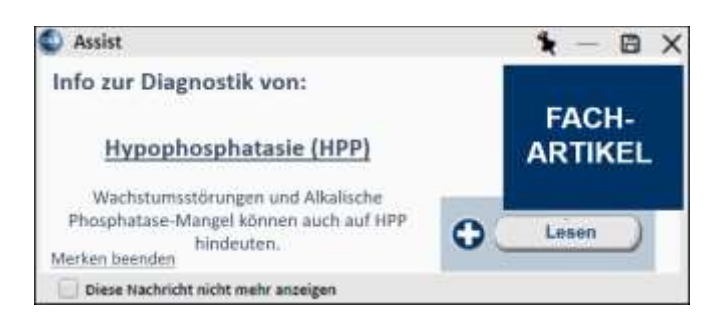

Ein Klick auf die Schaltfläche Lesen oder den Textlink <u>Hypophopsphatasie</u> leitet Sie auf die PRAXISWELT-Seite weiter - ein Klick auf Merken beenden, schließt den Hinweis und unterdrückt ein erneutes Erscheinen beim Öffnen der Patientenakte.

# 5.12.3 Hinweis "Paroxysmale nächtliche Hämoglobinurie"

Die "paroxysmale nächtliche Hämoglobinurie" (PNH) ist eine hämatologische Erkrankung mit diversen klinischen Erscheinungsbildern die aber häufig mit einer Hämolyse, einer Thrombophilie mit der Neigung zu Thrombosen in typischen und atypischen Lokalisationen, einhergeht. Zurückzuführen ist die PNH auf eine erworbene Mutation im PIG-A-Gen von hämatopoetischen Stammzellen des Knochenmarks. Die Diversität der klinischen Erscheinungsbilder stellen für die Diagnose und Abgrenzung zu anderen hämolytischen Erkrankungen oftmals eine Herausforderung dar. Mit dem aktuellen Update informiert Sie eine CGM ASSIST Meldung (Abbildung 16) im Rahmen des Patientenkontextes bei der Eingabe potentiell relevanter Diagnosen, oder dem Öffnen des Labordatenblattes über diese seltene Erkrankung

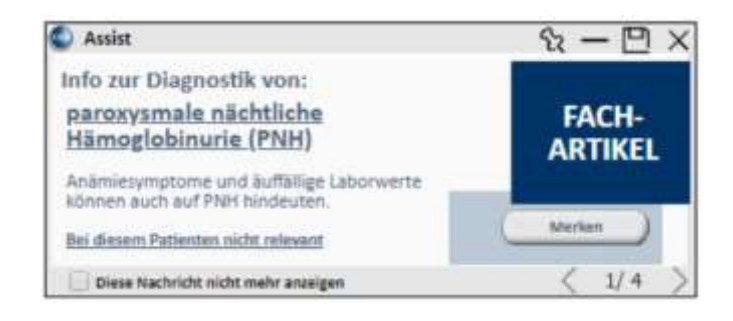

Über einen Klick auf den Link <u>paroxysmale nächtliche Hämoglobinurie (PNH)</u> gelangen Sie - eine Internetverbindung vorausgesetzt - zu einer informativen Übersicht auf der PRAXISWELT. Hier erhalten Sie Informationen über die Entstehung, Diagnostik und Behandlung von PNH. Ein Klick auf <u>Merken</u> speichert den Hinweis im Kontext des aktuell geöffneten Patienten und lässt den Hinweis bei dem nächsten Öffnen der Akte erneut erscheinen.

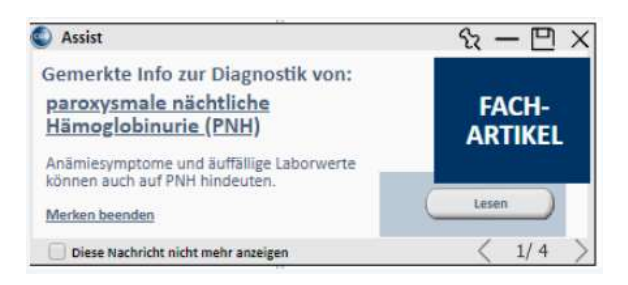

Ein Klick auf die Schaltfläche Lesen oder den Textlink <u>paroxysmale nächtliche Hämoglobinurie (PNH)</u> leitet Sie auf die PRAXISWELT-Seite weiter - ein Klick auf Merken beenden schließt den Hinweis und unterdrückt ein erneutes Erscheinen.

# 5.12.4 Deaktivierung von CGM ASSIST Meldungen

Alle mit diesem Quartalsupdate ausgelieferten Hinweismeldung können wie gewohnt individuell, in den CGM ASSIST-Einstellungen Hinweise | Aufdrucke aktiviert oder deaktiviert werden. Mit diesem Quartalsupdate wurden neue Hinweise unter den Menüeinträgen Therapie-Assistent ("Hinweis zur Hypophosphatasie", "Hinweis zur paroxysmalen nächtlichen Hämoglobinurie", "Vorhofflimmer Screening n. Schlaganfall oder TIA zur Schlaganfallprophylaxe" und "Vorhofflimmer Screening bei erhöhtem Schlaganfallrisiko", "Vorhofflimmer Screening zur Schlaganfallprophylaxe") hinzugefügt.

Ein Klick auf die Schaltfläche Neue Funktionen hebt alle neuen Einträge in der Übersicht farblich hervor. Durch das Abhaken an der korrespondierenden Checkbox und einem anschließenden Klick auf Praxisweite Speicherung werden die Einstellungen praxisweit übernommen und die Meldung nicht mehr angezeigt.

Eine detaillierte Anleitung zum Deaktivieren von Hinweismeldungen finden Sie im Menü Extern CGM ASSIST Hilfe.

# 5.13 Fehlermeldung bei der Aktualisierung der regionalen Feiertage

Mit diesem CGM ALBIS Update korrigieren wir einen Anzeigefehler bei der Aktualisierung der regionalen Feiertage. Folgende Meldung wird nun bei der Aktualisierung nicht mehr eingeblendet:

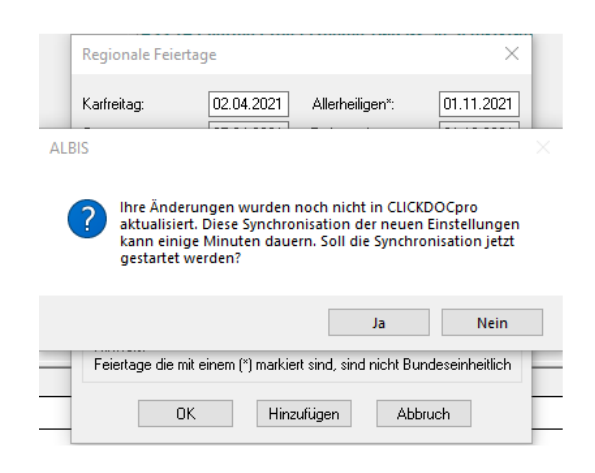

# 5.14 APP VERORDNUNGSCENTER

Die Verordnung von digitalen Gesundheitsanwendungen aus Ihrem CGM ALBIS wird für Sie noch einfacher. Hierzu haben wir das APP VERORDNUNGSCENTER an einigen Stellen erweitert und angepasst.

# 5.14.1 Anzeige verfügbarer digitaler Gesundheitsanwendungen (DiGA)

Im Bereich des APP VERORNDUNGSCENTERS liefern wir mit diesem CGM ALBIS Update folgende Neuerung aus:

Sobald ein Patient geöffnet wird, ist in der Symbolleiste Patient über die Schaltfläche APP VERORDNUNGSCENTER (sofern eingeblendet) ersichtlich, ob digitale Gesundheitsanwendungen (DiGA) für diesen Patienten zur Verordnung angeboten werden. Als Basis für diese Anzeige dient die Indikation des Patienten (Diagnosen) anhand der Dauerdiagnosen sowie die Akutdiagnosen des letzten Monats und die von den DiGA angegebenen Indikationen, für die sie geeignet sind.

#### Hinweis

Mit dem CGM ALBIS Update wird eine lokale Referenzliste aus dem APP VERORDNUNGSCENTER mit verfügbaren Gesundheitsanwendungen bereitgestellt. Diese Liste wird verwendet, um die Verfügbarkeit von potenziell passenden Gesundheitsanwendungen für einzelne Patienten und Patientinnen anzuzeigen. Damit Änderungen der verfügbaren Gesundheitsanwendungen zeitnah in Ihrem CGM ALBIS hinterlegt sind, erfolgt eine regelmäßige Onlineaktualisierung (maximal einmal täglich) der Daten im Hintergrund.

## Bedeutung der Symbole:

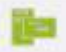

Es stehen Empfehlungen für digitale Gesundheitsanwendungen zur Verordnung für diesen Patienten bereit.

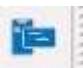

Es stehen keine Empfehlungen für digitale Gesundheitsanwendungen zur Verordnung für diesen Patienten bereit.

Um eine digitale Gesundheitsanwendung zu verordnen, klicken Sie auf dem Muster 16 oder dem weißen Rezept auf die Schaltfläche App Rezept.

Mit der aktuellen Version ist auch hier ersichtlich, ob für diesen Patienten bereits Vorschläge für DiGA zur Verfügung stehen. Existiert eine DiGA, die anhand der Indikation für den Patienten geeignet ist, ist die App Rezept Schaltfläche grün. Ist beim Patienten keine Diagnose dokumentiert, für die eine DiGA geeignet ist, ist die App Rezept Schaltfläche blau.

| lechniker h                                     | rankenkasse           | 51                  | Dauermedikam                                                           | ente                                                                                                    | <u> </u>              |               |                   |         |
|-------------------------------------------------|-----------------------|---------------------|------------------------------------------------------------------------|----------------------------------------------------------------------------------------------------|-----------------------|---------------|-------------------|---------|
| Albinus<br>Sarah<br>Hans-Böckle:<br>D 56566 Neu | r-Strale 5<br>wied    | 05.04.1979<br>05/22 | € 42,28 V<br>Urem Farte UTA<br>Thomasin 10mg<br>€ 17,01 M<br>€ 10,20 S | Nette 0.03mg/2.0m<br>A 20 St <sup>a</sup><br>2 TAB N3 100 St (1<br>ethizol Sd Smg TA<br>umatriotae 1.0 Sha | -1)*<br>B N3 100 St ( | 1-1-)         |                   |         |
| 104077501                                       | A157824592            | 1000000             |                                                                        |                                                                                                    | Werbung               |               |                   |         |
| 189999900                                       | Amerika<br>9999999901 | 16.02.2021          |                                                                        |                                                                                                    |                       |               |                   |         |
| strumondru mer ma                               | ch 6 21 Abrain 2 Ca   | H 7 COB V           |                                                                        | Verschreiben                                                                                               | Löschen               | Details       | € 1               |         |
|                                                 | hla-Val, n.b.         |                     |                                                                        |                                                                                                    |                       |               |                   |         |
| Mence                                           | Medikamente           |                     |                                                                        |                                                                                                    | Zucina Mr.            | a Mirran Ahar | od blacks mu      | Date: N |
| Monge                                           | Medikamente           |                     |                                                                        |                                                                                                    | Zusätze Mo            | g Migrag Abg  | nd Nacin Dj       | Dever k |
| Menge                                           | Medikamente           |                     |                                                                        |                                                                                                    | Zusäte Mo             | g Mgrag Abg   | nd Nacin D)       | Dever A |
| Menge                                           | Medikamente           | í<br>               |                                                                        |                                                                                                    | Zusätae Mo            | g Mitrag Abe  |                   | Dear A  |
| Menge                                           | Medikanente           |                     |                                                                        |                                                                                                    | Zusätze Mo            | 9 Mitras Aber | nd <u>Nacht</u> D |         |
| Monge                                           | Medikamente           |                     |                                                                        |                                                                                                    | Zusätze Mor           | g Mirag Ate   |                   |         |
| Mongo                                           | Medikamente           | :                   |                                                                        |                                                                                                    | Zusikae Mor           | g Mir+s Ate   |                   |         |

Beim Klick auf diese Schaltfläche wird zunächst geprüft, ob die Zustimmung zur Datenübermittlung an das APP VERORDNUNGSCENTER für den ausgewählten Arzt bereits vorliegt. Sollte das nicht der Fall sein, stimmen Sie bitte wie beschrieben zunächst den Nutzungsbedingungen zu.

#### FUNKTIONSERWEITERUNG UM APP VERORDNUNGSCENTER

Mit Ihrer Zustimmung wird der Funktionsumfang Ihres Arztinformationssystems erweitert. Für diese Erweiterung fallen keine zusätzlichen Entgelte an. Ihre Zustimmung ist freiwillig und kann jederzeit widerrufen werden. Bei Nicht-Zustimmung kann die Funktion nicht verwendet werden.

Die Erweiterung beinhaltet den Zugriff auf das Web-Portal APP VERORDNUNGSCENTER und ermöglicht es Ihnen, für Ihre Patienten passende, digitale Gesundheitsanwendungen zu finden und zu verordnen.

Die Verordnung kann für Ihre GKV-Patienten auf Muster 16 gedruckt werden. Auch eine Empfehlung von digitalen Gesundheitsanwendungen an Privatpatienten oder an GKV-Patienten ist möglich. Die Verschreibung von digitalen Anwendungen wird nicht auf ihr Verordnungsbudget angerechnet. Zusätzlich zur Verordnung können Sie für Ihre Patienten auch alle wichtigen Informationen zum Einlösungsprozess in Form eines Informationsblattes ausdrucken. Um für den ausgewählten Patienten passende digitale Gesundheitsanwendungen zu finden, werden ab dem Tag der Zustimmung, bei Zugriff auf das CGM APP VERORDNUNGSCENTER über die Buttons aus dem Patienten- oder Verordnungskontext folgende Daten an das Web-Portal übertragen:

- ICD-10 Codes der Dauerdiagnosen
- ICD-10 Codes der Akutdiagnosen des letzten Monats
- Altersgruppe
- Versicherungsart (gesetzlich oder privat)
- Eingabe in der Freitextsuche
- Version der zugestimmten APP VERORDNUNGSCENTER Einwilligungserklärung
- Transaktions-ID

| Mehr Informationen zu | n Datenschutz finden Sie hier . |
|-----------------------|---------------------------------|
|-----------------------|---------------------------------|

Ich habe die Nutzungsbedingungen und die Datenschutzerklärung gelesen und bin mit dem erweiterten Produktumfang meines Arztinformationssystems inklusive der Übermittlung der genannten Daten an CGM Mobile Services GmbH, Maria Trost 21, 56070 Koblenz einverstanden. Meine Einwilligung kann ich jederzeit in meinem Arztinformationssystem unter dem Punkt APP VERORDNUNGSCENTER widerrufen.

Abbrechen

Beim Öffnen des APP VERORDNUNGSCENTERS werden automatisch die, dem Patienten zugeordneten, Dauerdiagnosen sowie die Akutdiagnosen des letzten Monats übertragen. Sie finden eine Auswahl der entsprechenden ICD-Codes im oberen Bereich des APP VERORDNUNGSCENTERS. Über die Schaltfläche alle auswählen werden die DiGA auf die aufgelisteten Diagnosen gefiltert.

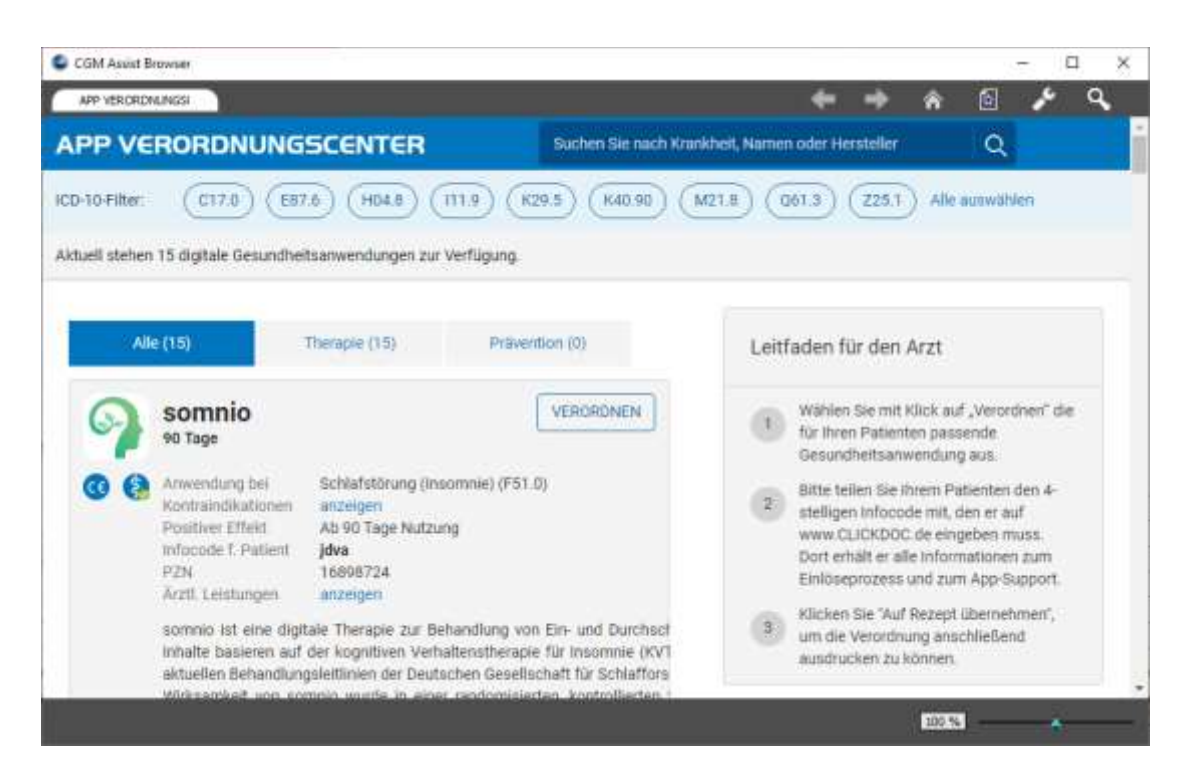

Sollten keine Treffer für die ICD-Codes zur Verfügung stehen, wird dies entsprechend gekennzeichnet.

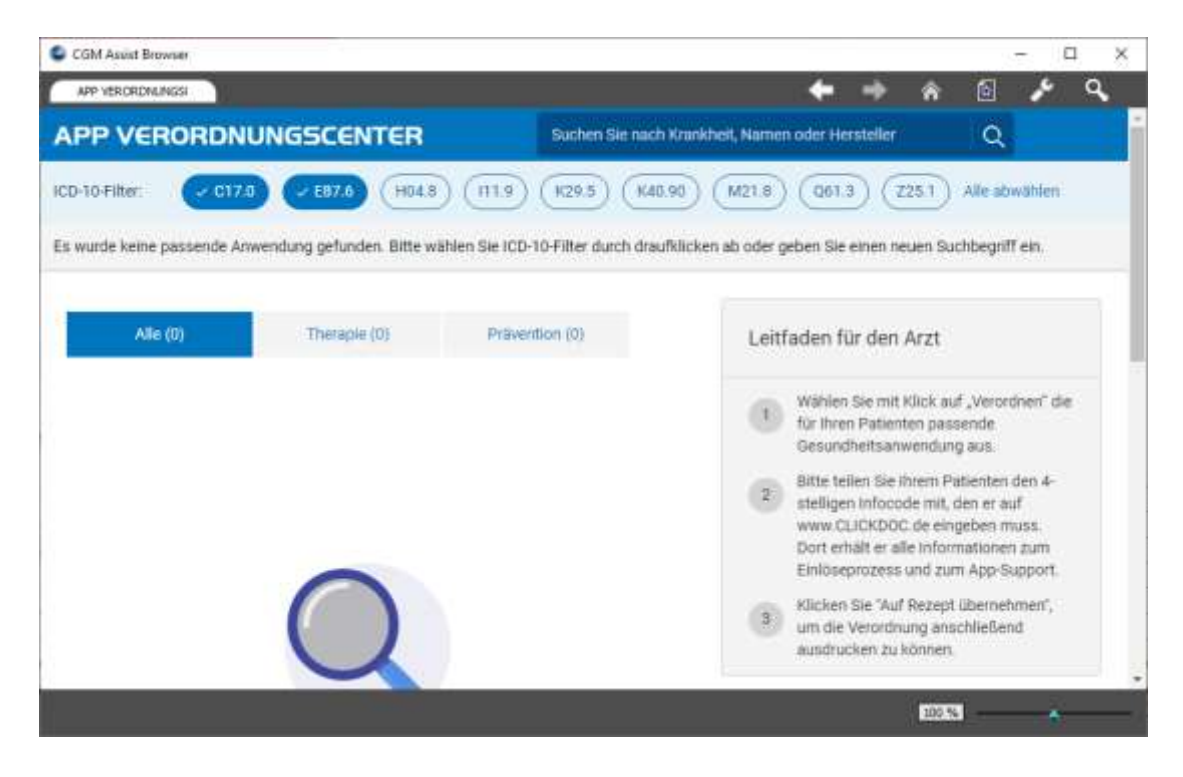

Beispiel für die Gesamtdarstellung der verfügbaren Apps = Filter nicht aktiv

| PV         | RORDNUNG                                                                                                    | SCENTER Q   Suchen Sie nach In                                                                                                    | dikation, Namen oder Herateller                                                                                                    |
|------------|----------------------------------------------------------------------------------------------------|----------------------------------------------------------------------------------------------------|----------------------------------------------------------------------------------------------------|
| rurden 3 A | Apps gefunden.                                                                                                    |                                                                                                    |                                                                                                    |
| ()         | Bald verschr<br>nach BfArM                                                                                                    | eibungsfähige DiGA                                                                                                    | Kurzanleitung Arzt                                                                                                    |
| 0          | Versorgungsdauer:<br>Anwendung bei<br>Module:<br>Wirkung:<br>Kosten / Zuzahlung:<br>PZN:<br>DIGA nuch BEArM<br>Infacode 1, Patient | S Monate<br>Früherkennung von Herzerkrankungen (149)<br>Herz<br>Kurzbeschreibung der App. Z.B. Nutzer der<br>Anwendung können mithilfe der Schartphone-<br>Kamera Ihren Herzchythmus messen und<br>dokumentieren.<br>€110/month / Ja<br>003310001<br>Ja<br>w150 | <ul> <li>Wählen Sie mit Klick auf "Verordnen" die für fihren Patienten passende Gesundheitsamwendung aus.</li> <li>Sie erhalten eine Zusammenfassung und können diese danach auf ein Rezept übernehmen.</li> <li>Ihr Patient muss das gedruckte Rezept beim Typ DiGA nach 8fArtM bei seiner Krankenkasse einteichen.</li> </ul>               |
| M          | Bald verschr<br>nach BfArM                                                                                                    | eibungsfähige DiGA EMPFEHLEN<br>2                                                                                                    | Kurzanleitung Patient                                                                                                    |
| 0          | Versorgungsdauer:<br>Anwendung bet<br>Module:<br>Wirkung<br>Kosten / Zuzahlung<br>PZN:<br>DiGA nach BFArM<br>Infocode f. Patient:  | 1 Monat<br>Kopfschmerzen (G43, G44, R51)<br>Ein mobiles Tagebuch für Menschen mit<br>Spannungskopfschmerzen oder Migräne<br>499 / Ja<br>06110001<br>Ja<br>4gb3                                                                                                  | Supporthinweise des Herstellers für den<br>Patienten befindet sich auf<br>CLUCKDOC.de.     Zum Abruf kann der 4-stellige infocode<br>in das Suchfeld eingegeben werden.<br>Bitte tellen Sie diesen dem Patienten<br>mit.     Als Arzt haben Sie die Möglichkeit dem<br>Patienten ein PDF Dokument via<br>Ausdruck mitzugeben. Dieses befindet |
|            | Selbstzahler                                                                                                    | DIGA                                                                                                    | sich auf der Zusammenfassung und<br>kann von dort geöffnet und ausgedruckt<br>werden.                                                                                                    |
| 0          | Versorgungsdauer:<br>Anwendung bei<br>Module:                                                                                      | 30 Tage<br>Diabetes (E11, E10, E12, E13, E14)                                                                                                    | FAQ & Support                                                                                                    |

Es stehen verschiedene digitale Gesundheitsanwendungen zur Verordnung bereit:

- 1. Apps für Selbstzahler: Diese Anwendungen können über die Schaltfläche EMPFEHLEN für einen Patienten empfohlen und anschließend auf ein Privatrezept gedruckt werden.
- 2. Verschreibungspflichtige Apps nach BfArM: Diese Anwendungen können über die Schaltfläche VERORDNEN auf ein Muster 16 übernommen werden.

Nach der Bestätigung durch die Auswahl der Schaltfläche VERORDNEN, wird die jeweilige digitale Gesundheitsanwendung automatisch auf das Muster 16 oder auf das Privatrezept übernommen.

| Muste                        | er 16 (10.2014) , Rezept für Patient <albinus, sarah=""> bedru</albinus,>                                                                                                    | ıcken X                                                                                                    |
|------------------------------|----------------------------------------------------------------------------------------------------|----------------------------------------------------------------------------------------------------|
| Gebühr<br>frei               | VdAk<br>Techniker Krankenkasse 51                                                                                                    | BVG Hillism. Impfstoff Spr.St.Bedarf Heilm. BTM OTC<br>6 7 8 9 0 0 0<br>Dauermedikamente                                                                                                    |
| Noctu<br>Sonstige            | Hums, Marsame der Verzicherten<br>Albinus geb.um<br>Sarah 05.04.1979<br>Hans-Böckler-Straße 5 wegnigete<br>D 56566 Neuwied 12/25                                                                                                    | € 41,21         Valette 0.03mg/2.0mg UTA N2 3X21 St           Urem Forte UTA 20 St*           Thomasin 10mg TAB N3 100 St (1-1)*           € 16,58         Methizol Sd 5mg TAB N3 100 St (11-) |
| Unfall<br>Arbeits-<br>unfall | Kartsetviserkannen         Verzichstracht.         Statu           101575519         A31561454         1000000           Betriekzrötiverthe.         ArztHr.         Datum           1899999000          555555501         ☑ 01.09.2020 | Werbung                                                                                                    |
| Er                           | atzverordnung nach § 31 Absatz 3 Satz 7 SGB V<br>RG-Vgl.: n.b.                                                                                                    | Verschreiben Löschen Details € I                                                                                                    |
| aut idem                     | Menge         Medikamente :           1         AccurChek · Roche Diabetes Care GmbH                                                                                                    | Zusätze Morg. Mittag Abgrd Nacht Dauer kl.Liste                                                                                                    |
|                              |                                                                                                    |                                                                                                    |
|                              |                                                                                                    |                                                                                                    |
|                              |                                                                                                    | Nur Einna <u>h</u> meverordnung Verordnungs <u>p</u> lan                                                                                                    |
| Dr                           | ucken <u>S</u> pooler Spei <u>c</u> hern <u>A</u> bbruch                                                                                                    | App Rezept Alte <u>R</u> ezepte Arzneimitteldatenbank                                                                                                    |
|                              |                                                                                                    |                                                                                                    |
|                              |                                                                                                    |                                                                                                    |

Sie können nun wie gewohnt den Rezeptdruck durchführen und Ihrem Patienten das Rezept ausgedruckt aushändigen. Jede verordnete digitale Gesundheitsanwendung benötigt insgesamt 6 Zeilen auf einem Rezept. Pro Rezept kann daher nur eine Gesundheitsanwendung verordnet werden. Sie haben weiterhin die Möglichkeit, sowohl Medikamente als auch digitale Gesundheitsanwendungen in einem Arbeitsschritt auszuwählen. CGM ALBIS bedruckt automatisch getrennte Rezepte.

Im Anschluss an die Verordnung der digitalen Gesundheitsanwendung und einer Bestätigung über Speichern/Spoolen oder Drucken, wird ein entsprechender Karteikarteneintrag erzeugt.

| JA | 01.09.2020 | medrp | Accu-Chek - Roche Diabetes Care GmbH*              |
|----|------------|-------|----------------------------------------------------|
| М  |            |       | Anforderungsschein für Laboratoriumsuntersuchungen |
| М  |            | fasl  | Anforderungsschein für Laboratoriumsuntersuchungen |
| М  | 18.10.2019 | fübl  | D:2554,A:543265342625242,B:2645r26                 |

## 5.14.2 Bilder & Videos zu DiGA verfügbar

Unter anderem werden Ihnen nun zusätzlich Bilder und kurze Videos im Details-Bereich der jeweiligen Anwendungen angezeigt. Dies erleichtert es, Ihnen einen Überblick über die zur Verfügung stehenden Anwendungen innerhalb des APP VERORDNUNGSCENTERs zu erlangen und unterstützt Sie dabei, schnell ein gutes Verständnis für einzelne Anwendungen zu bekommen.

## 5.14.3 Corona Filter

Des Weiteren ist ab sofort zur Filterung von Anwendungen, die in Verbindung mit Corona verordnet werden können, auch eine Übertragung von ICD-10-Codes mit Ausrufezeichen an das APP VERORDNUNGSCENTER möglich.

## 5.14.4 Gutscheincodes auch bei Privatrezepten

Bei der Übertragung von Anwendungen auf freie Rezepte können App-Hersteller nun ebenfalls Gutschein-Codes auf das Privatrezept übertragen. Die Gutschein-Codes ermöglichen eine direkte, zeitlich begrenzte Nutzung der Anwendung nach der Verschreibung. Damit soll die zeitliche Lücke geschlossen werden, die oft entsteht bis das Rezept formal komplett eingereicht und die Anwendung vollständig bezahlt ist. Wenn Sie aus dem APP VERORDNUGNSCENTER heraus eine App verordnen, erkennt dieses ob für die Anwendung ein Gutschein-Code des Herstellers vorliegt und übernimmt diesen automatisch auf das Rezept.

# 5.14.5 Erweiterung zur Verschreibung von Präventions-Apps

Das APP VERORDNUNGSCENTER wurde um die Verordnung von Präventions-Apps, die begleitend zur Abrechnung von "Präventionskurs nach §20 SGB V" verschrieben werden können, erweitert. Demnach können Sie auch diese Funktion nun bequem aus Ihrem CGM ALBIS heraus nutzen. Damit Sie Präventions-Apps besser von den anderen Anwendungen im APP VERORDNUNGSCENTER unterscheiden können, werden diese mit hellblauem Hintergrund angezeigt und am linken Rand durch einen Schild unter dem Symbol der App gekennzeichnet.

| 9 | Meditation &<br>Prevention, 12 Mona                                | & Achtsamkeit   7Mind                                                                                                    |                                                 |                                             | EMPFEHLEN                                             |
|---|--------------------------------------------------------------------|----------------------------------------------------------------------------------------------------|-------------------------------------------------|---------------------------------------------|-------------------------------------------------------|
| 0 | Anwendung bei<br>Kontraindikationen                                | Achtsamkeitsbasiertes Stressmanagement<br>keine Angabe                                                                                      | Infocode f. Patient<br>PZN                      | sybv<br>trifft nicht zu                     |                                                       |
|   | 7Mind ist Deutschla<br>Stress abbauen, Ruh<br>hektischen Alltag zu | nds beliebteste App für Meditation und der einf<br>e finden, die Konzentration erhöhen - Unsere Ar<br>entspannen und glücklicher zu werden. | achste Weg, Meditation<br>htsamkeitsübungen sin | und Achtsamkeit zu<br>d wissenschaftlich fu | lement Besser schlafen,<br>indiert und helfen dir, im |
|   |                                                                    | Meditation                                                                                                    | -                                               |                                             | mehr anzeigen                                         |

## 5.14.6 Verbesserung der Filteroptionen

Im Hinblick auf die oben genannte Erweiterung um Präventions-Apps wurden die Filteroptionen im Kopfbereich um die Schaltflächen Alle, Therapie und Prävention erweitert (siehe Abbildung 11). Diese ermöglichen Ihnen bei Bedarf einen schnellen Überblick und Zugriff auf die entsprechenden Apps.

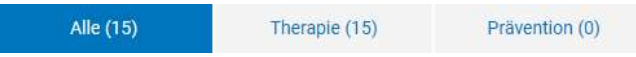

Ist kein Filter gewählt, bzw. wurde Alle ausgewählt, werden die Anwendungen in folgender Reihenfolge gelistet:

- 1. DiGAs
- 2. Andere zertifizierte Medizinprodukte
- 3. Präventions-Apps

## 4. Andere Gesundheits-Apps

Da einige Anwendungen nur von bestimmten Krankenversicherungen übernommen werden, können die aufgelisteten Anwendungen zusätzlich auf die Versicherung gefiltert werden. Wählen Sie hierzu aus der Auswahlliste Versicherung wählen, die entsprechende Versicherung aus. Gelistet werden alle Versicherungen, die eine Übernahme oder Teilübernahme der Kosten spezifischer Anwendungen (über DiGAs hinaus) anbieten.

| Versicherung wählen                          |       |
|----------------------------------------------|-------|
| Betriebskrankenkasse BPW Bergische Achsen KG | 1     |
| AOK Hessen                                   |       |
| Actimonda BKK                                | f     |
|                                              | - est |

Das Auswählen der Versicherung ermöglicht es, den Versicherungsfilter lokal, durch Ihr CGM ALBIS im Browser anzuwenden, ohne dass weitere Informationen aus Ihrem System an das APP VERORDNUNGSCENTER übertragen werden müssen.

# 6 Externe Programme

# 6.1 Q2-2021 ifap praxisCENTER®

# 6.1.1 CGM eMP Anpassungen

Mit dem CGM ALBIS Quartalsupdate Q2/2021 (21.20) wird eine eMP Erweiterung von ifap ausgeliefert. In der Erweiterung sind folgende Anpassungen enthalten:

- 1. Die eMP-Zusatzzeile ist standardmäßig immer eingeklappt.
- 2. Am Ende jedes Medikationseintrags (außer Zwischenüberschriften) gibt es eine Schaltfläche zum Ein- bzw. Ausblenden der eMP-Zusatzzeile.
- 3. Das Icon wird mit einem grünen "!" markiert, wenn in den Feldern "Einnahme bis"-Datum und Zeilenkommentar Inhalte enthalten sind.
  - Ein automatisches Aufklappen der Zeile, wenn Inhalte vorhanden sind, findet nicht statt.
- 4. Im Ansichtsmodus sind die Schaltflächen inaktiv und die Zusatzzeile ist ausgeblendet.
- 5. Beim Zusammenführen zweier Pläne, ist die Zusatzzeile immer eingeblendet.
- 6.

| -Med     | ikationsplan             | o. 500 Zeichen)                                    | für: Jür<br>ausgedn<br>Praxis Dr<br>Schloßsb<br>Tet 030-<br>E-Mait n | r <b>gen</b> vo<br>ackt vorc<br>. Michael<br>r. 22, 1059<br>1234567<br>nueter/Op | Mäller<br>Mäller<br>55 Berk | n<br>n<br>lei:,de | sen<br>Ø | E-Mai | - ausdrucken | 9                                                                          | jeb, am: <b>24.03.</b> 1<br>atenteidatan bisa b<br>ausgedru | etten  |
|----------|--------------------------|----------------------------------------------------|----------------------------------------------------------------------|----------------------------------------------------------------------------------|-----------------------------|-------------------|----------|-------|--------------|----------------------------------------------------------------------------|-------------------------------------------------------------|--------|
| <b>I</b> | Widstoff Q               | Handelstame/PZN Q                                  | (C - 7                                                               | UP I                                                                             | Naiwo Z                     | - 101             | 2        | ₫ li  | de Kochen    | C‡ Medillamente übernehmen                                                 | V Filter ansend                                             | in =   |
|          | Winkstoff                | Handelsname                                        | Starts                                                               | Form                                                                             | Mo                          | ы                 | 40       | zhi   | Ekthelt      | Himaka                                                                     | Grund                                                       |        |
| Daue     | rmedikation              |                                                    |                                                                      |                                                                                  |                             |                   |          |       |              |                                                                            |                                                             | 1. 111 |
| (E))     | Metaproloi               | Metoproloisuccinat - 1 A<br>Pharma Shing Ratardtab | 1                                                                    | RetTatel                                                                         | 1.                          | 0                 | 0        | 0     | Shick        |                                                                            | Harz/Blutdruck                                              |        |
| D        | llamipil.                | Ramiprit-ratiopharm.5mg<br>Tabletten               |                                                                      | Tabl                                                                             | t                           | 8                 | ù        | 0     | Stack        |                                                                            | Biutdruck                                                   | 11     |
|          | Imulin arpart            | NovoRopid Perfill<br>Zylinderampulla               | 100 E                                                                | Amp                                                                              | 20                          | ٥.                | 20       | ¢     | ſĒ           | Wechseln der Injektionsstellen.<br>unmätsilber vor einer Mahlzeit spritzen | Diabides                                                    | T      |
|          | Sinvestatin              | Simva Aristo 40mg<br>Filmtablettan                 | [ ]                                                                  | Tabl                                                                             | a                           | ¢.)               | t        | 6     | Stack        | 1                                                                          | Stutfetta                                                   | T      |
| zu be    | sonderen Zeiten an       | zuwendende Medikam                                 | ente                                                                 |                                                                                  |                             |                   |          |       |              |                                                                            |                                                             |        |
|          | Fantanyi                 | Fertaryl AbZ 75ug/N<br>Metropfiaster               | 0,075<br>mg/b                                                        | Pftast                                                                           | alle 2                      | trei Teg          | et.      |       | Stuck        | auf wechsalnde Stallen astidaben                                           | Schmatzan                                                   | 1      |
| Selbs    | tmedikation              |                                                    | 10.51                                                                |                                                                                  |                             |                   |          |       |              |                                                                            |                                                             |        |
|          | Ashannishnavt Trocken    | Laif 900 BALANCE                                   |                                                                      | Tabl                                                                             | t.                          | 0                 | Û        | 0     | Stark        |                                                                            | Stimmung                                                    |        |
| (94)     | Participant and a second |                                                    |                                                                      | 139713                                                                           |                             | 30                | 175      |       |              |                                                                            |                                                             |        |

## 6.1.2 Kennzeichnung der nicht AMTS-geprüften Einträge im Medikationsplan

Im ifap Medikationsplan steht in Kombination mit der Premiumversion des ifap praxisCENTER<sup>®</sup> der AMTS-Check THERAFOX zur Verfügung. Dieser prüft die Medikationseinträge hinsichtlich potenzieller Risiken wie bspw. Kontraindikationen.

Der AMTS-Check kann nur Medikationseinträge berücksichtigen, bei denen es sich um Arzneimittel mit einer gültigen Pharmazentralnummer (PZN) handelt. Andere Planinhalte wie Freitextzeilen,

freitextliche Rezepturangaben sowie Medikationseinträge ohne PZN-Bezug oder mit unbekannten PZN können nicht maschinell geprüft werden.

Derartige Einträge werden nun mit einem speziellen Symbol gekennzeichnet:

|     | -     |                        | 17 11 TOST                                                                                                    |                                                                                                    |            |           |            |            |      |                  |                              |                   |
|-----|-------|------------------------|----------------------------------------------------------------------------------------------------|----------------------------------------------------------------------------------------------------|------------|-----------|------------|------------|------|------------------|------------------------------|-------------------|
| /le | dik   | ationsplan             | für: Jürgen von Wen<br>uurgedruckt von<br>Prasis Dr. Michael Müller<br>Schiotisvaße 22, 10555 Ban<br>Tet 050-1234567<br>E-Mait mueller@pr-muelle | inersen<br>Le<br>Le <table-cell> E</table-cell>                                                                                                    | Mad aus    | drucker   |            |            |      |                  | geb. am: 2<br>Patientedato   | 4.03.1952         |
|     | CR.   | Winduff                | Company of the                                                                                                    | 5.3                                                                                                    | 100        | tinue 2   | nie *      | 5          | 10 0 | the Marchine     | Ci Meditamente (ben          | nationary.        |
|     |       | Wrkstoff               | Handelmanne                                                                                                    | Starte //                                                                                                    | Earm       | 1540      | M          | Ab         | 30N  | Einheit          | Himaice                      | Grund             |
|     | Daue  | rmedikation            |                                                                                                    |                                                                                                    |            |           |            |            |      |                  |                              |                   |
|     |       | Metoprolai             | Metoprolohuccout - 1 A<br>Pherma Ebrog Retartitab                                                                                                |                                                                                                    | RetTabl    | 1         |            | 8          | ũ.   | Strick           |                              | Hez/Blutdruck     |
| ŧ   |       | Ramipril               | 5.7                                                                                                    | 5.00                                                                                                    | TAB        | Ť         | ٥.         | 8          | 6    | Stock.           |                              | Blutdnick         |
|     | G     | Servastatin            | Simus Aristo 40mg<br>Ekonolishing                                                                                                    |                                                                                                    | Tabl       |           | •          | 1          | e    | Stock.           |                              | Blatfette         |
|     |       | insulin aspart         | NovoReport Pentil<br>Zohnderarropolie                                                                                                    | 100 E                                                                                                    | Amp        | 32        |            | 20         | 0    | 18               |                              | Diabetes          |
| é.  |       | Hinwebe pum Insulini I | Wechseln der injektionistellen, u                                                                                                    | umiteber                                                                                                    | or einer N | lahiteelt | ipitie     |            |      |                  |                              |                   |
|     | zu be | sonderen Zeiten a      | nzuwendende Medikam                                                                                                    | ente                                                                                                    |            |           |            |            |      |                  |                              |                   |
| ŧ   |       |                        | Unbeliarvate PZN: 12345678                                                                                                    | -                                                                                                    |            | stee      | lini Tay   | й1.<br>1 ң |      | Stuck:           | auf werftseinde Stellen aufk | letien Schmetten  |
| ŧ   |       | Receptur für Salbe mit | Desperthenet                                                                                                    |                                                                                                    |            |           |            |            |      |                  |                              |                   |
|     | Selbs | tmedikation            |                                                                                                    |                                                                                                    |            |           |            |            |      |                  |                              |                   |
|     | 61    | Johanniskraut Trocken  | . Lef 900 84LANCE                                                                                                    |                                                                                                    | Tel.       | 1         | φ.         | (#) (      | a .  | 50ck             |                              | Stormung          |
|     |       |                        |                                                                                                    | (The second second seco |            | -         | e Carlo II |            |      |                  | - Constra - Di               |                   |
|     |       |                        |                                                                                                    | ALC: NO.                                                                                                    |            |           | 1000       | EN.        |      | A REAL PROPERTY. | Louisen V                    | CONTRACTOR STREET |

Somit ist auf einen Blick ersichtlich, welche Medikationseinträge durch den AMTS-Check geprüft werden und bei welchen dies nicht möglich ist.

# 6.2 ImpfDocNE - aktuelle Version 3.12.7 Q2-2021

Mit der CGM ALBIS Version Q2/2021 (21.20) steht Ihnen die neue Version 3.12.7 des ImpfDocNE zur Verfügung. Das Update wird bei einem vorhandenen Online-Zugang automatisiert von ImpfDocNE im Hintergrund angeboten. Sollte Ihre Praxis am Server nicht über einen Online-Zugang verfügen, muss das Update manuell durchgeführt werden. In diesem Fall installieren Sie bitte das Update an Ihrem Server in CGM ALBIS.

#### Wichtiger Hinweis

Bitte beachten Sie, dass die Installation der neuen ImpfDocNE Version an Ihrem Server durchgeführt werden muss. Die einzelnen Arbeitsplätze aktualisieren sich automatisch.

Schließen Sie bitte alle Patienten und Listen und gehen über den Menüpunkt Optionen Wartung Installation ImpfDocNE Server. Die Installation des Updates beginnt, während der Installation erhalten Sie verschiedene Hinweismeldungen die sich automatisch wieder schließen. Bitte lassen Sie in dem Dialog ImpfDocNE\_Server den ersten Punkt Anwendungen automatisch schließen und einen Neustart nach Abschluss der Installation versuchen gesetzt und Klicken auf OK.

| fie Installationen         | i foitsetzen:                                                                   |      |
|----------------------------|---------------------------------------------------------------------------------|------|
| ImplDocNE Dat              | tenbark-Server                                                                  |      |
|                            |                                                                                 |      |
|                            |                                                                                 |      |
|                            |                                                                                 |      |
|                            | m automatisch schließen und einen Neustart nac                                  | h    |
| Anwendunge<br>Abschluss de | r Installation versuchen                                                        |      |
| Anwendunge<br>Abschluss de | er Installation versuchen<br>idungen schließen (Neustart ist eventuell erforder | fici |

Sie erhalten verschiedene Hinweismeldungen, die sich automatisch wieder schließen. Nachdem das Update an Ihrem Server installiert ist, aktualisiert sich die ImpfDocNE Version an Ihren Arbeitsplätzen automatisch. Sie erhalten während der Arbeitsplatz Aktualisierung folgende Meldung:

| ImpfDocNE                      | <b>—</b>     |
|--------------------------------|--------------|
| Arbeitsplatz wird aktualisiert | bitte warten |
|                                | ОК           |

Nachdem der Dialog ImpfDocNE mit der Meldung ... wurde aktualisiert...und startet neu erscheint, ist Ihr Client aktualisiert.

Die weiteren Arbeitsplätze in Ihrer Praxis aktualisieren sich danach automatisch. Sie erhalten während der Aktualisierung die Meldung Arbeitsplatz wird aktualisiert. Sie können während der Aktualisierung in CGM ALBIS weiterarbeiten, während dieser Zeit an diesem Arbeitsplatz jedoch ImpfDocNE nicht starten. Bitte beachten Sie, dass nach dem ImpfDocNE Update ggf. der aktuelle Patient in CGM ALBIS neu aufgerufen werden muss, damit seine Daten in ImpfDocNE angezeigt werden.

# 6.3 WKB Impfmodul - Update und Erstinstallation (2021.2.03)

## 6.3.1 Vorhandene WKB Impfmodul Installation - Update 2021.2

Mit der CGM ALBIS Version Q2/2021 (21.20) steht Ihnen automatisch das Update für WKB Impfmodul Version 2021.2.03 zur Verfügung.

Bei vorhandener WKB Impfmodul-Installation erscheint automatisch nach dem CGM ALBIS-Login auf Ihrem Rechner folgende Hinweismeldung:

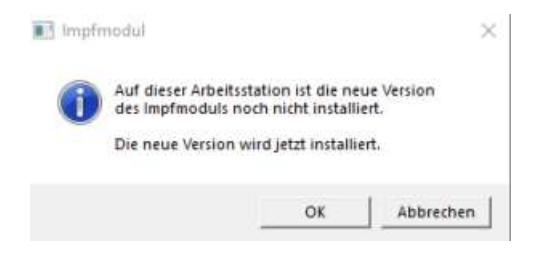

Um das WKB Impfmodul Update der neuen Version auf Ihre bestehende Version einzuspielen, bestätigen Sie bitte die oben genannte Meldung mit OK.

Es erscheint folgender Hinweis:

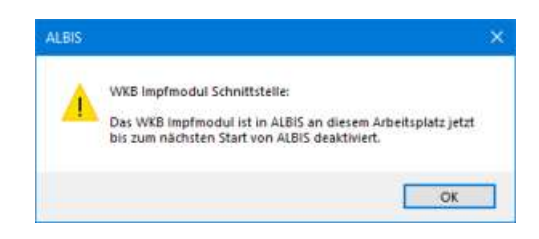

Bestehende WKB Impfmodul Einträge werden dabei <u>nicht</u> gelöscht, diese werden in das neue Programm übernommen.

Hinweis

Die oben aufgeführte Meldung erscheint an allen Arbeitsplätzen, an denen eine WKB Impfmodul Installation vorliegt. Bitte führen Sie an jedem dieser Arbeitsplätze unbedingt die Installation des WKB Impfmodul Updates in CGM ALBIS durch!

Bei Bestätigung der Meldung mit OK wird CGM ALBIS automatisch geschlossen und die WKB Impfmodul Installation startet.

Die Installation ist mit dem folgenden Hinweis abgeschlossen: Das WKB Impfmodul wurde aktualisiert. Bitte starten sie CGM ALBIS neu.

Bitte bestätigen Sie diese Meldung mit OK und starten Sie jetzt CGM ALBIS neu.

#### 6.3.2 Erstinstallation WKB Impfmodul

Zur Erstinstallation von WKB Impfmodul wählen Sie bitte in CGM ALBIS den Menüpunkt Optionen Wartung Installation WKB Impfmodul.

#### ACHTUNG :

Falls eine Abfrage erscheint, ob eine vorhandene OCX-Datei im Systemordner beibehalten werden soll, weil sie neuer ist als diejenige, die kopiert werden soll, bestätigen Sie bitte mit Klick auf Ja. Zur weiteren Installation folgen Sie bitte den Anweisungen auf Ihrem Bildschirm.

#### **!!!WICHTIGER HINWEIS !!!**

Die Installation von WKB Impfmodul muss an jedem Arbeitsplatz durchgeführt werden, an dem WKB Impfmodul genutzt werden soll, damit die notwendigen Programmdateien <u>lokal</u> vorhanden sind.

# 7 KBV Änderungen

# 7.1 Aktualisierter EBM Stamm mit Stand 22.03.2021 für Quartal 2/2021

## 7.1.1 Neuer Datenstand des EBM Stammes

Mit dieser Version von CGM ALBIS steht Ihnen nach der Durchführung des Aktualisierungslaufs der neue EBM Stamm mit Stand vom 22.03.2021 zur Verfügung.

## 7.1.2 Aktualisierung EBM 2009

Um Ihren EBM 2009 Stamm zu aktualisieren, gehen Sie bitte in CGM ALBIS über den Menüpunkt Stammdaten | EBM | EBM 2000plus/2009 | Aktualisieren. Mit Klick auf OK und weiterem Befolgen der Bildschirmanweisungen wird Ihr EBM-Stamm automatisch aktualisiert.

## Wichtiger Hinweis

Bitte beachten Sie, dass die Aktualisierung einige Zeit in Anspruch nehmen kann! Wir empfehlen Ihnen, die Aktualisierung möglichst am Ende der Sprechstunde und an Ihrem Hauptrechner durchzuführen!

# 7.1.3 Aktualisierung Benutzerziffern

Beachten Sie bitte, dass Benutzerziffern Vorrang vor KBV Ziffern haben und neue EBM Ziffern eventuell nicht angezeigt werden, weil nicht begrenzte Benutzerziffern ihren Vorrang geltend machen. Bitte aktualisieren Sie daher, wenn nötig, auch Ihre Benutzerziffern, da diese nicht automatisch durch die EBM 2009 Aktualisierung aktualisiert werden.

Vor dem Aktualisierungslauf schließen Sie bitte alle geöffneten Patienten und Listen. Anschließend gehen Sie über den Menüpunkt Stammdaten | EBM | EBM 2000plus/2009 | Benutzerziffern aktualisieren.

# 7.2 Erweiterungen der Laborergebnisse von Corona-Tests

## 7.2.1 Für LDT2

Die Test-bezogenen Hinweise für die Corona-Tests wurden erweitert. Im Laborblatt des Patienten steht für den Parameter "Corona-Info" in den Zusatzdaten (F4) folgende Informationen zur Verfügung, sofern Ihr Labor diese Daten übermittelt hat:

| (1) LDT2 - Zusatzdaten []                               |                                  | — D X                                                              |  |  |
|---------------------------------------------------------|----------------------------------|--------------------------------------------------------------------|--|--|
| Labortexte / Anmerkung                                  | Suchen:                          | × 0 0                                                              |  |  |
|                                                         | GUID                             |                                                                    |  |  |
| Probendaten 3D6D08-3567F3F2-4DCF-43A3-8737-4CD1F87D6FDA |                                  |                                                                    |  |  |
|                                                         | Testbezogene Hinweise            |                                                                    |  |  |
| Normbereich                                             | Testungen                        | Ersttestung                                                        |  |  |
|                                                         | Rechtsgrundlage der Testung      | Regionale Sondervereinbarung                                       |  |  |
| Notizen                                                 | KV-Sonderziffer                  | 99999                                                              |  |  |
|                                                         | Beauftragungsgrund               | § 4 Abs. 3 TestV Risikogebiet AuslandRisikogebiet Ausland          |  |  |
|                                                         | Bestätigungsdiagnostik           | Bestätigungs-PCR nach § 4b Satz 1 TestV nach positivem Antigentest |  |  |
|                                                         | Virusvariantendiagnostik         | Varianten-PCR nach § 4b Satz 2 TestV nach positivem PCR-Test       |  |  |
|                                                         | Betreut/untergebracht in         | ja                                                                 |  |  |
|                                                         | Tätigkeit in Einrichtung         | ja                                                                 |  |  |
|                                                         | Betroffene Einrichtung           | Medizinischen Einrichtungen                                        |  |  |
|                                                         | Identifikation/Akten-zeichen ÖGD | COVID-Test1512                                                     |  |  |
|                                                         | PLZ ÖGD                          | 56070                                                              |  |  |
|                                                         |                                  |                                                                    |  |  |
|                                                         |                                  | <u>S</u> chließen                                                  |  |  |

## 7.2.2 Für LDT3

Sollte Ihr Labor bereits auf LDT3 umgestellt haben, werden Ihnen die neuen Informationen Bestätigungs- und Virusvariantendiagnostik direkt beim Import der LDT-Datei angezeigt. Hierzu klicken Sie im Importdialog auf die Schaltfläche Anzeigen

| Labordaten                                                                                             |                                                                                      |                                                                                                    |                                                                                                    |      |                                                             |                                                                                    |   |
|----------------------------------------------------------------------------------------------------|--------------------------------------------------------------------------------------|----------------------------------------------------------------------------------------------------|----------------------------------------------------------------------------------------------------|------|-------------------------------------------------------------|------------------------------------------------------------------------------------|---|
| Z01_UseCase19_Befund_zu18_                                                                             | alle Änderungen fü                                                                   | ir 3.2.11.ldt Ldt2                                                                                                    |                                                                                                    |      |                                                             |                                                                                    |   |
| Prüfmodul (3.2.11)<br>Prüfstatus: o.k.<br>Prüfprotokoll: <u>Protokoll</u><br>Hinweistext: Eine oder me | hrere (N)BSNR / Li                                                                   | ANR Kombination(en) stimmen nic                                                                                                    | ht mit den Daten der Praxis über                                                                                                    | ein! | Datenimport                                                 | elimport vormerken<br>Einzelimport                                                 |   |
| Inhalt<br>(N)BSNR / LANR<br>123456789 / 991234300                                                      | Daten der (Ne<br>Kennung:<br>Bezeichung:<br>Arztname:<br>Straße:<br>Ort:<br>(N)BSNR: | ben-) Betriebsstätte<br>Praxis Dr. Musterarzt<br>Praxis Dr. Musterarzt<br>Dr. med. Klaus Musterarzt<br>Musterarztstraße 26<br>12345 Musterhausen<br>123456789 | Übertragenen Daten<br>Klinische Chemie:<br>Mikrobiologie:<br>Zytologie Krebsvorsorge:<br>Zytologie:<br>Transfusionsmedizin /<br>Mutterschaftsvorsorge:<br>Tumor:<br>Anforderungen: | 1    | Labordaten<br>Name:<br>Laborart:<br>Erstellung:<br>Version: | Laborarztpraxis Mueller/M<br>Laborgemeinschaft<br>16.07.2018 12:35:30<br>LDT3.2.11 |   |
|                                                                                                    | LANR:<br>ASV-ID:                                                                     | 991234300<br>-                                                                                                    | Test-Idents:<br>URL:<br>Gebührennummern:                                                                                                    | 1    |                                                             | Anzeigen                                                                           | ] |
| alle fehlerfreien Dateien<br>für Sammelimport vormerken                                                |                                                                                      |                                                                                                    |                                                                                                    |      |                                                             | Sammelimport <u>A</u> bbruch                                                       |   |

| •                       |                             | - 0                                                                | $\times$ |
|-------------------------|-----------------------------|--------------------------------------------------------------------|----------|
| Labor-Kopfdaten:        | Suchen:                     | ×                                                                  |          |
|                         | Anschriftenzusatz           | Eingang links                                                      | ^        |
| Labor-Prüfsumme:        | Land                        | D                                                                  |          |
|                         | Abrechnungsinformation      |                                                                    |          |
| Befund: Abrechnung OEGD |                             |                                                                    |          |
|                         | Rechtsgrundlage der Testung | Selbstzahler                                                       |          |
|                         | KV-Sonderziffer             | 88334                                                              |          |
|                         | Beauftragungsgrund          | § 4 Abs. 1 Nr. 1 und 2 TestV Verhütung der Verbreitung             |          |
|                         | Testungen                   | Ersttestung                                                        |          |
|                         | Bestätigungsdiagnostik      | Bestätigungs-PCR nach § 4b Satz 1 TestV nach positivem Antigentest |          |
|                         | Virusvariantendiagnostik    | Varianten-PCR nach § 4b Satz 2 TestV nach positivem PCR-Test       |          |
|                         | Betreut/untergebracht in    | ja                                                                 |          |
|                         | Betroffene Einrichtung      | Pflege- und anderen Wohneinrichtungen                              |          |
|                         | Einverständnis              | ja                                                                 |          |
|                         | Corona-GUID                 | 3D6D08-3567F3F2-4DCF-43A3-8737-4CD1F87D6FDA                        |          |
|                         | PLZ ÖGD                     | 12345                                                              |          |
|                         | Kammunikationadatan         | 0.17                                                               | ~        |
|                         |                             | Schliel                                                            | sen      |

Im folgenden Dialog werden die Informationen dargestellt:

# 7.3 KVDT-Anpassungen für Q2-2021

Mit der aktuellen CGM ALBIS Version stellen wir Ihnen die KVDT-Anpassungen für das 2. Quartal 2021 zur Verfügung.

#### 7.3.1 Chargennummer

Ab sofort steht Ihnen der neue GNR-Zusatz Chargennummer zur Verfügung.

| Zusatz für GNR 88331B                                                                                                    |                                                                                                    | × |
|----------------------------------------------------------------------------------------------------|----------------------------------------------------------------------------------------------------|---|
| Zusatz:<br>(N)BSNR des vermittelten Facharztes (5003)<br>Art der Untersuchung (5002)<br>Bestell-Vausführungszeit (5007)<br>Besuchsont (5017)<br>Chargernummer (5010)<br>DKm (5008)<br>Empfänger des Briefes (5059)<br>Erbringungsort/Standort Gerät (5019)<br>freier Begründung (5036)<br>GNR als Begründung (5036)<br>GNR als Begründung (5036)<br>GNR zusatz (5023)<br>Letzte Krebsfrüherkennungsuntersuchung (5021)<br>Medikament als Begründung<br>Mengenangabe Kontrazeneimittel (5042+5043)<br>Multiplikator (5005)<br>Name des Arztes (5016)<br>OMIM (G-Kode & P-Kode) (5070+5071)<br>OP Komplikation (5038)<br>OP-Datum (5034)<br>OB Schlieger (5024-5041) | <ul> <li>Eingabe:</li> <li>Hinweis:</li> <li>Bitte beachten Sie, dass die Zeichen () und - in<br/>dem Eingabefeld nicht erlaubt sind und somit<br/>durch gültige Zeichen ersetzt werden.</li> </ul> |   |
| Orson (5015)<br>Patienten-Nr. des FEK/eHKS Bogens (5040)                                                                                                    | <u>O</u> K Abbruch                                                                                                    |   |

Dieser kann wie gewohnt über die Funktionstaste F3 zu einer erfassten Leistungsziffer ergänzt werden. Einige der Leistungsziffern haben diesen GNR-Zusatz als Pflichtangabe hinterlegt und es wird die Eingabe der Chargennummer ausgelöst.

#### Hinweis

Bitte beachten Sie, dass die Chargennummer erst mit der Abrechnung für das 2. Quartal 2021 übermittelt wird.

# 7.3.2 Sachkosten

Für den GNR-Zusatz Sachkosten sind ab sofort die Zusatzinformationen Hersteller / Lieferant sowie Artikel- / Modellnummer verfügbar.

| Zusatz für GNR 88331B                                                                                                    |                                                                                                    | ×                                              |
|----------------------------------------------------------------------------------------------------|----------------------------------------------------------------------------------------------------|------------------------------------------------|
| Zusatz:<br>GNR als Begründung (5036)<br>GNR-Zusatz (5023)<br>Letzte Krebsfrüherkennungsuntersuchung (5021)<br>Medikament als Begründung<br>Mengenangabe Kontrast-/Arzneimittel (5042+5043)<br>Multiplikator (5005)<br>Name des Arztes (5016)<br>OMIM (G-Kode & P-Kode) (5070+5071)<br>OP Gesamt-Schnitt-Nark-Zeit (Minuten) (5037)<br>OP Komplikation (5038)<br>OP-Schlüssel (5035+5041)<br>Organ (5015)<br>Patienten-Nr. des FEK/eHKS Bogens (5040)<br>Poststat. Beh. Aufnahmedatum stationär (5025)<br>Poststat. Beh. Aufnahmedatum stationär (5025)<br>Poststat. Beh. Aufnahmedatum stationär (5025)<br>Poststationäre Leistung (5013)<br>Sachkosten (Text & Betrag) (5011+5012)<br>Uhrzeit (5006)<br>Uhrzeit (mit Tagtrennung)<br>Wiederholungsuntersuchung (5020)<br>Zone (5018) | Bezeichnung:         Kosten:         Cent/6         Hinweis:         Bitte geben Sie ganzzahlige Beträge mit Komma<br>ein, z.B. "20,0". Bei Eingabe von "20" wirde der<br>Betrag sonst als 20 cent gespeichert!         Bitte beachten Sie, dass die Zeichen () und - in<br>dem Eingabeteld nicht erlaubt sind und somit<br>automatisch durch gültige Zeichen ersetzt<br>werden.         DK       Abbruch | Hersteller / Lieferant Artikel- / Modellnummer |

Hinweis

Bitte beachten Sie, dass die Informationen Hersteller / Lieferant sowie Artikel- / Modellnummer erst mit der Abrechnung für das 2. Quartal 2021 übermittelt wird.

# 7.4 LDT 3.2.10 diverse Feldkennungen/ Regel Änderungen und neues Prüfmodul

Mit der CGM ALBIS Version Q2/2021 (21.20) erhalten Sie die Umsetzung der KBV-Anforderungen zum Labordaten-Transfer Version 3.2.10. Mit dem Update stellen wir Ihnen ebenfalls das neue LDT-Prüfmodul der Version 2.9.0 zur Verfügung.

| Version XPM-Paket:   | 2.9.0            |
|----------------------|------------------|
| Version XPM-Kernel:  | 4.2.4            |
| Version Steuerdatei: | LDK/2.9.0(22021) |

# 7.5 Neuer ICD-10-Stamm Q2/2021

Mit dem CGM ALBIS Update 21.20 liefern wir Ihnen den neuen ICD-10-Stamm aus. Dieser enthält folgende neu vergebenen ICD-10-Codes:

- U11. "Notwendigkeit der Impfung gegen COVID-19"
- U11.9 "Notwendigkeit der Impfung gegen COVID-19, nicht näher bezeichnet"
- U12. "Unerwünschte Nebenwirkungen bei der Anwendung von COVID-19-Impfstoffen"
- !U12.9 "Unerwünschte Nebenwirkungen bei der Anwendung von COVID-19-Impfstoffen, nicht näher bezeichnet"

Nach Einspielen des Updates brauchen Sie nichts weiter zu tun, der neue ICD-10-Stamm wird mit dem Setup ausgeliefert und steht direkt zur Verfügung.

# 7.6 Stammdaten / Softwaremodule der KBV Q2-2021

Folgende aktualisierte Stammdaten sowie Softwaremodule der KBV stehen Ihnen mit dem CGM ALBIS Update zur Verfügung:

- SDAV (Arztstammdatei)
- SDKV (KV Spezifika für die GKV-Abrechnung)
- SDPLZ (Postleitzahlstammdatei)
- SDKVCA (KV-Connect Stammdatei)
- SDKT (Kostenträgerstammdatei)
- KVDT Prüfmodul
- LDT Prüfmodul
- Kryptomodul
- OMIM Stamm
- Aktueller EBM Stamm

• OPS Stamm inkl. AOP-Vertrag

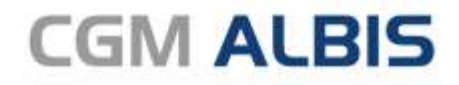

Arztinformationssystem

**CompuGroup Medical Deutschland AG** Geschäftsbereich ALBIS Maria Trost 23, 56070 Koblenz info@albis.de

cgm.com/albis

CGM CompuGroup Medical

Synchronizing Healthcare